## Manuel de l'utilisateur

de

# DYINGLIGHT<sup>2</sup> STAY HUMAN

un jeu TechLand

Version 1.3 du 19 mai 2022 © Les Publications du Marcel lespublicationsdumarcel.com

### Table des matières

| Introduction                    | . 3 |
|---------------------------------|-----|
| Paramétrage                     | .4  |
| Menu <i>Partie</i>              | .4  |
| Menu ATH (affichage tête haute) | . 6 |
| Menu <i>Accessibilité</i>       | 12  |
| Menu <i>Audio</i>               | 12  |
| Menu <i>Vidéo</i>               | 13  |
| Menu <i>Commandes</i>           | 13  |
| Menu <i>En ligne</i>            | 15  |
| Première mission : le Parkour   | 17  |
| Combats                         | 27  |
| Compétences                     | 30  |
| Rencontres                      | 31  |
| Déplacements urbains            | 33  |
| Et la suite ?                   | 35  |
| Menu interactif                 | 36  |
| Onglet Astuces                  | 40  |
| Description des commandes       | 40  |
| Didacticiels                    | 53  |

### Introduction

**Dying Light 2**, jeu vidéo édité par **TechLand**, entreprise polonaise, est la suite de **Dying Light**, publié en 2015, après **Dead Island** (2011), **Call of Juarez** (2006) et **Crime Cities** (2000), leur première production.

C'est un jeu de type *Open World*, jouable en solo ou en coop, où le personnage évolue dans un monde peuplé de zombies, beaucoup de zombies, et de quelques survivants.

Il s'agit donc, pour vous, de *survivre* en évitant les dangers, en se nourrissant, en se reposant et en se soignant quand c'est nécessaire, avec pour objectif de réaliser un certain nombre de missions pour aider les autres survivants... à survivre.

Enjoy !

### Sur Les Publications du Marcel

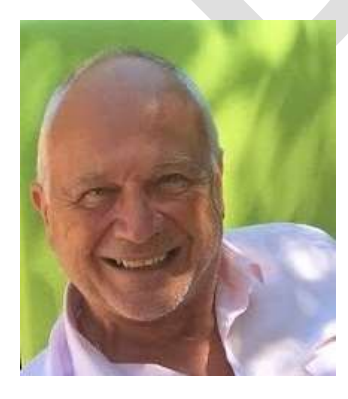

**Les Publications du Marcel** (en abrégé LPDM) est le délire documentaire bénévole d'un informaticien retraité qui s'occupe en éditant des manuels pour les jeux vidéo qu'il a aimés.

De 2003 à ce jour, nous avons produit des documents (au format PDF) disponibles gracieusement pour Ubisoft *Tom Clancy's Rainbow Six: Siege, Tom Clancy's The Division, Tom Clancy's The Division 2*, Rockstar *Red Dead Online*, mais aussi des forums d'assistance pour *Tom Clancy's Rainbow Six III RavenShield, Rainbow Six Vegas II* et Electronics Arts *Battlefield IV*. Se reporter à notre site Web pour en savoir plus.

Toutes les copies d'écran © TechLand ont été publiées ici sans autorisation mais on n'a pas demandé, alors...

### Paramétrage

Au début du jeu, après les réglages d'usage de votre PC ou PS4, on accède au menu principal :

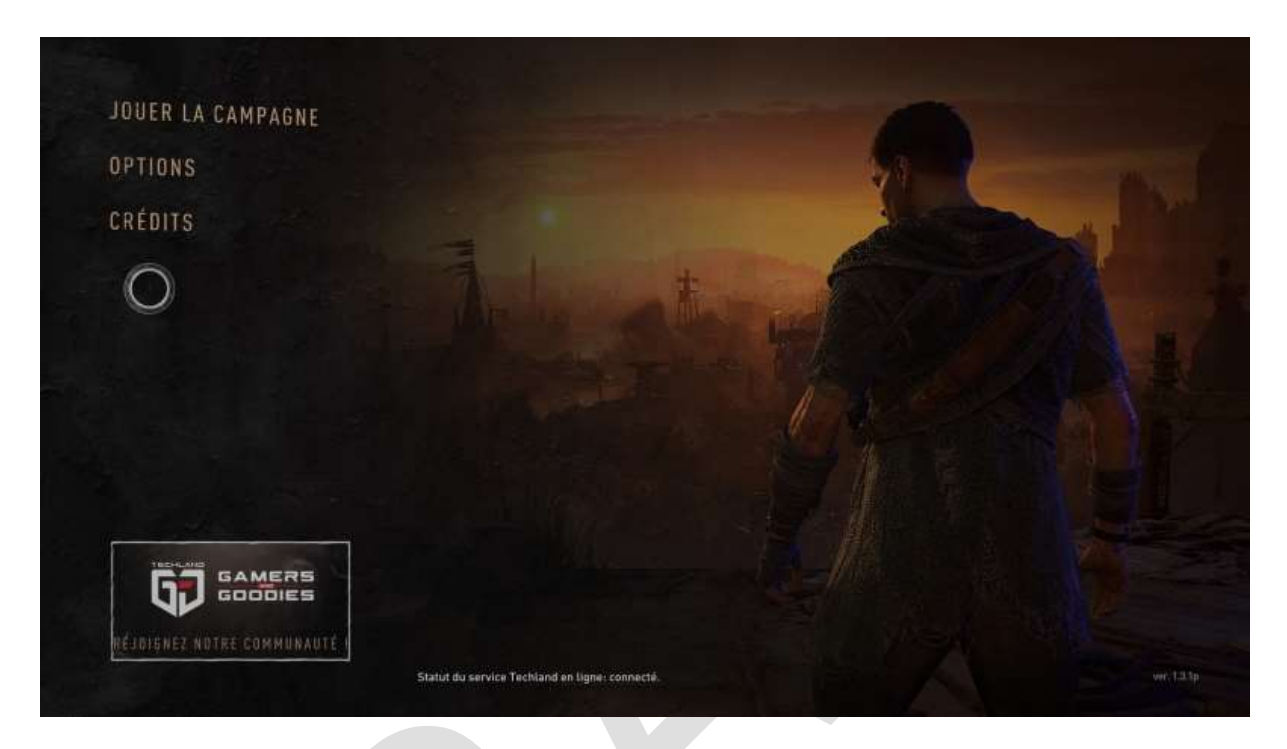

Le choix Options affiche les réglages suivants :

#### Menu Partie

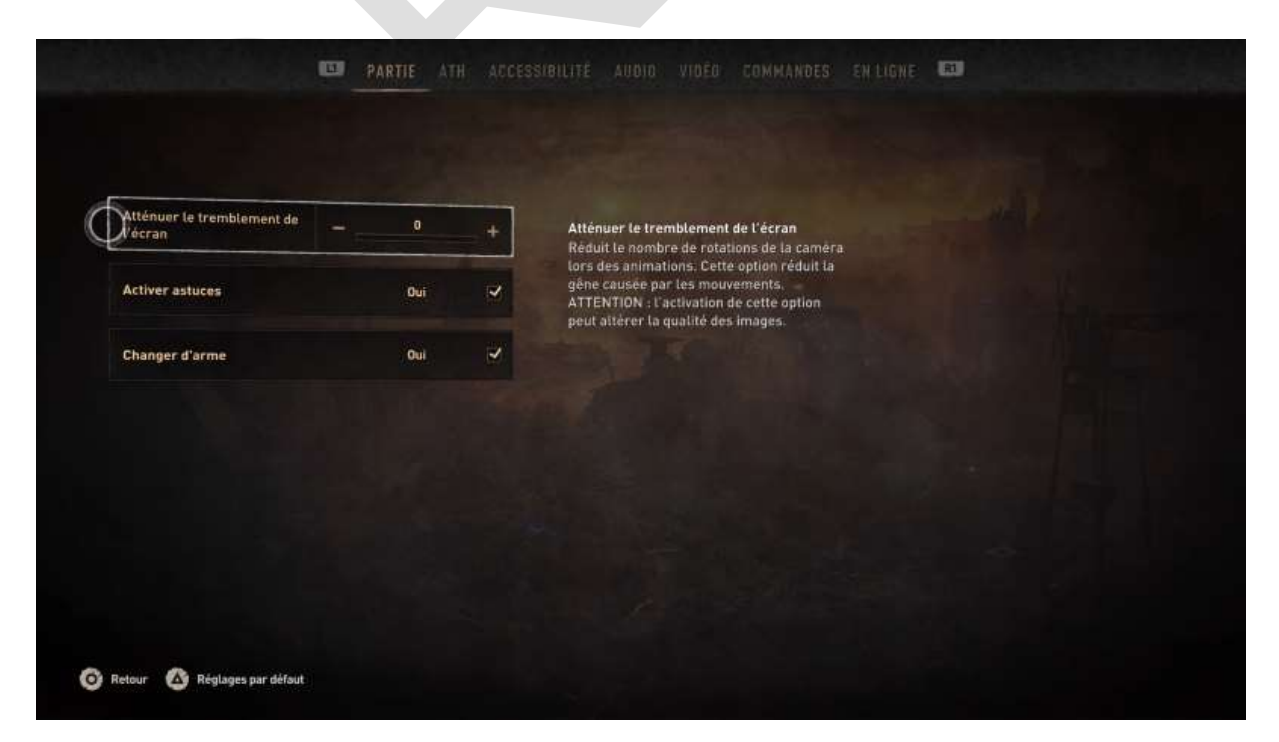

|                                                                             | -24              |                                                                                                    |    |
|-----------------------------------------------------------------------------|------------------|----------------------------------------------------------------------------------------------------|----|
| Atténuer le tremblement de l'écran –                                        | 0 +              | Activer astuces<br>Les astuces seront visibles pendant le jeu.                                                                                                    |    |
| Dactiver astuces<br>Changer d'arme                                          | oui 🗸            |                                                                                                    |    |
|                                                                             |                  |                                                                                                    |    |
|                                                                             |                  |                                                                                                    |    |
|                                                                             |                  |                                                                                                    |    |
| Retour 🙆 Réglages par défaut                                                |                  |                                                                                                    |    |
|                                                                             |                  |                                                                                                    |    |
| 171                                                                         | PARTIE ATH ACCES | SIBILITÉ AIRNIN VINÉR COMMANDES EN LIQUE                                                                                                    | 81 |
|                                                                             | PARTIE ATH ACCES | SIBILITE AUDIO VIDEO COMMANDES ENLIGNE                                                                                                    | 83 |
| Atténuer le tremblement de<br>L'écran                                       | PARTIE ATH ACCES | STBILITÉ AUDIO VIDÉO COMMANDES ENLIGNE<br>Changer d'arme                                                                                                    |    |
| Atténuer le tremblement de<br>L'écran                                       | PARTIE ATH ACCES | SIBILITÉ AUGIO VIOÉO COMMANDES ENLIGNE<br>Changer d'arme<br>Vous pourrez changer l'arme de votre main<br>avec celle de l'environnement en<br>maintenant le bouton 🏹  |    |
| Atténuer le tremblement de<br>L'écran<br>Activer astuces<br>Dinanger d'arme | PARTIE ATH ACCES | SUBILITÉ AUDIO VIDÉO COMMANDES ENLIGNE<br>Changer d'arme<br>Yous pourrez changer l'arme de votre main<br>avec celle de l'environnement en<br>maintenant le bouton    |    |
| Atténuer le tremblement de<br>L'écran<br>Activer astuces<br>Changer d'arme  | PARTIE ATH ACCES | SUBILITÉ AUDIO VIDÉO COMMANDES ENLIGNE<br>Changer d'arme<br>Mus pourrez changer l'arme de votre main<br>avec celle de l'environnement en<br>maintenant le bouton     |    |
| Atténuer le tremblement de<br>l'écran<br>Activer astuces<br>Changer d'arme  | PARTIE ATH ACCES | SIBILITÉ AUDIO VIDEO COMMANDES EN LIGNE<br>Changer d'arme<br>Vous pourrez changer l'arme de votre main<br>avec celle de l'environnement en<br>maintenant le bouton   |    |
| Atténuer le tremblement de<br>l'écran<br>Activer astuces<br>Changer d'arme  | PARTIE ATH ACCES | SIBILITÉ AUDIO VIDÉO COMMANDES EN LIGNE<br>Changer d'arme<br>Vous pourrez changer l'arme de votre main<br>avec celle de l'environnement en<br>maintenant le bouro S. |    |

#### Menu ATH (affichage tête haute)

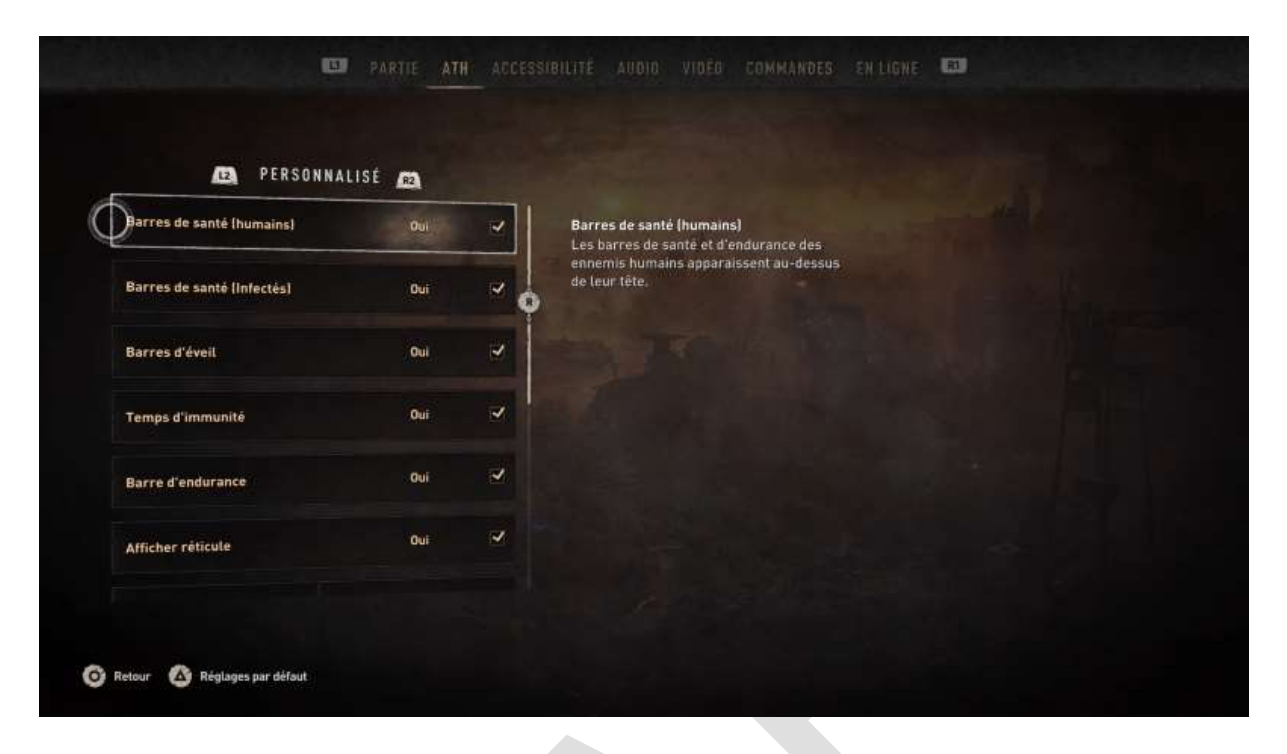

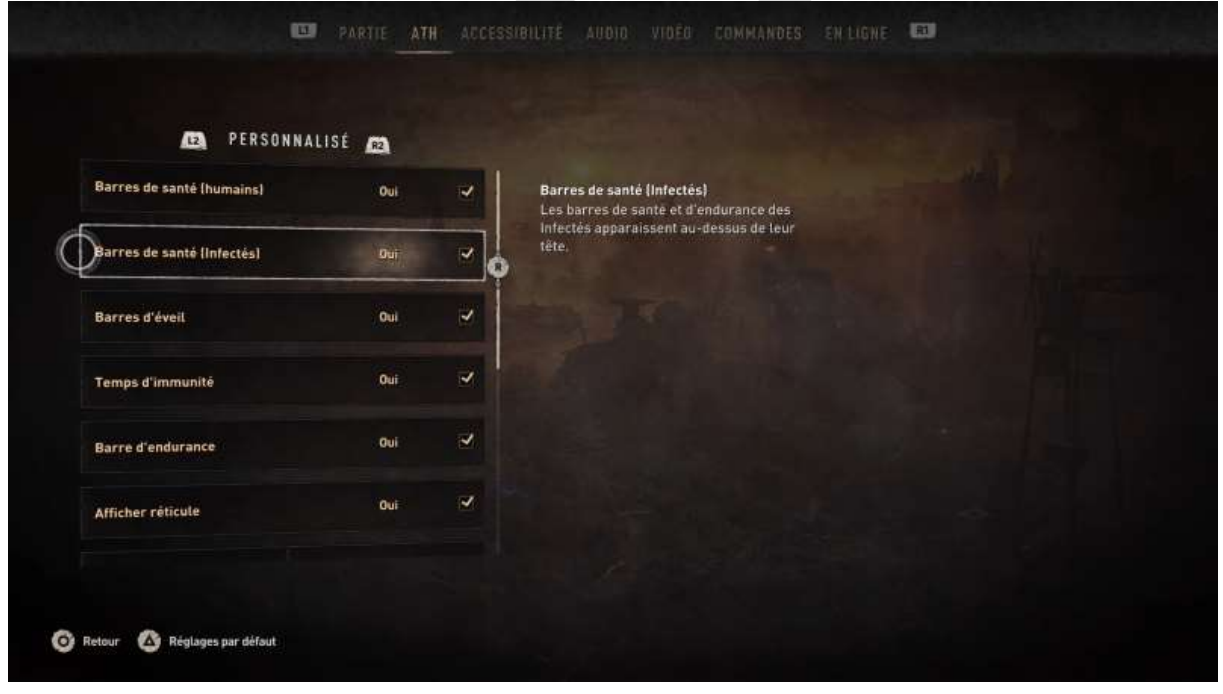

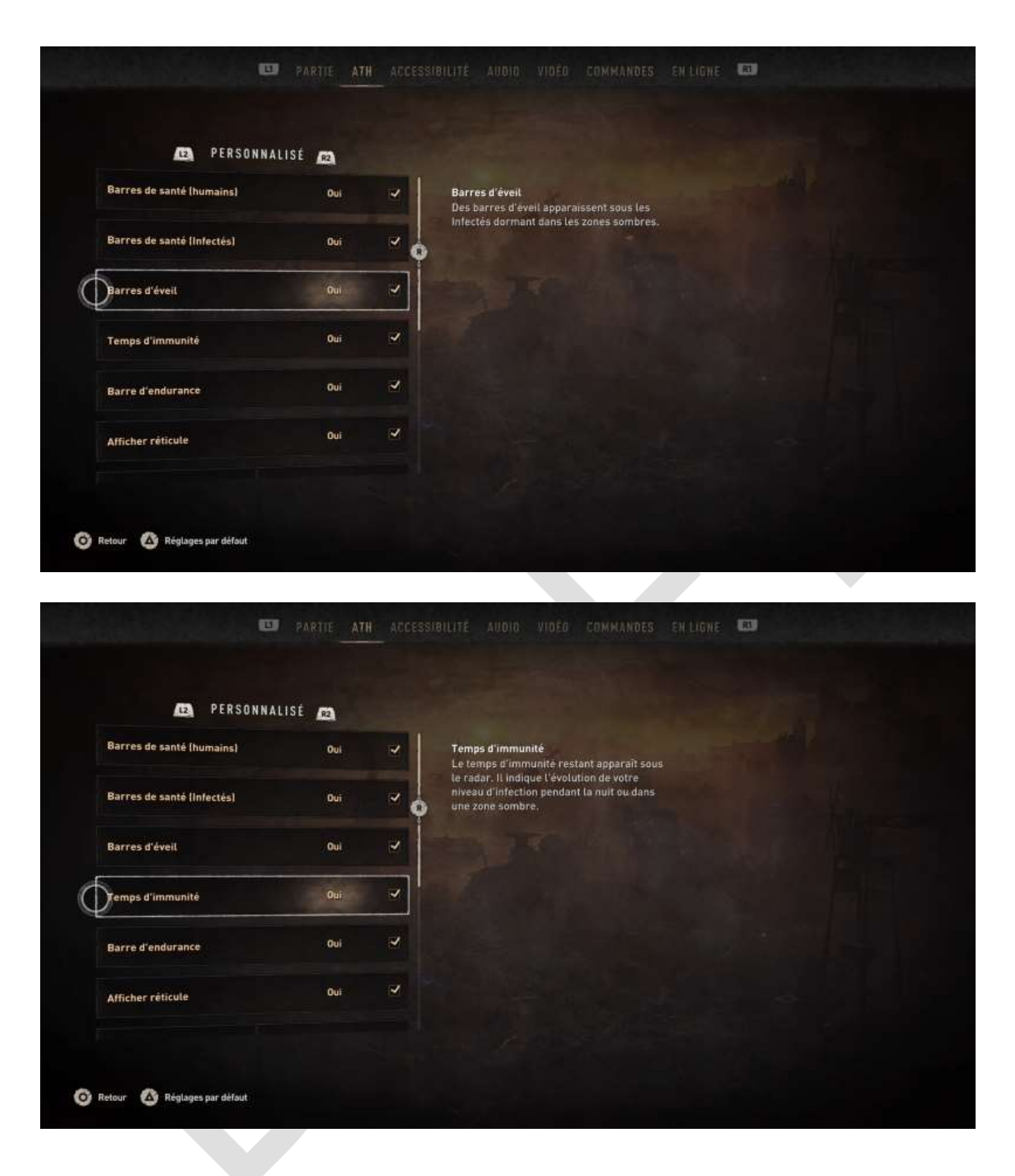

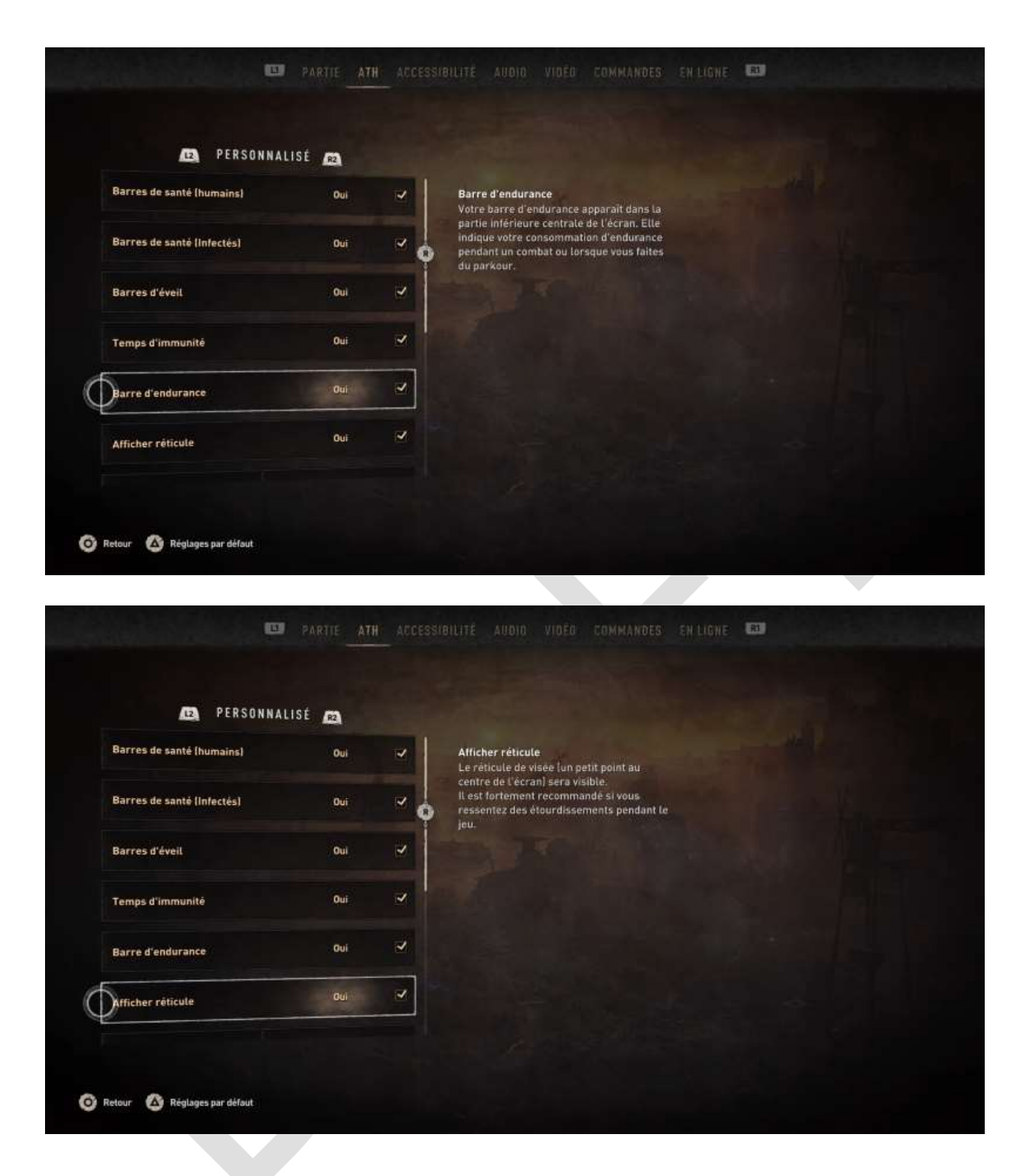

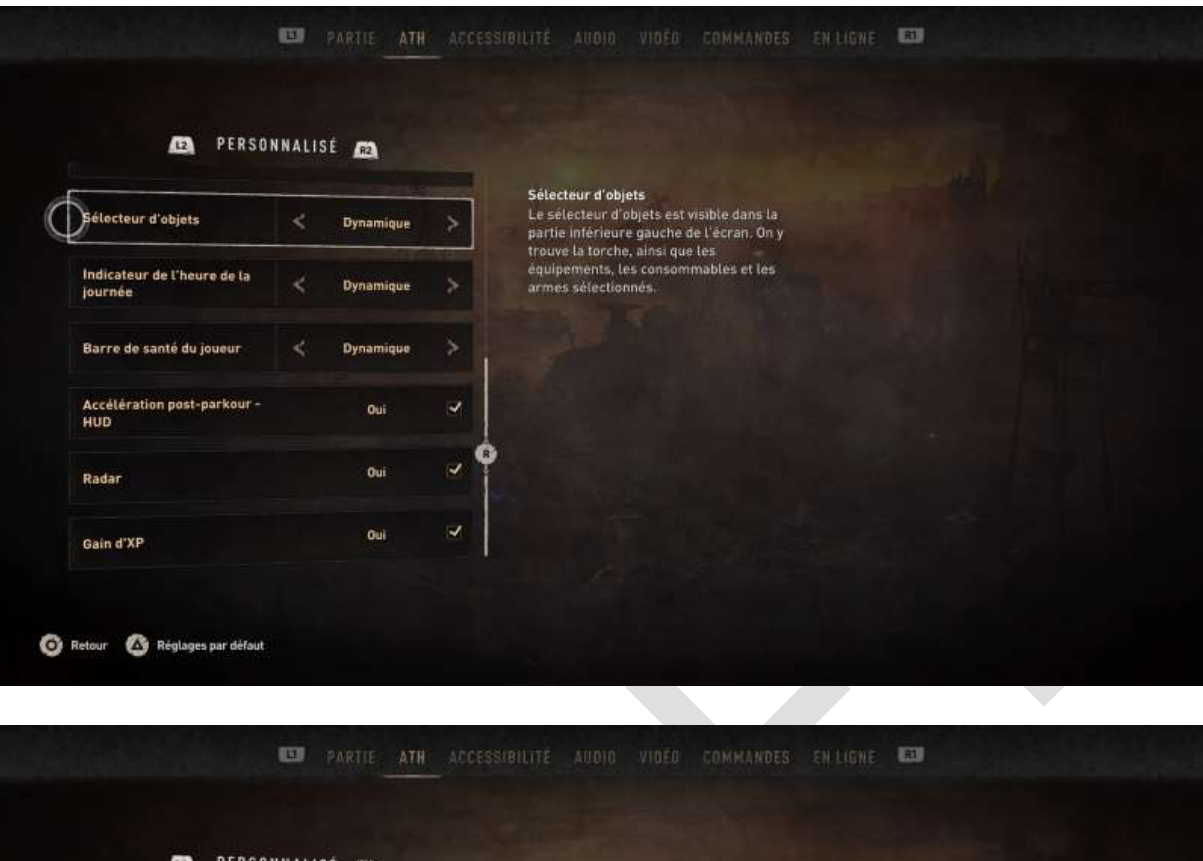

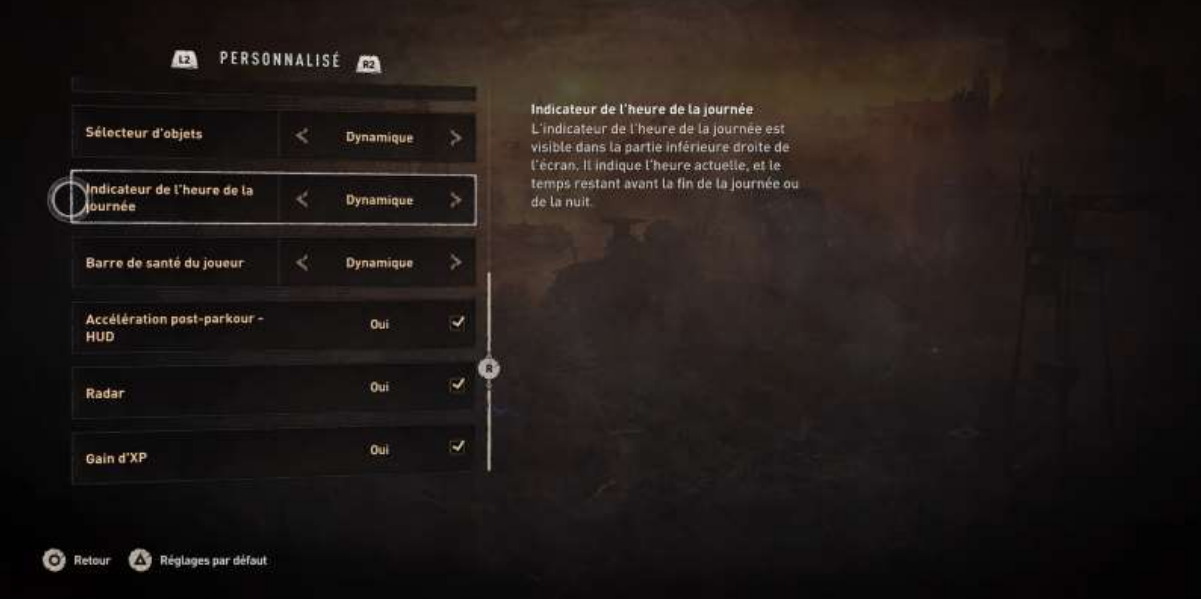

| DERSO                                                                                                    | NNALISÉ (82)                            |        |                                                                                                    |
|----------------------------------------------------------------------------------------------------|-----------------------------------------|--------|----------------------------------------------------------------------------------------------------|
| Sélocteur d'objets                                                                                                    | < Dynamique                             | >      | Barre de santé du joueur<br>La barre de santé du joueur est visible dans<br>La partle supérieure gauche de l'écran. Elle<br>indique votre niveau de santé actuel. |
| Indicateur de l'heure de la<br>journée                                                                                | < Dynamique                             | *      |                                                                                                    |
| Barre de santé du joueur                                                                                              | < Dynamique                             | >      |                                                                                                    |
| Accélération post-parkour -<br>HUD                                                                                    | Oui                                     | 4      |                                                                                                    |
| Radar                                                                                                    | Oui                                     | ~      | •                                                                                                    |
|                                                                                                    | Qui                                     | -      |                                                                                                    |
| Gain d'XP<br>Retour 🙆 Réglages par défaut                                                                             |                                         |        |                                                                                                    |
| Gain d'XP<br>Retour 🙆 Réglages par défout                                                                             | D PARTIE ATI                            | I ACCE | CESSIBILITE AUDIO VIDEO COMMANDES EN LIGNE 🖼                                                                                                    |
| Gain d'XP<br>Retour 🙆 Réglages par défaut                                                                             | PARTIE ATI                              | I ACCE | CESSIBILITÉ AUDIO VIDÉO COMMANDES ENLIGNE 🖬                                                                                                    |
| Gain d'XP<br>Retour 🙆 Réglages par défaut<br>DE PERSO<br>Sélecteur d'objets                                           | PARTIE ATI<br>NNALISÉ ED<br>Synamique   | ACCE   | CESSIBILITÉ AUDIO VIOÉO COMMANDES ENLIGNE 🗊                                                                                                    |
| Gain d'XP<br>Retour 🕜 Réglages par défout<br>De PERSO<br>Sélecteur d'objets<br>Indicateur de l'heure de la<br>journée | PARTIE ATI<br>NNALISÉ RA<br>C Dynamique | ACCE   | CESSIBILITE AUDIO VIDĖO COMMANDES ENLIGNE 🚥                                                                                                    |

Ô

Radar

Gain d'XP

🙆 Retour 🛛 🙆 Réglages par défaut

| D PERSON                               | NALISÉ 62                                                                    |                      |                                                                                                    |             |  |
|----------------------------------------|------------------------------------------------------------------------------|----------------------|----------------------------------------------------------------------------------------------------|-------------|--|
| Sélecteur d'objets                     | < Dynamique                                                                  | >                    | Radar<br>Le radar s'affiche dans la partie centrale<br>supérieure de l'ATH. Il indique les activités                                                                             |             |  |
| Indicateur de l'heure de la<br>journée | < Dynamique                                                                  | >                    | et objectifs environnants, ainsi que les<br>types d'emplacements présents (zone<br>sécurisée, zone de quête, zone<br>dangereuse, lampe UVI. Il est fortement                     |             |  |
| Barre de santé du joueur               | < Dynamique                                                                  | >                    | recommandé de l'activer lors de votre<br>première partie.                                                                                                    |             |  |
| Accélération post-parkour -<br>HUD     | Oui                                                                          | 2                    |                                                                                                    |             |  |
| Radar                                  | > Oui⊟:                                                                      |                      |                                                                                                    |             |  |
| Gain d'XP                              | Oui                                                                          | ~                    |                                                                                                    |             |  |
| etour 🙆 Réglages par défout            | 💷 PARIJE ATH                                                                 | ACCES                | ISTBILITÉ AUDIO VIDÉO COMMANDES                                                                                                    | EN LIGNE RD |  |
| etour 🚱 Réglages par défout            | PARTIE ATH                                                                   | ACCES                | ISTBILITÉ AUDIO VIDÉO COMMANDES                                                                                                    | EN LIGNE    |  |
| etour 🙆 Réglages par défaut            | T PARTIE ATH                                                                 | ACCES                | SIBILITÉ AUDIO VIDÉO COMMANDES<br>Gain d'XP<br>Le gain d'XP s'affiche dans la partie droite<br>de l'écran torsque vous gagnez des points                                         | EN LIGNE    |  |
| etour 🙆 Réglages par défout            | PARITE ATH  NALISÉ     Dynamique      Oynamique                              | ACCES<br>>           | SIBILITÉ AUDIO VIDEO COMMANDES<br>Dain d'XP<br>Le gain d'XP s'affiche dans la partie droite<br>de l'écran lorsque vous gagnez des points<br>d'XP pour le parkour ou les combats. | EN LIGNE    |  |
| etour 🙆 Réglages par défaut            | PARTIE ATH NALISÉ  Dynamique Oynamique Oynamique                             | ACCES<br>><br>>      | Stielute audio vidéo commandes<br>Gain d'XP<br>Le gain d'XP s'affiche dans la partie droite<br>de Véran lorsque vous gagnez des points<br>d'XP pour le parkour ou les combats.   | EN LIGNE    |  |
| etour 🙆 Réglages par défout            | PARTE ATH NALISÉ  Dynamique Cui                                              | ACCES                | STRUTTE AUGIO VIGEO COMMANDES<br>Bain d'XP<br>Le gain d'XP s'affiche dans la partie droite<br>de l'ecran torsque vous gagnez des points<br>d'XP pour le parkour ou les combats.  | EN LIGNE    |  |
| etour 🐼 Réglages par défout            | PARITE ATH  NALISÉ     Dynamique     Oynamique     Oynamique     Oui     Oui | ACCES<br>><br>><br>> | SIBILITÉ AUDIO VIDÉO COMMANDES<br>Bain d'XP<br>Begain d'XP saffiche dans la partie droite<br>d'XP pour le parkour ou les combats                                                 | EN LIGNE    |  |

#### Menu Accessibilité

|                                                          | D PART  | IE ATH ACC | ESSIBILITÉ AUDIO | EN LIGNE RU |  |
|----------------------------------------------------------|---------|------------|------------------|-------------|--|
|                                                          |         |            |                  |             |  |
| Sous-titres                                              |         | Qui 🛃      |                  |             |  |
| Sous-titres - Taille                                     | < Inter | médiaire > |                  |             |  |
| Sous-titres - Couleur                                    | < 1     | Blanc >    |                  |             |  |
| Sous-titres - Couleur de<br>L'interlocuteur              |         | Gris 🗦     |                  |             |  |
| Sous-titres - Couleur de<br>L'arrière-plan               | < Trar  | nsparent > |                  |             |  |
| Mode Maintenir en action<br>contextuelle                 |         | Non        |                  |             |  |
| Mode daltonien                                           | < A     | lucun >    |                  |             |  |
| <ul> <li>Retour</li> <li>Réglages par défaut.</li> </ul> |         |            |                  |             |  |

#### Menu Audio

On ne peut changer la *Langue de l'audio* qu'avant de commencer une partie. Pour jouer en VOSTFR (la préférence de votre serviteur), choisir la langue des dialogues et activer les sous-titres.

| Volume des musiques       |     | 10             | +     | Mode streaming<br>Si vous êtes un créateur de contenu, vous                                                                            |  |
|---------------------------|-----|----------------|-------|----------------------------------------------------------------------------------------------------|--|
| Volume des effets sonores |     | 40             | _ +   | pouvez activer cette option pour éviter de<br>diffuser de la musique sous licence. Activé,<br>le mode bloquera la diffusion de musique |  |
| Volume des voix           | -   | 40             | - +   | sous idence dans le jeu. Desactive, il<br>permettra sa diffusion.                                                                      |  |
| Hode streaming            |     | Non            |       |                                                                                                    |  |
| Sortie audio              |     | TV             |       |                                                                                                    |  |
| Langue de l'audio         | Rég | gion sélection | née > |                                                                                                    |  |

#### Menu Vidéo

|                               | •       | ARTIE ATI | ACCESS | IBILITÉ AUDI | 0 <u>VIDÉO</u> |  | 80 |  |
|-------------------------------|---------|-----------|--------|--------------|----------------|--|----|--|
|                               |         |           |        |              |                |  |    |  |
| Gamma                         |         | 20        |        |              |                |  |    |  |
| Effet vieux film              |         | Non       |        |              |                |  |    |  |
| Effet de flou cinétique       |         | 100       | +      |              |                |  |    |  |
| Effet de flou au loin         |         | Qui       | ~      |              |                |  |    |  |
| 0                             |         |           |        |              |                |  |    |  |
|                               |         |           |        |              |                |  |    |  |
|                               |         |           |        |              |                |  |    |  |
| 🗿 Retour 🛛 Réglages par défar | ut 🗿 Ga | mma       |        |              |                |  |    |  |

#### Menu Commandes

Le menu *Commandes* comporte deux parties, les réglages proprement dits et la configuration de la manette (toutes les copies d'écran ont été réalisées avec la version SONY PS4 du jeu).

| Inverser l'axe Y                            | Non    | 10 |  |  |  |
|---------------------------------------------|--------|----|--|--|--|
| Sensibilité du jøystick                     | <br>10 | +  |  |  |  |
| Zone morte                                  | 5      |    |  |  |  |
| Vibration                                   | Oui    | 2  |  |  |  |
| Visée automatique                           | Oui    | Z  |  |  |  |
| Visée auto des armes de<br>combat rapproché | Oui    | Z  |  |  |  |

|                                               |     | -   |  |  |  |
|-----------------------------------------------|-----|-----|--|--|--|
| Visée auto des armes de<br>combat rapproché   | Oui | ~   |  |  |  |
| Inverser les contrôles du<br>parapente        | Non | (8) |  |  |  |
| Mode expert du grappin                        | Non |     |  |  |  |
| Aide à l'atterrissage sur les<br>amortisseurs | Oui | 2   |  |  |  |
| S'agripper<br>automatiquement les<br>rebords  | Oui | ~   |  |  |  |
| Protection contre les<br>chutes               | Oui | Z   |  |  |  |

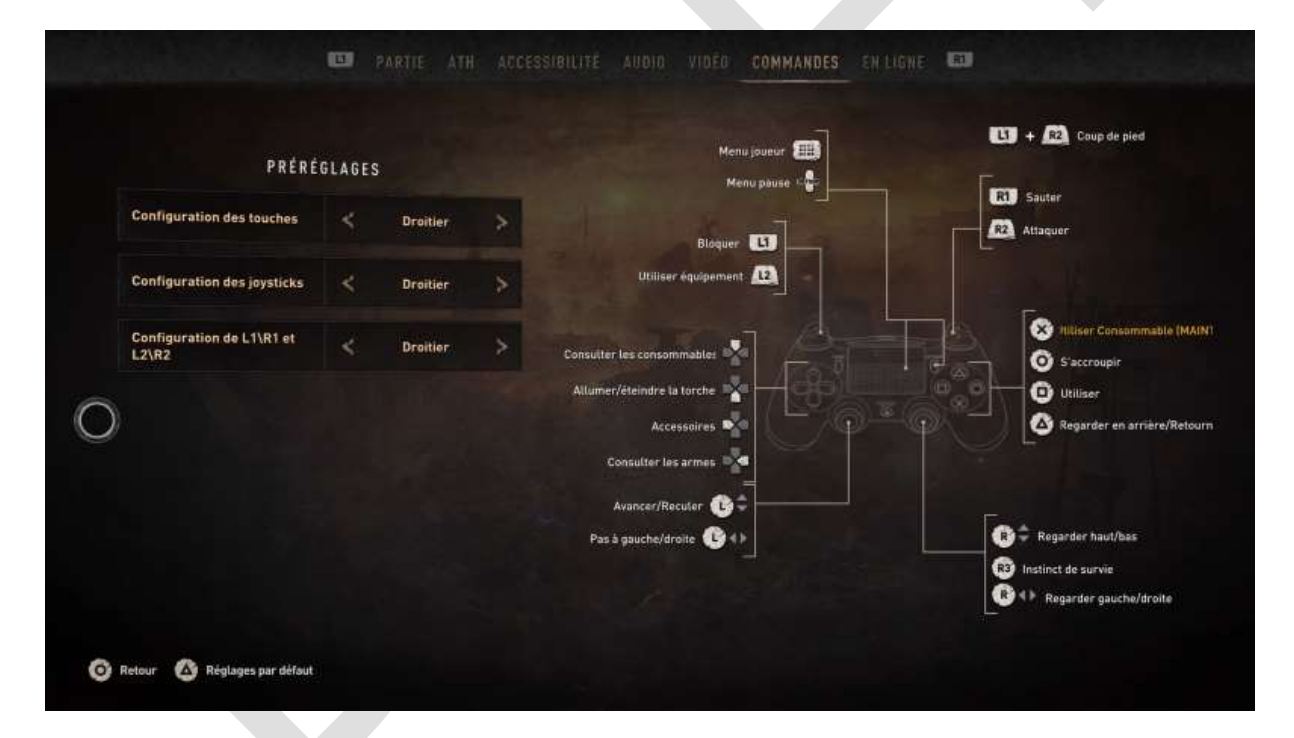

#### Menu En ligne

Il est judicieux, comme toujours, de faire la *Campagne* avant de se lancer en Coop, afin de s'habituer à l'interface.

| Type de jou                             | *   | Solo             | > |  |
|-----------------------------------------|-----|------------------|---|--|
| Appel à l'aide : recherche et sauvetage | < 5 | e lemps en temps |   |  |
| Chat vocal                              |     | Oui              | 2 |  |
| Volume du chat vocal                    |     | 40               |   |  |
| 0                                       |     |                  |   |  |
|                                         |     |                  |   |  |
|                                         |     |                  |   |  |

Une fois les réglages faits, lancez la *Campagne* et choisissez votre niveau de difficulté préféré :

| FACILE    | Facile<br>Idéal pour les joueurs qui souhaitent                                                                           |  |
|-----------|----------------------------------------------------------------------------------------------------|--|
| NORMALE   | profiter pleinement de l'histoire.<br>Les ennemis sont relativement faciles à<br>battre et vous subiseer moins de dégâts. |  |
| DIFFICILE | Enfin, les ressources sont plus facilies à obtenir.                                                                       |  |
|           |                                                                                                    |  |
|           |                                                                                                    |  |
|           |                                                                                                    |  |
|           |                                                                                                    |  |

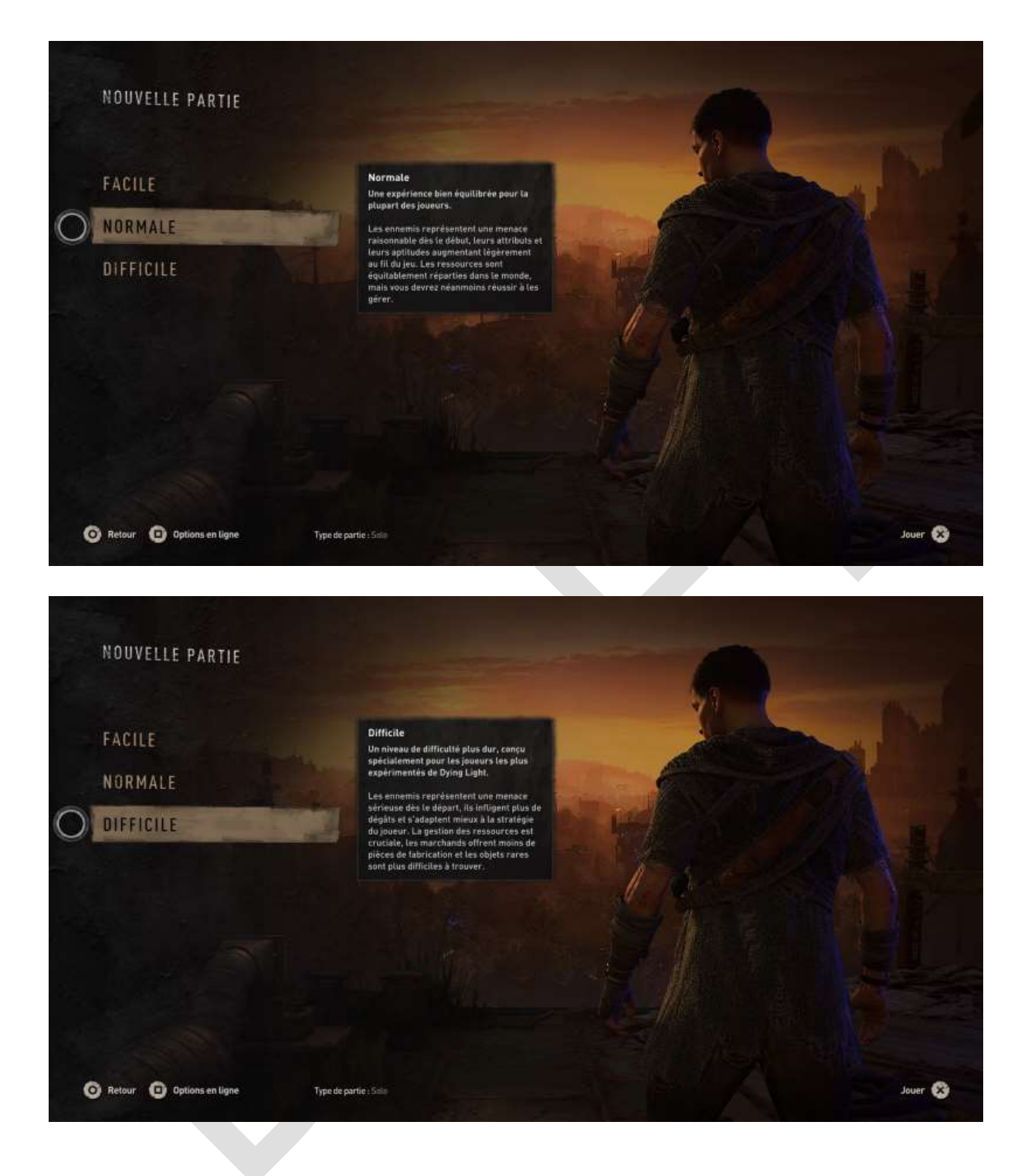

C'est parti !

### Première mission : le Parkour

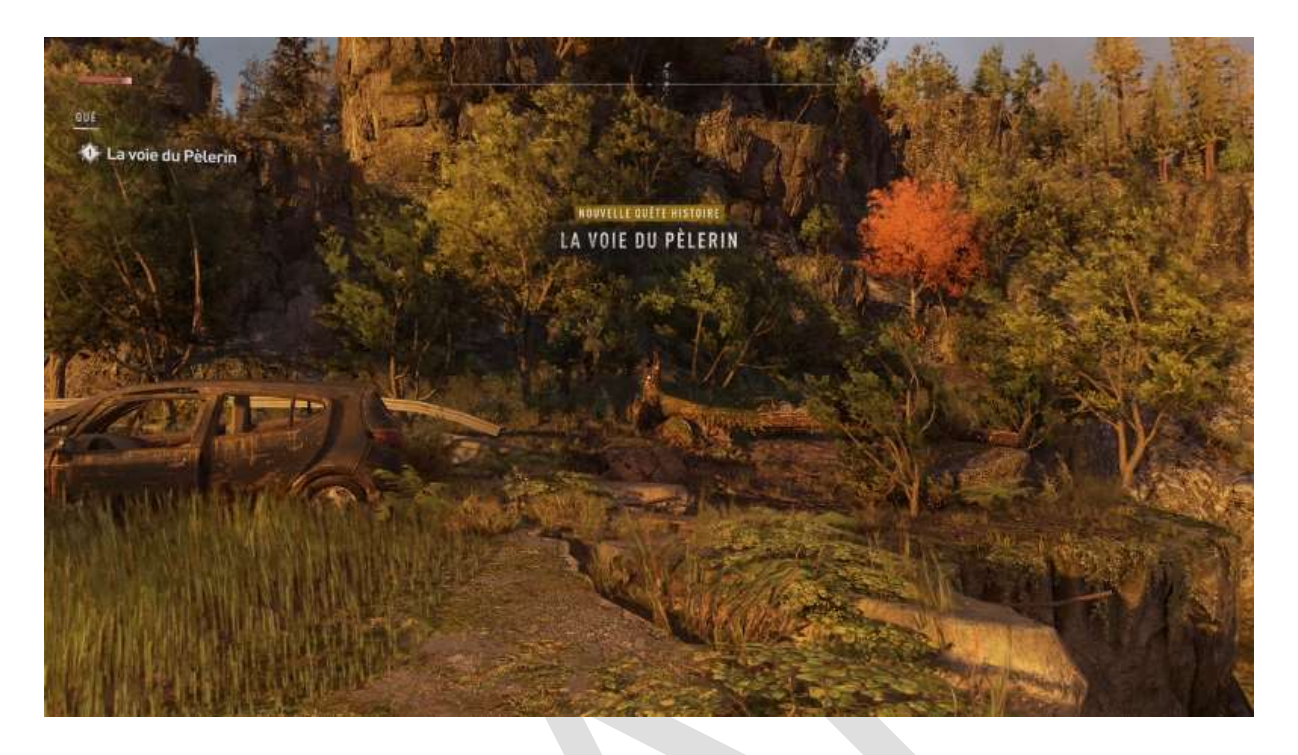

Votre mission va consister à apprendre les quelques manipulations nécessaires à vos déplacements en dehors des rues et des routes goudronnées de la ville. C'est le mode *Parkour* (activité plutôt sportive qui consiste à se déplacer en zone urbaine en passant par les toits des maisons, les grues, les échafaudages et autres planches ou éclairages publics judicieusement placés là où il faut pour aller d'un point A à un point B). Votre objectif (un seul à chaque mission) est indiqué par un losange jaune :

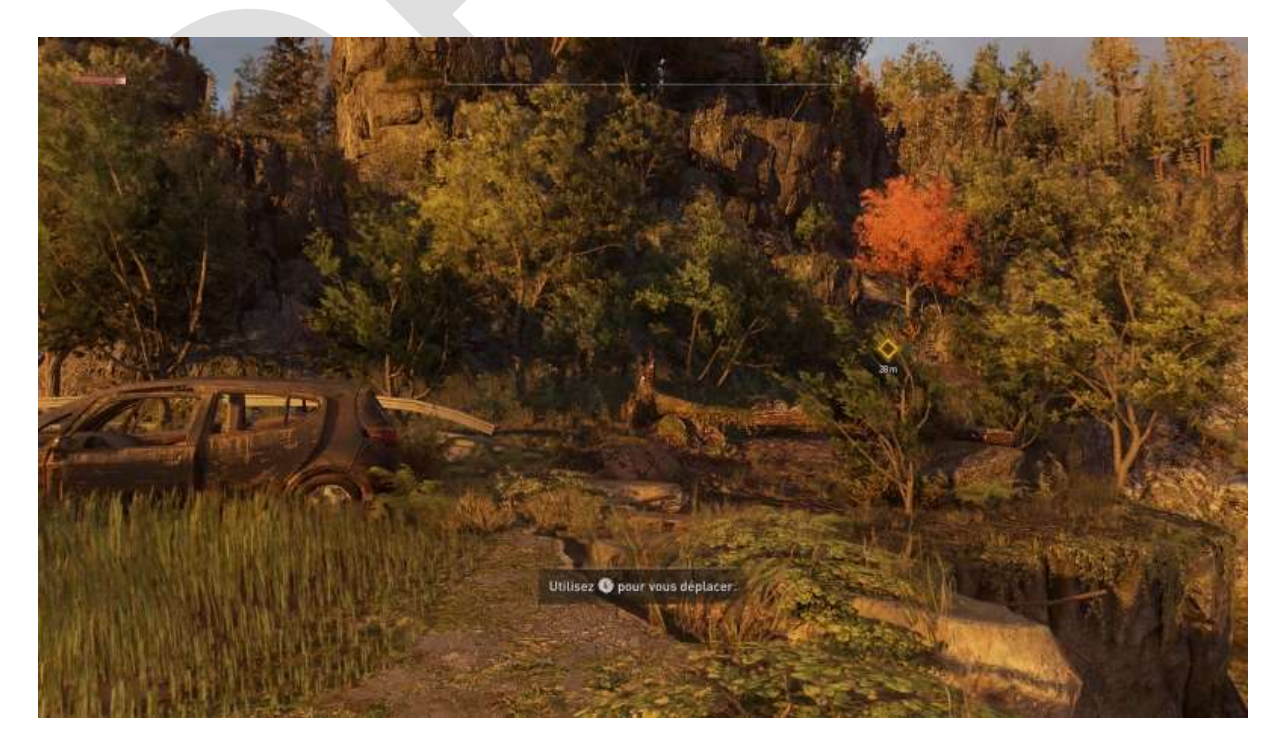

Au début, vous êtes dans la campagne profonde, il n'y a pas trop de zombies partout, et vous devrez simplement apprendre à courir, à sauter, à grimper, à escalader, bref à progresser jusqu'à votre objectif quels que soient les obstacles.

A chaque fois que vous rencontrerez une nouveauté, un écran d'aide vous donnera quelques indications :

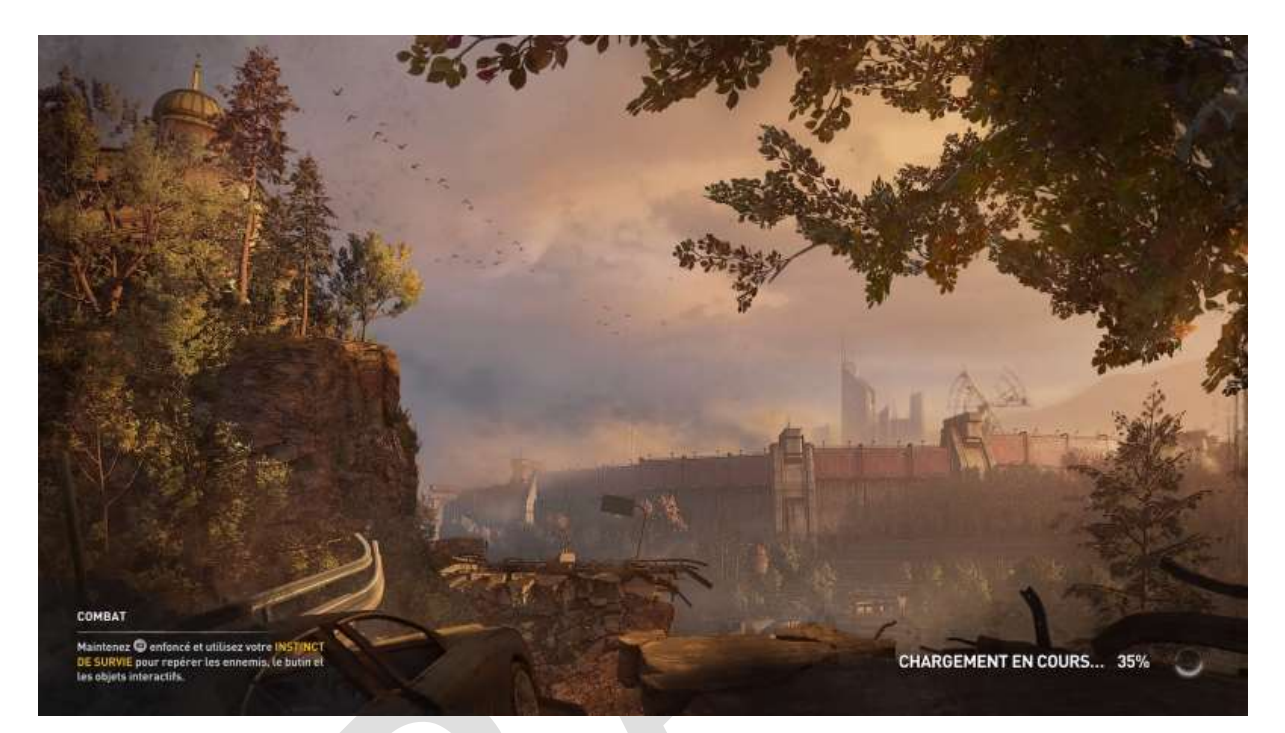

Chaque nouvel objectif vous est indiqué clairement :

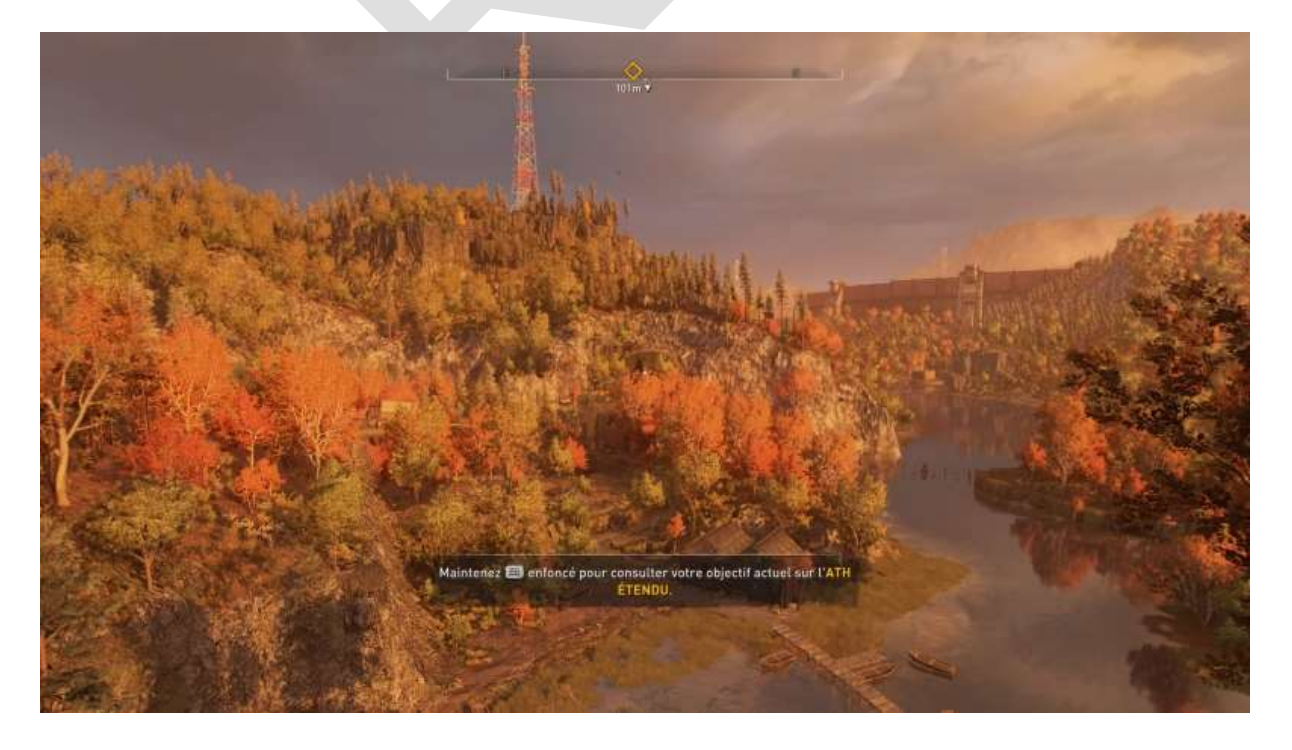

Si vous arrivez à des échelons métalliques scellés dans la roche, approchezvous au plus près, visez le premier échelon et sautez :

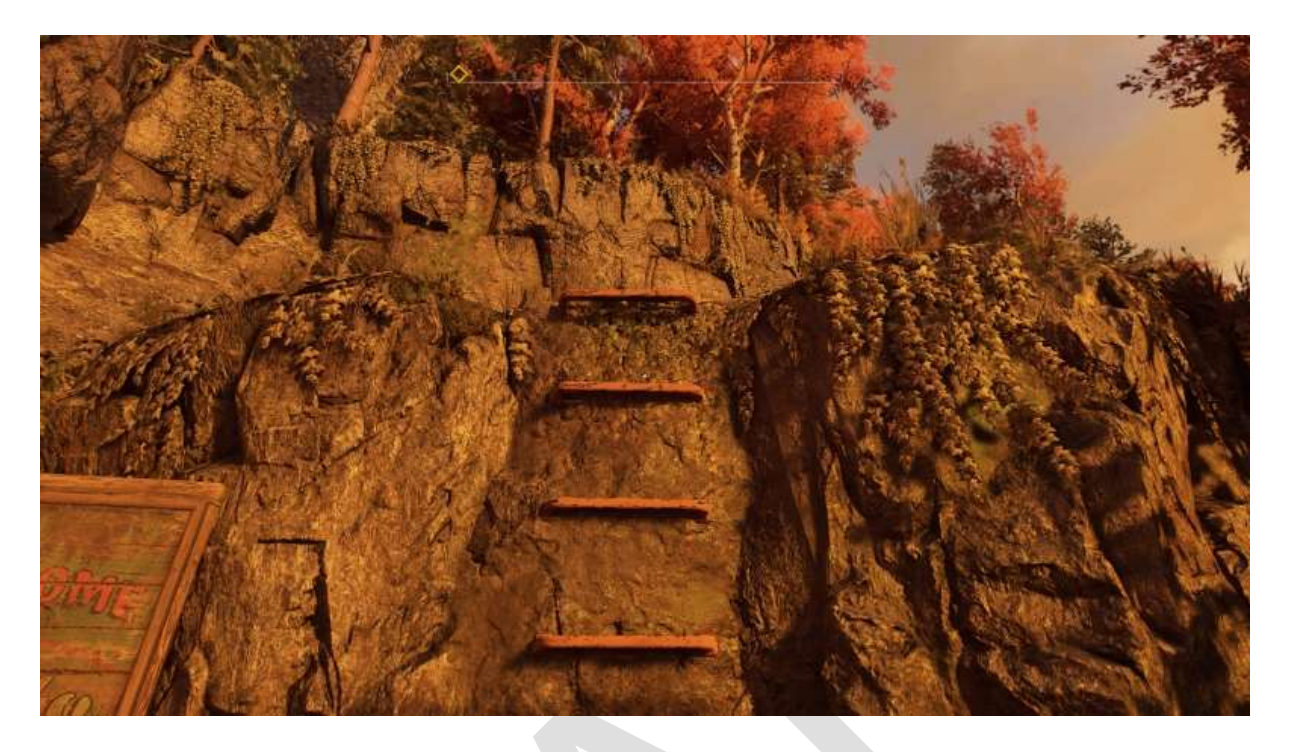

S'il y a plusieurs supports pour votre cheminement, visez-les chacun l'un après l'autre (en positionnant soigneusement dessus le point blanc au centre de votre écran) et sautez :

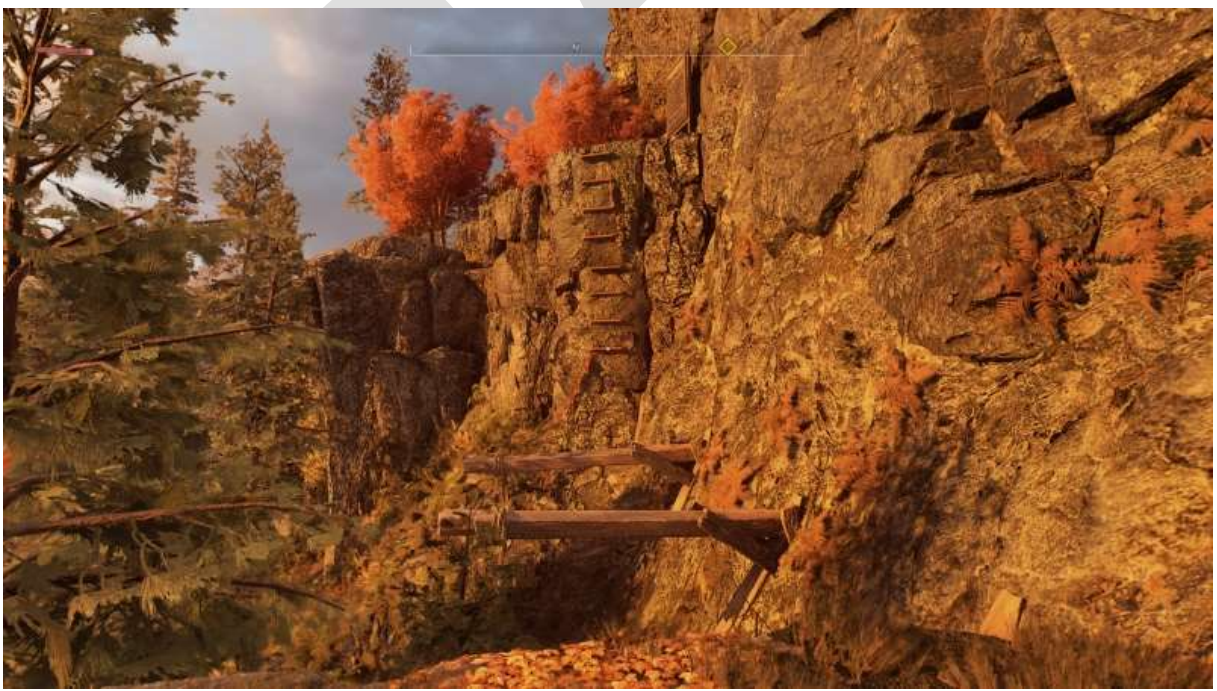

Un rebord, deux bouts de bois et des échelons scellés : trois sauts.

Si vous devez escalader, approchez-vous au plus près de l'obstacle et sautez :

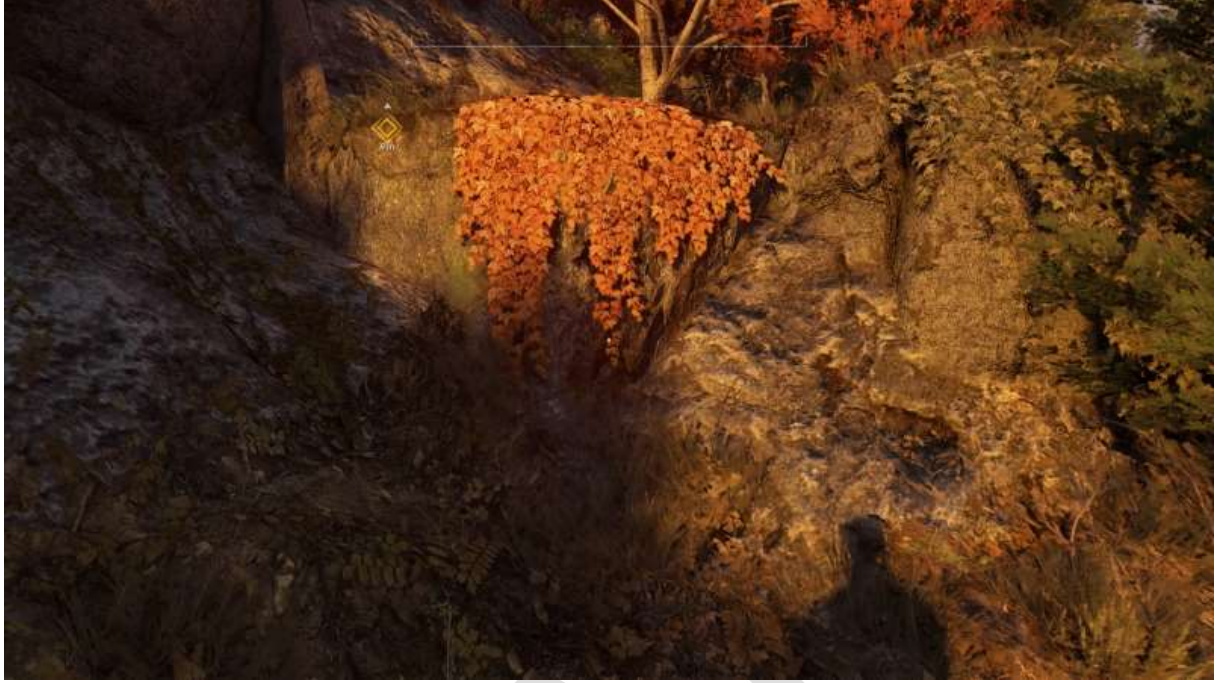

Vous êtes trop loin

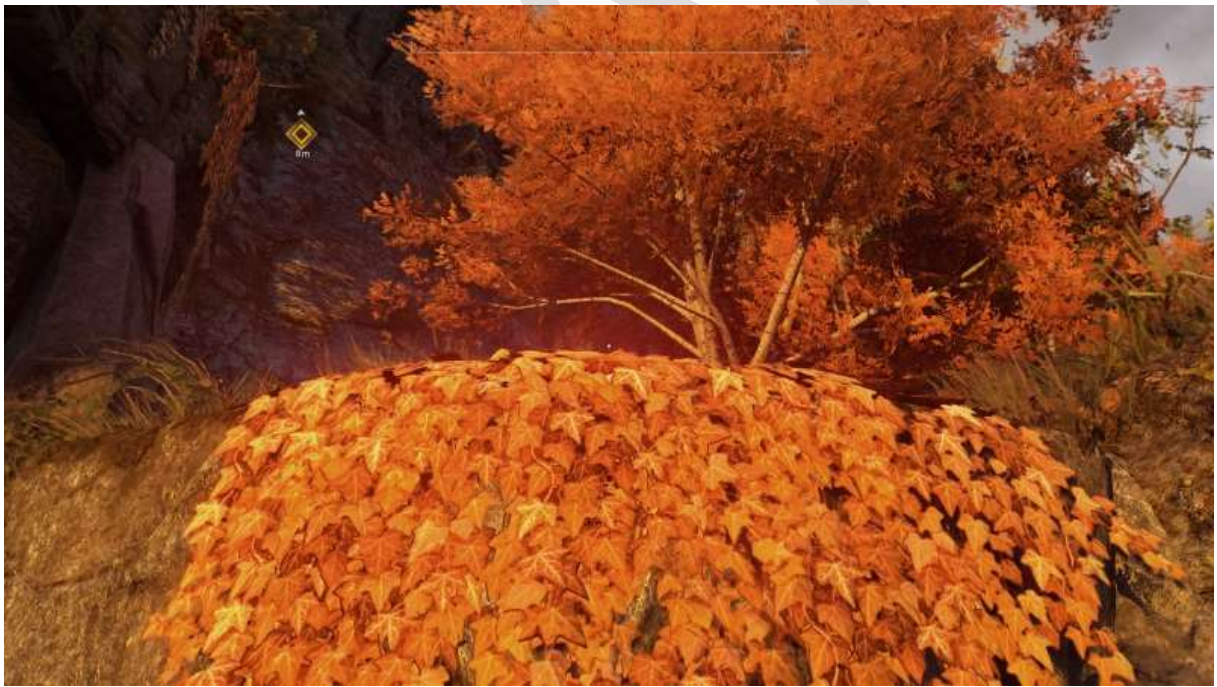

Là, c'est mieux

Si vous tombez dans l'eau (et lors de cette première mission, vous allez tomber dans l'eau), la première fois vous aurez un écran d'aide qui vous donnera des indications (comme déjà dit plus haut) :

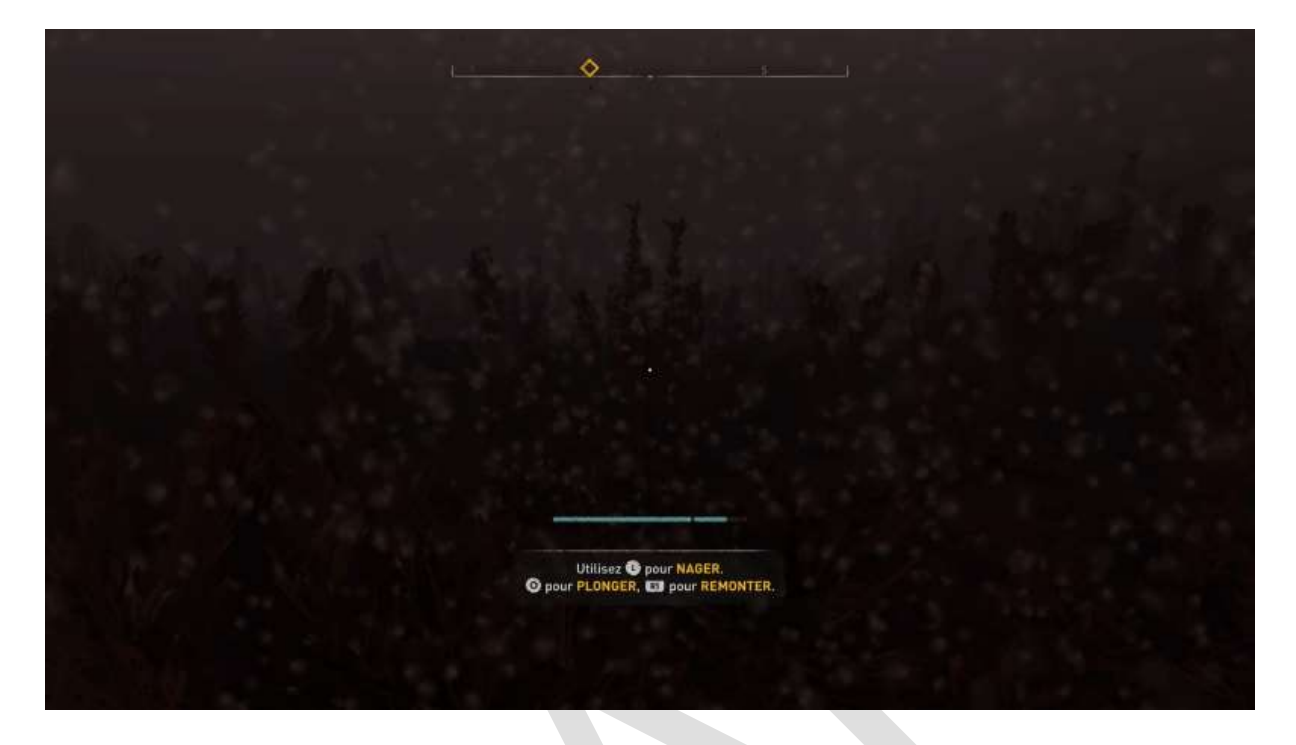

Si vous vous trouvez face à une corde, sautez en maintenant la touche qui va bien pour vous y accrocher :

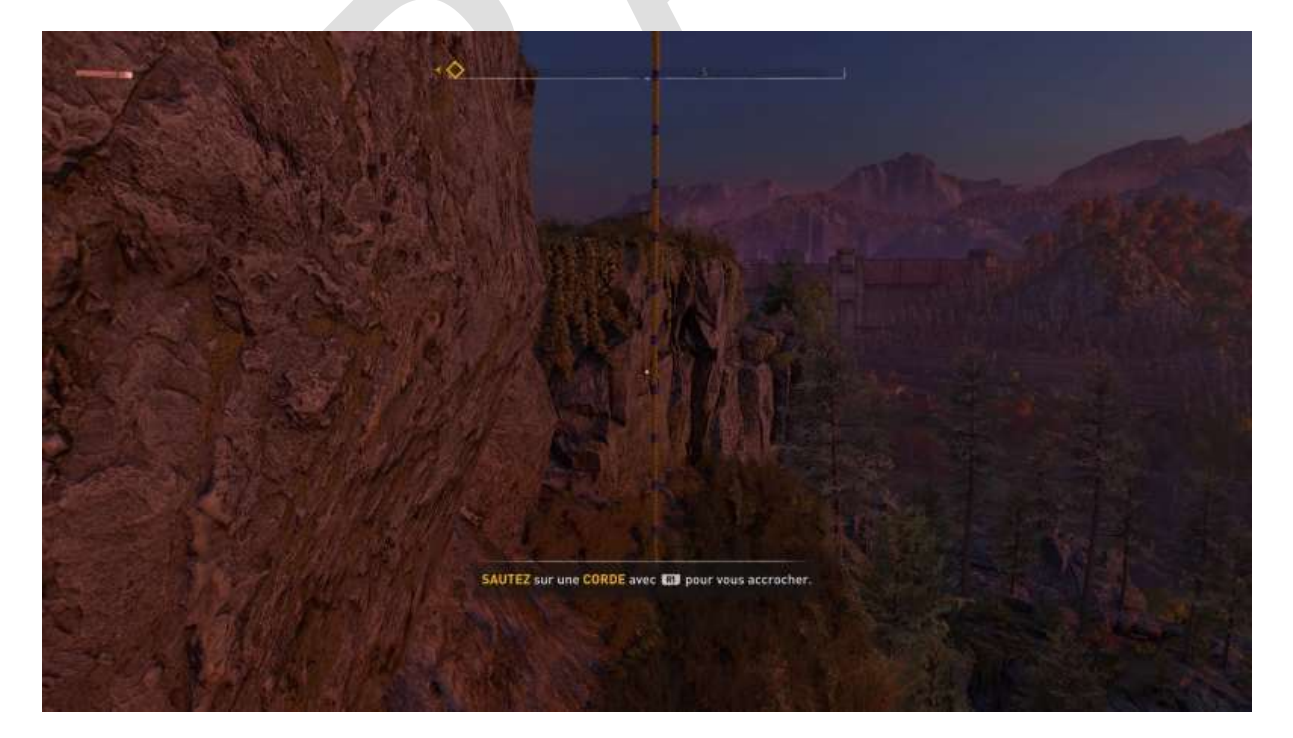

Si c'est une tyrolienne, pareil :

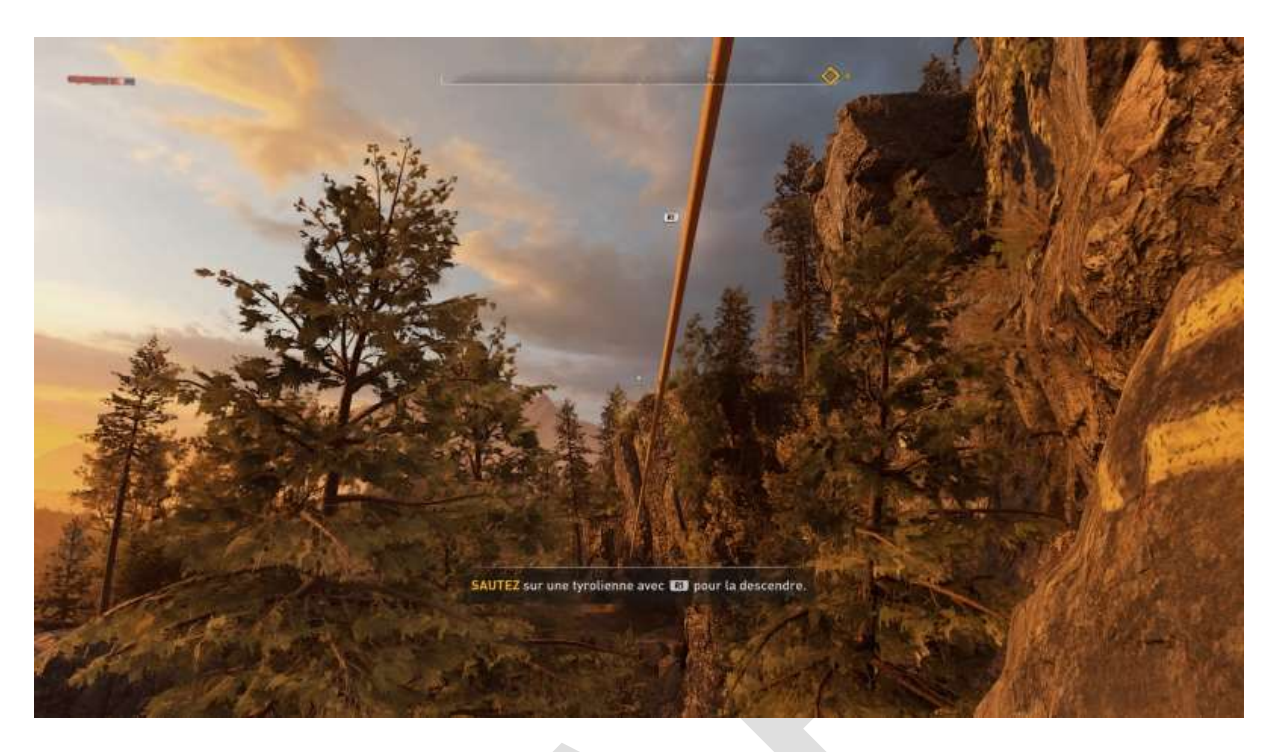

Une fois le Parkour fini, vous gagnez votre premier point de compétence :

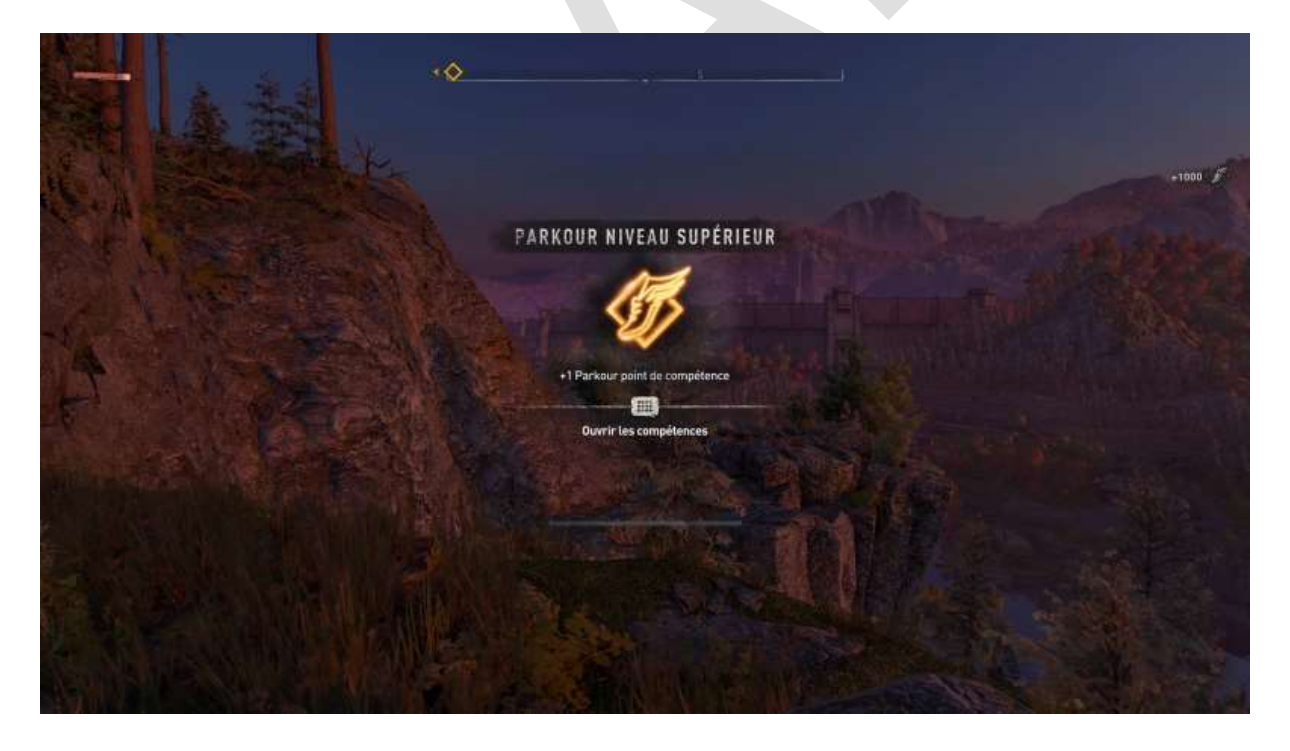

Ensuite, vous allez arriver dans une baraque où on va vous apprendre à *louter*. Pour cela, utilisez votre *Instinct de survie* pour révéler les objets ou endroits intéressants autour de et dans la maison (portes et fenêtres accessibles, armoires et tiroirs à ouvrir, etc.)

Les *loots* les plus importants sont le **miel** et la **camomille**, qui permettent de *crafter* des **kits de soins** :

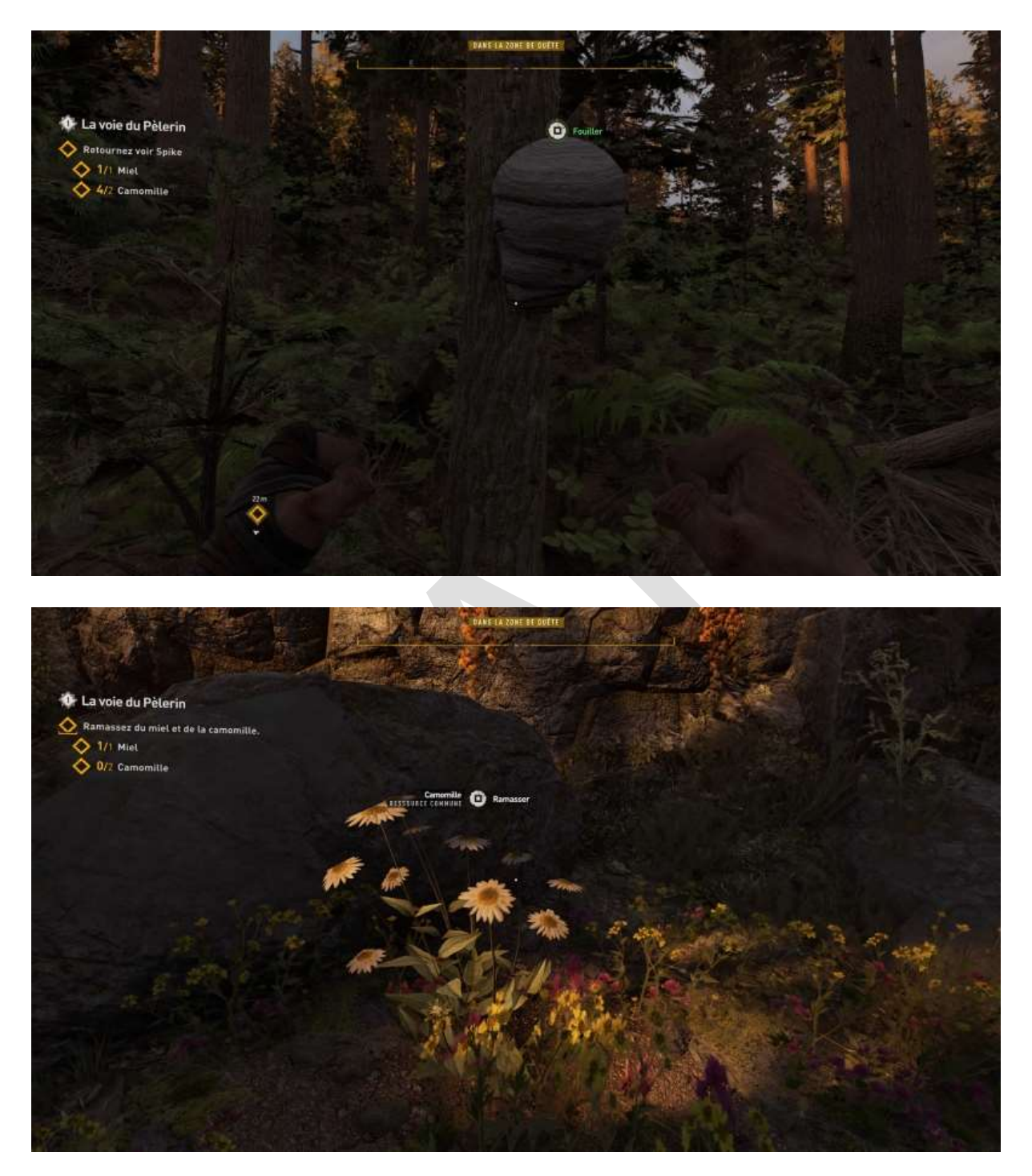

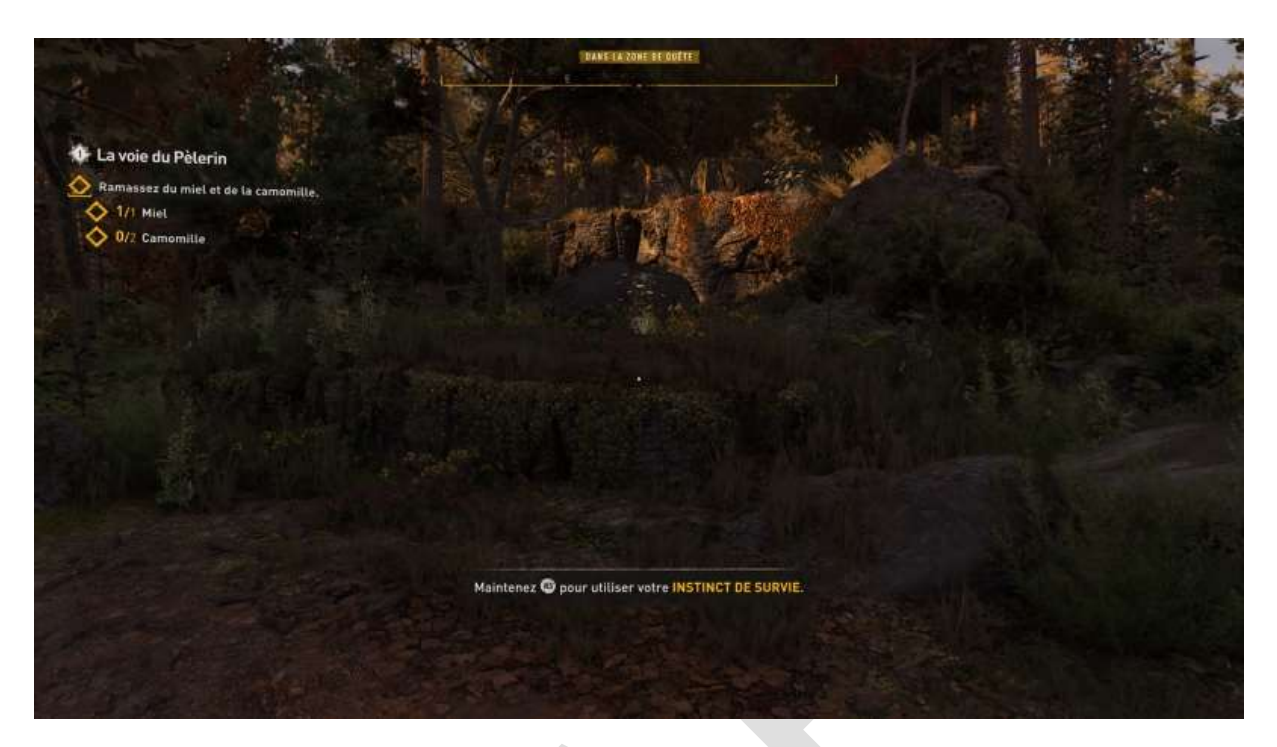

Pour les trouver, utilisez votre Instinct de survie :

Lequel révèle aussi les conteneurs :

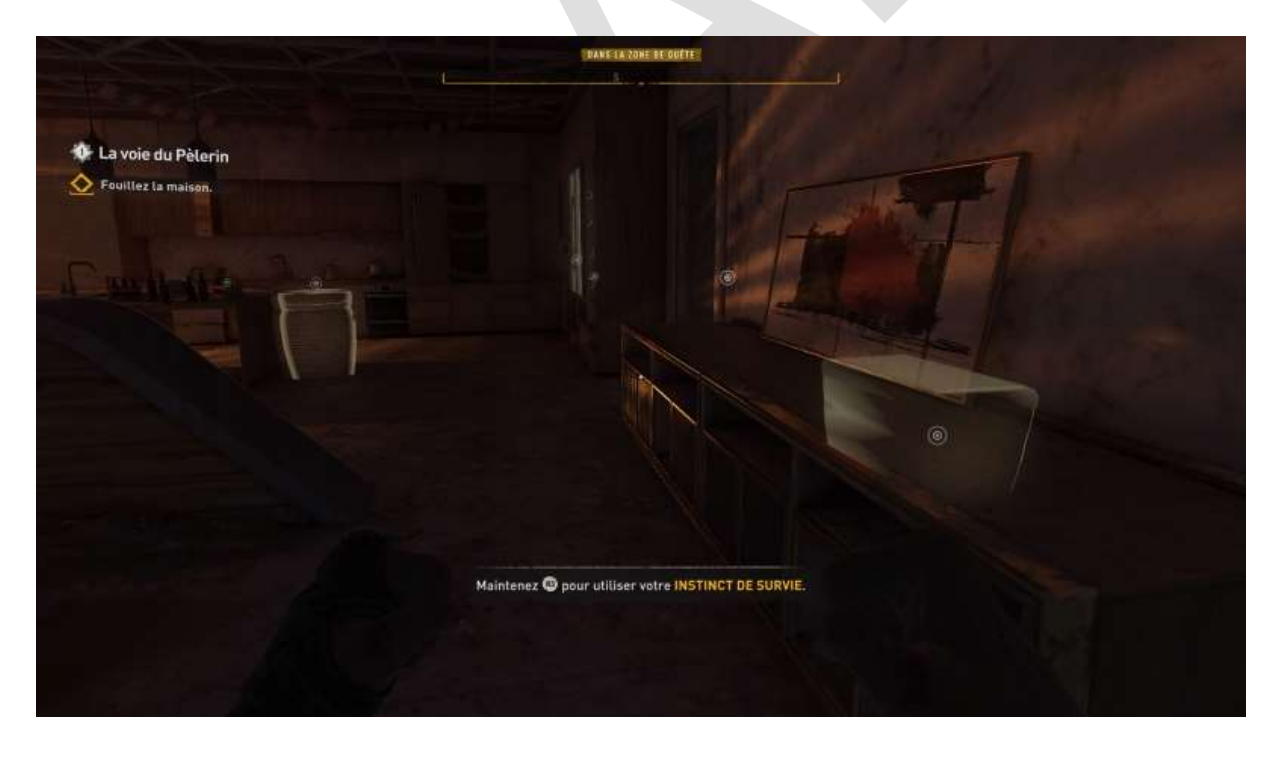

N'hésitez pas à rechercher tout ce que vous pouvez récupérer quand vous arrivez quelque part, cela vous sera utile plus tard !

Certains *loots*, situés dans une autre pièce, apparaîtront en surbrillance atténuée :

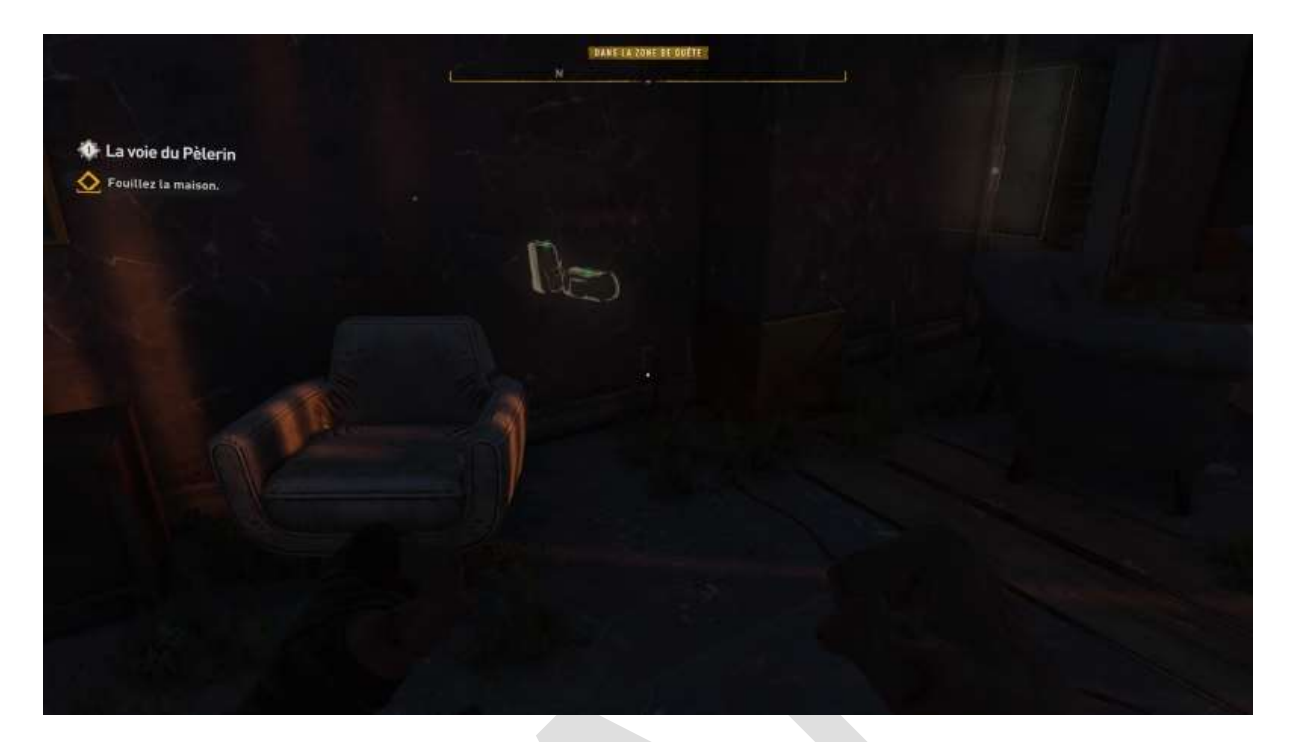

#### Certains sont à ramasser :

| 🐠 La voie du Pèlerin 🚫 Fouillez la maison. |                                  |  |
|--------------------------------------------|----------------------------------|--|
|                                            |                                  |  |
|                                            | Riz DEJETS DE VALEUR FEU COMMUNS |  |
| 7                                          |                                  |  |
|                                            |                                  |  |

D'autres devront être ouverts avant pour ramasser ce qu'il y a (éventuellement) dedans.

Fouillez aussi les cadavres de vos victimes !

L'*instinct de survie* permet aussi d'afficher les issues accessibles pour entrer ou sortir d'un bâtiment si vous ne disposez pas d'éclairage et que la nuit tombe :

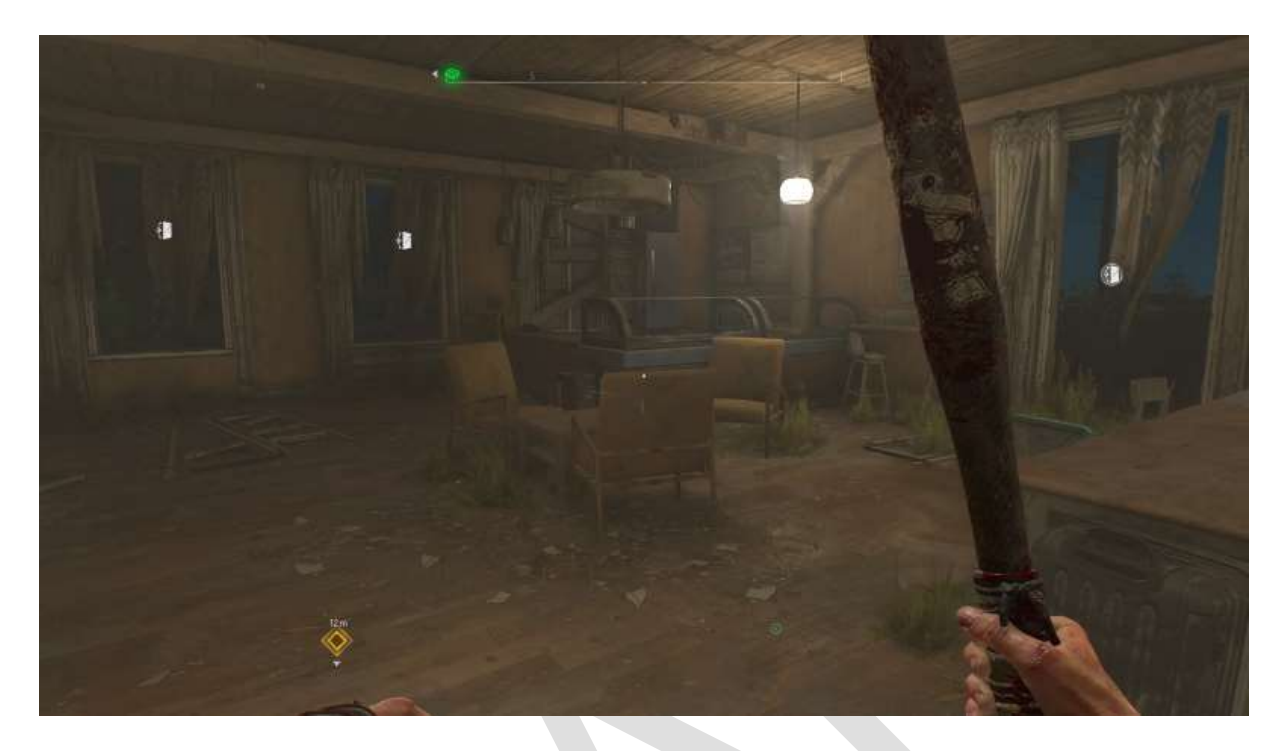

Mais si vous vous retrouvez coincé en train de *louter* dans une pièce sans autre issue que la porte par laquelle s'engouffrent des zombies, hé bien vous décédez paisiblement :

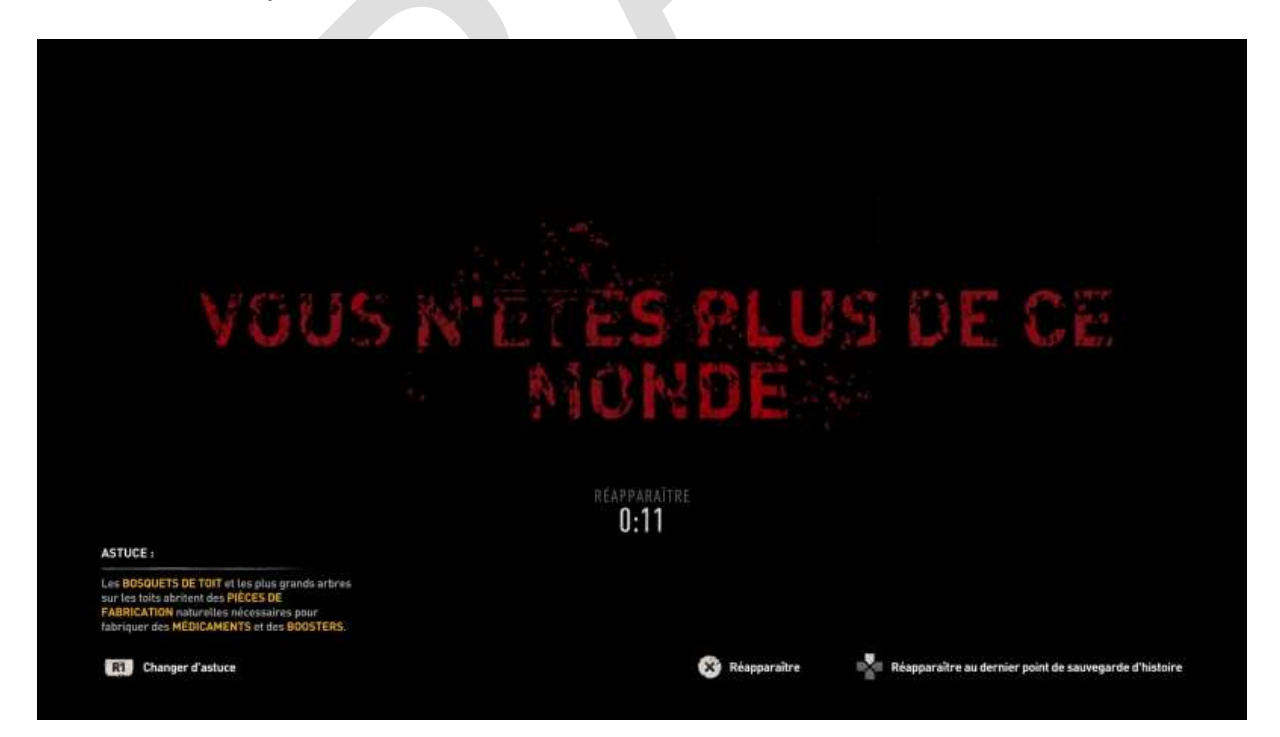

Un dernier mot, plus positif : quand vous aurez des tonnes de *loot*, vendezle, ça vous fera de la thune.

### Combats

Quand vous commencez votre *Parkour*, vous êtes armé d'une vague batte de baseball, qui s'usera très vite. N'hésitez pas à ramasser tous les objets contondants qui pourraient vous servir d'armes, vous pouvez en porter quatre à la fois (changement par simple pression d'une touche).

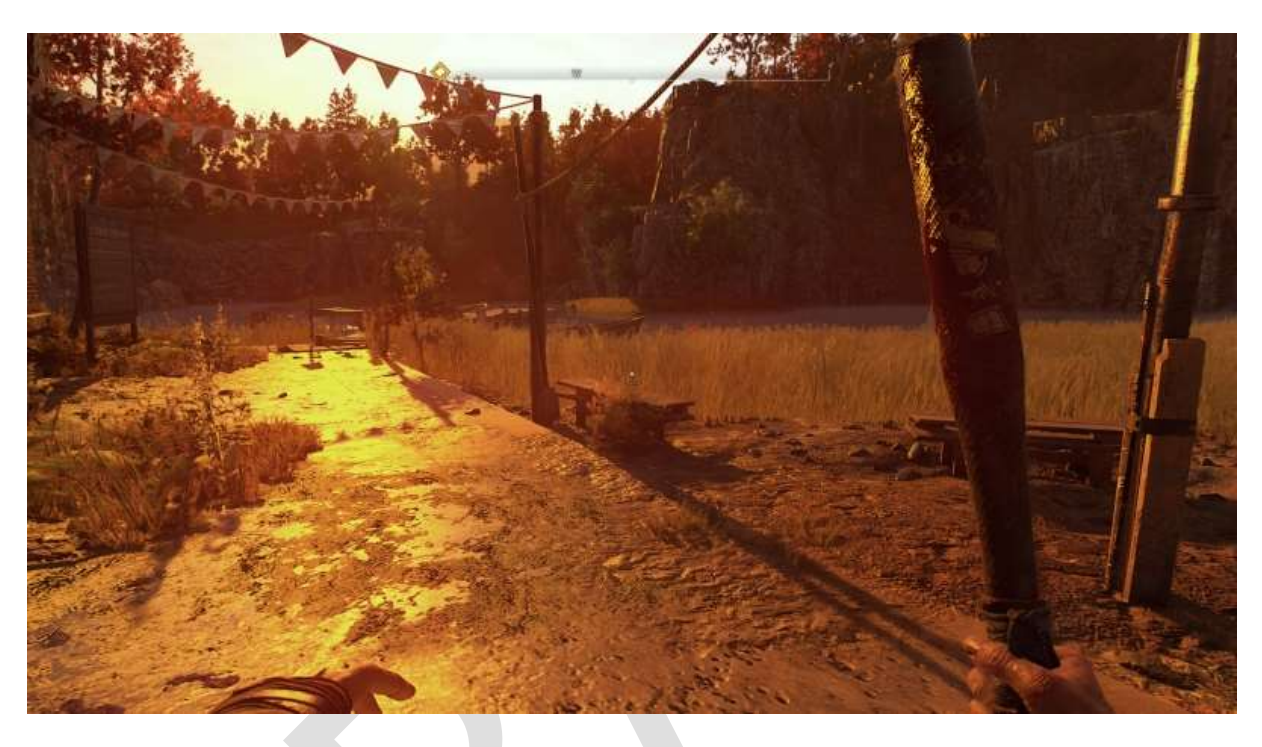

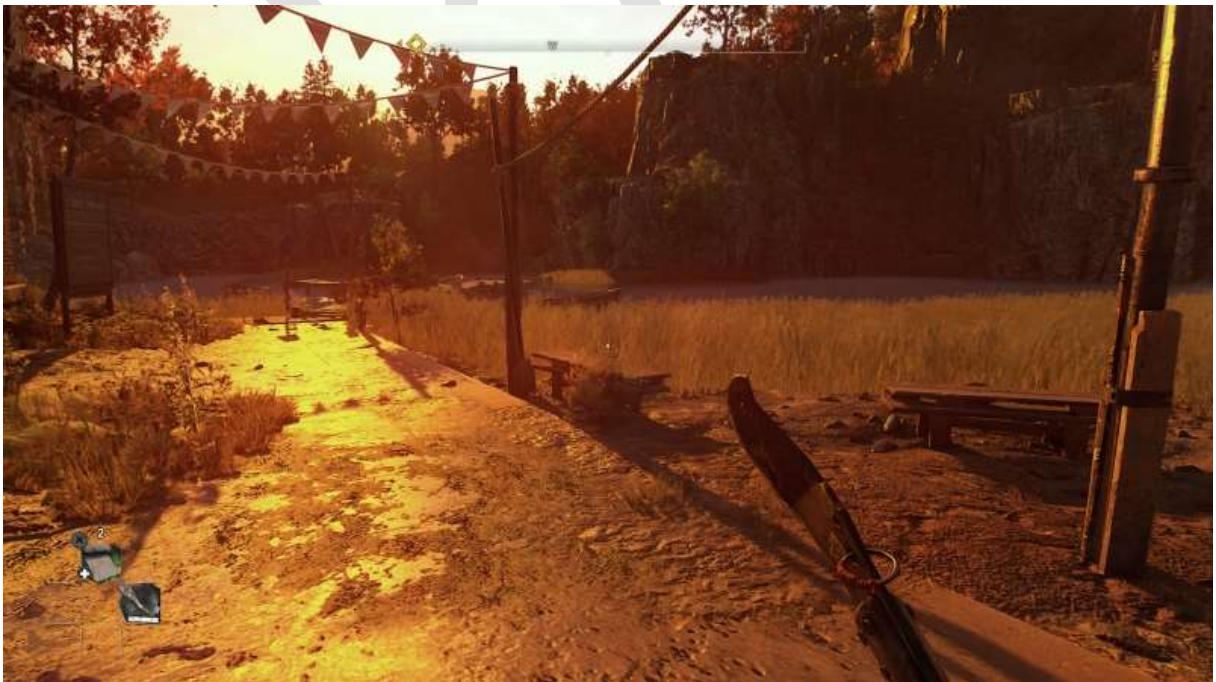

Vous avez changé d'arme, l'ATH vous l'indique (en bas à gauche).

Certains ennemis sont plus dangereux que d'autres. A votre premier combat, un écran d'aide vous donnera quelques indications :

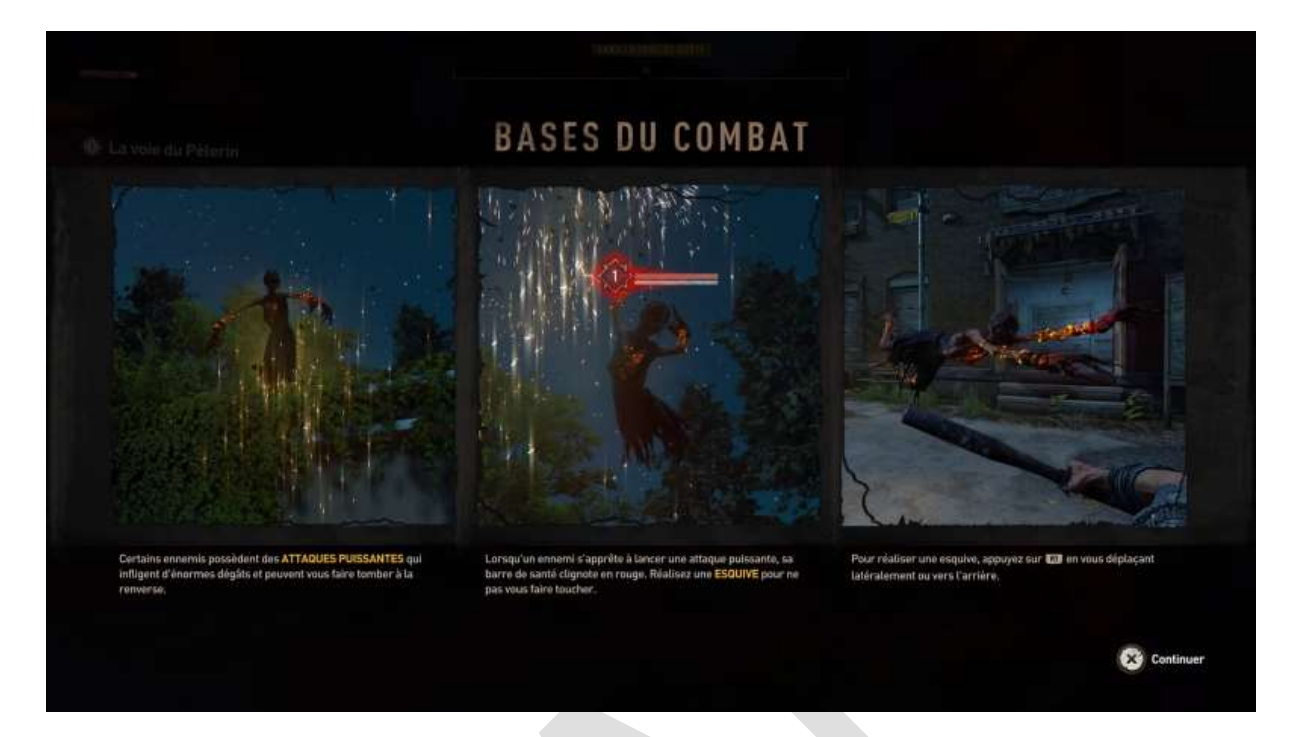

Au fur et à mesure que ces écrans s'afficheront, vous pourrez les retrouver via le menu *Options*.

Si vous êtes blessé, planquez-vous et soignez-vous :

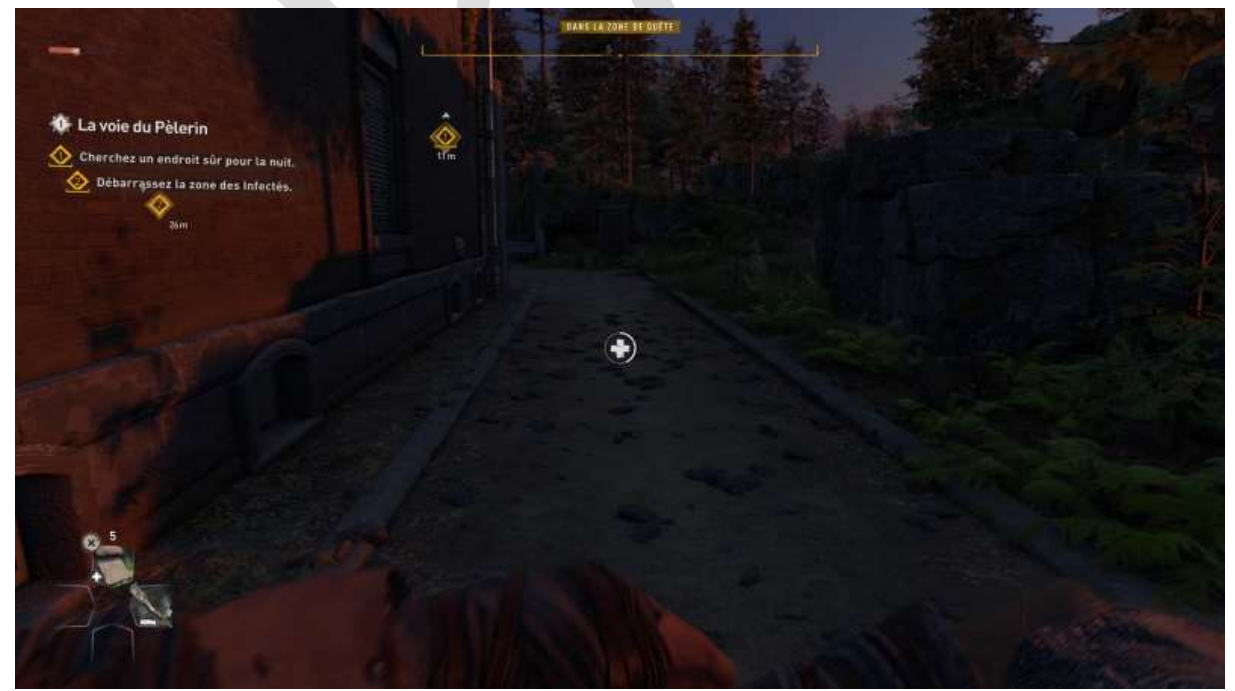

Sur cette image, vous les avez tous tués, donc pas besoin de se planquer.

Pour vous cacher, vous pouvez vous glisser sous un meuble, par exemple. Un symbole (oeil barré) vous l'indiquera :

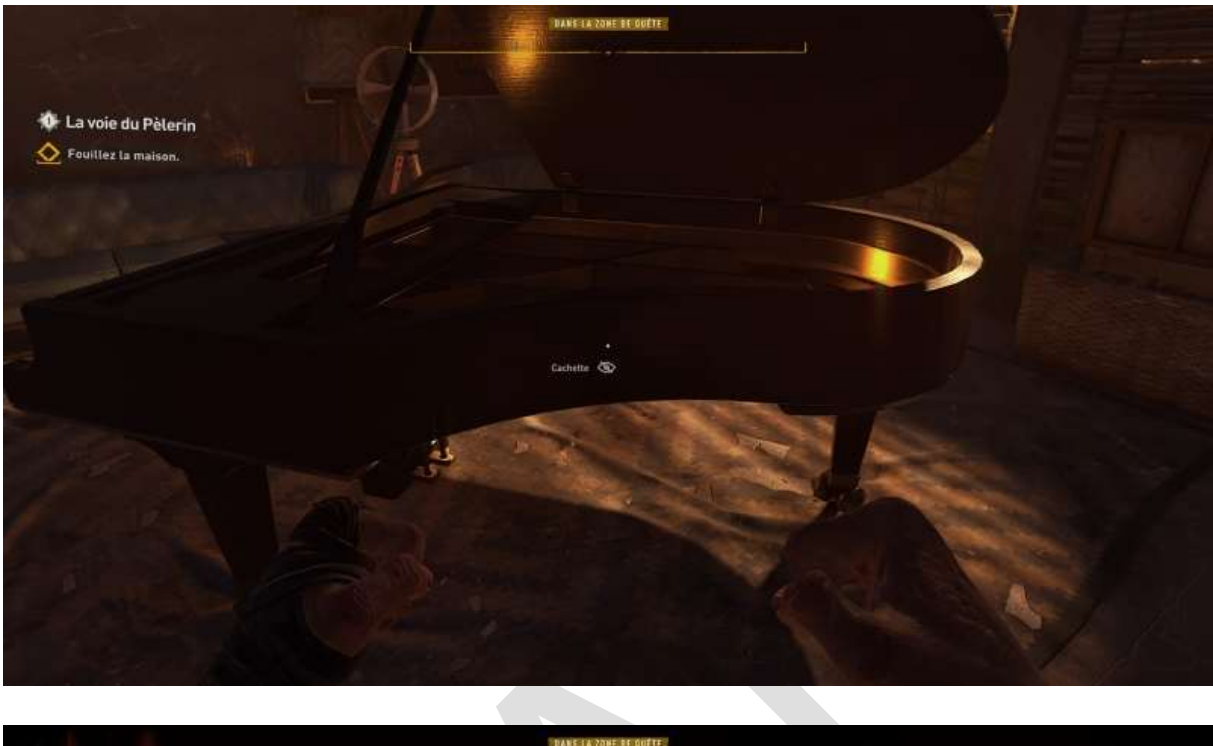

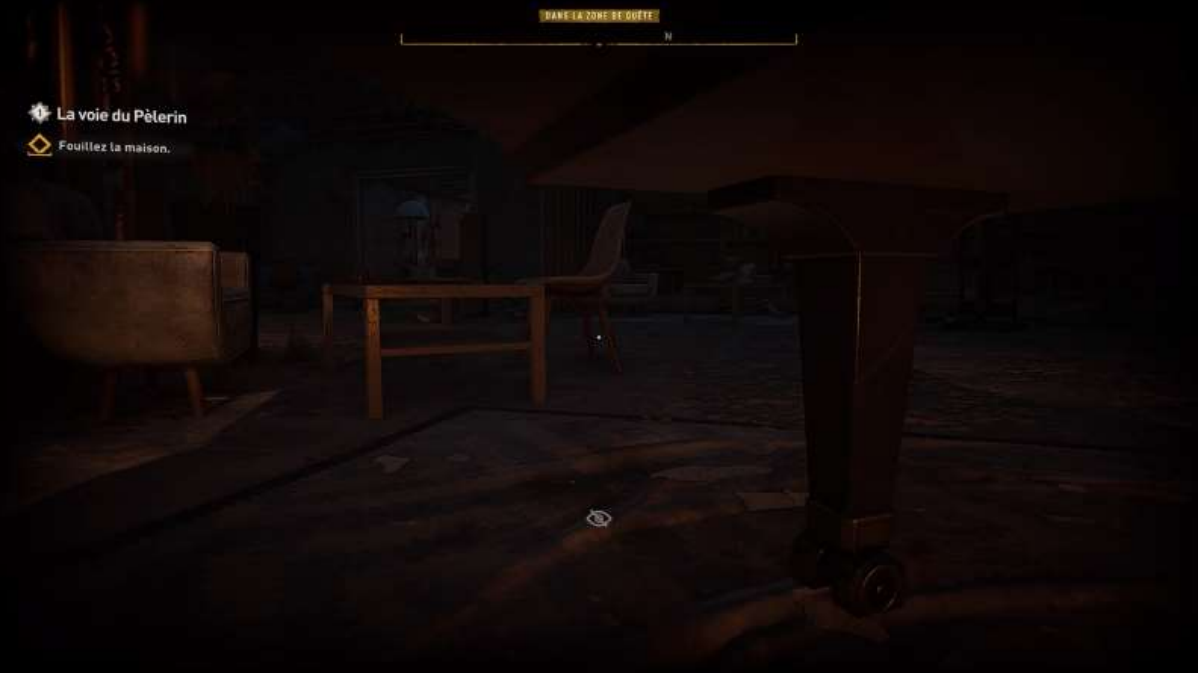

### Compétences

On a vu précédemment que la fin de votre *Parkour* vous attribue une première compétence, celle de pouvoir sauter plus haut pour atteindre par exemple un rebord ou un échelon scellé trop haut. Utilisez le menu *Options* pour accéder à la gestion des compétences :

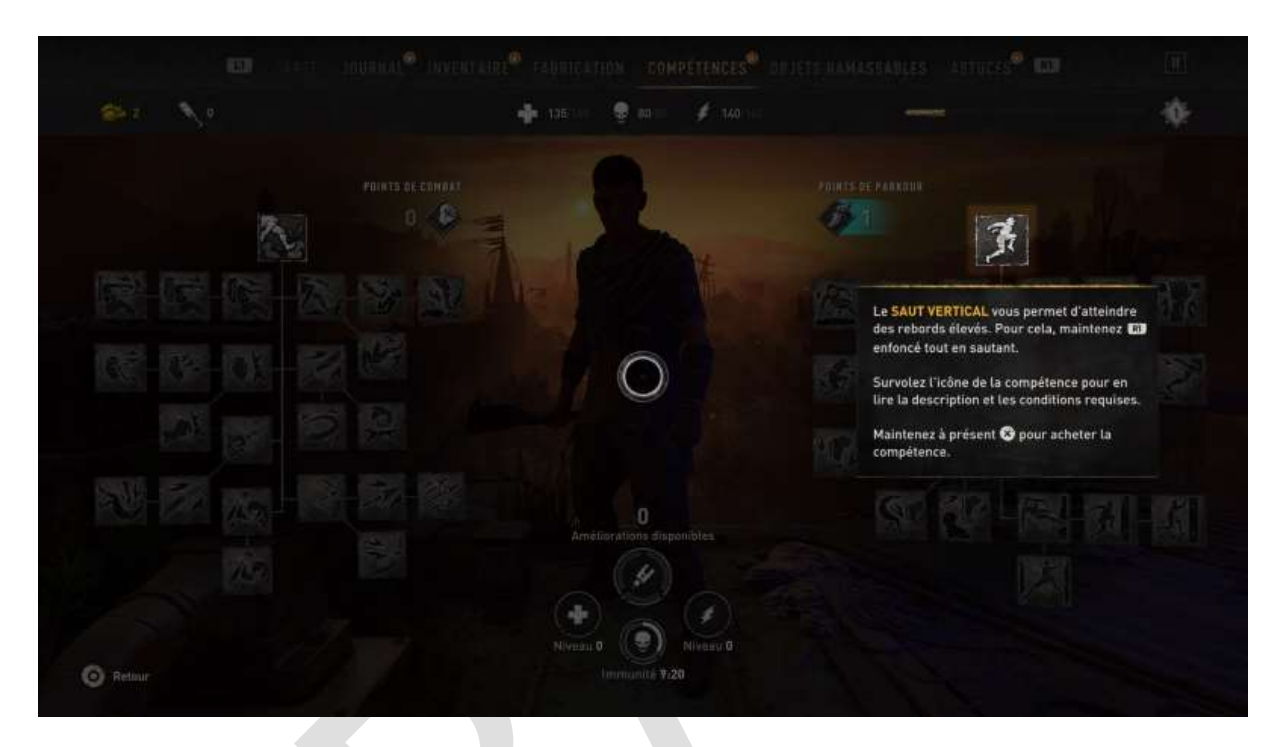

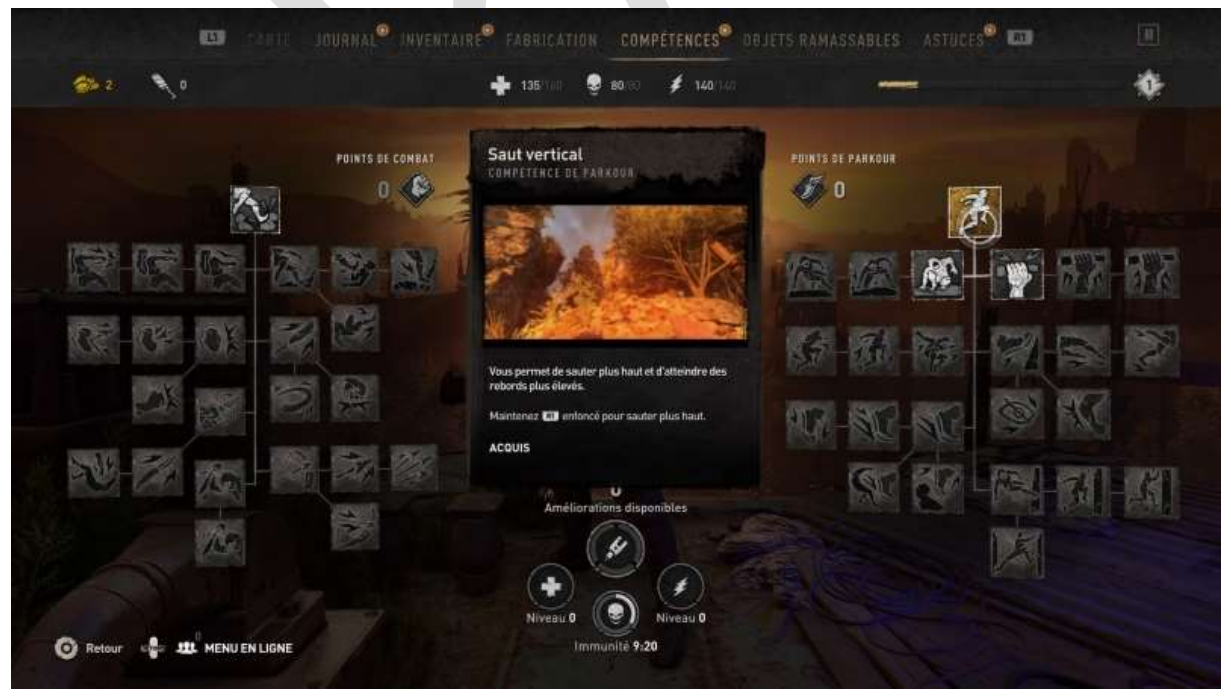

Ce chapitre sera dûment complété au fur et à mesure de l'avancement de votre serviteur dans le jeu...

### Rencontres

Lors de vos déplacements, pendant votre *Campagne* en mode *Solo*, vous allez rencontrer trois types de PNJ :

- Les zombies
- Des personnages passifs
- Des personnages actifs

Les *zombies* sont repérables par leurs déplacements erratiques et surtout une barre de *status* au dessus de leur tête, qui indique notamment leur niveau de santé.

Il y a trois types de zombies :

- Les infectés
- Les mordeurs endormis
- Les hurleurs

Les *infectés* ne feront qu'essayer de vous frapper si vous passez à proximité. Ils sont attirés par la lumière de votre torche la nuit.

Les *mordeurs endormis* dorment sauf si vous les réveillez en passant à côté. Alors, ils se comporteront comme des infectés.

Les *hurleurs* sont plus ennuyeux car, lorsqu'ils vous détectent, ils lancent tous les zombies alentour à votre poursuite. Si vous arrivez à échapper à une poursuite, vous gagnez des points de bonus de poursuite. Pour y arriver, deux méthodes de base : se cacher sans avoir été vu au moment où vous vous cachez, ou aller près d'une source UV, auprès de laquelle les zombies qui s'en approcheront mourront dans d'atroces souffrances.

Les *personnages passifs* sont des survivants avec lesquels vous ne pouvez pas avoir de relations, mais qui seront pris à partie par les zombies si ceuxci leur tombent dessus inopinément. Donc, si un jour vous êtes poursuivi et un peu coincé dans une rue, essayez de repérer des survivants passifs et courrez vers eux, les zombies se feront un plaisir de les attaquer et vous oublieront (un peu). Oui, c'est nul, mais bon, la mission avant tout, ils n'avaient pas à glander dans la rue comme cela sans protection... ©

Les personnages actifs sont ceux avec qui vous pouvez (devez) dialoguer.

Il y a deux types de personnages actifs : des *gentils-gentils* et des *méchants-méchants*, les *renégats*, qui n'hésiteront pas à vous buter si votre tête ne leur plaît pas ou si vous dites une c\*nnerie.

Dans les dialogues, vous pourrez rencontrer des situations où le jeu vous donne plusieurs réponses possibles à formuler.

Choisissez soigneusement votre réponse car elle conditionnera la suite du scénario :

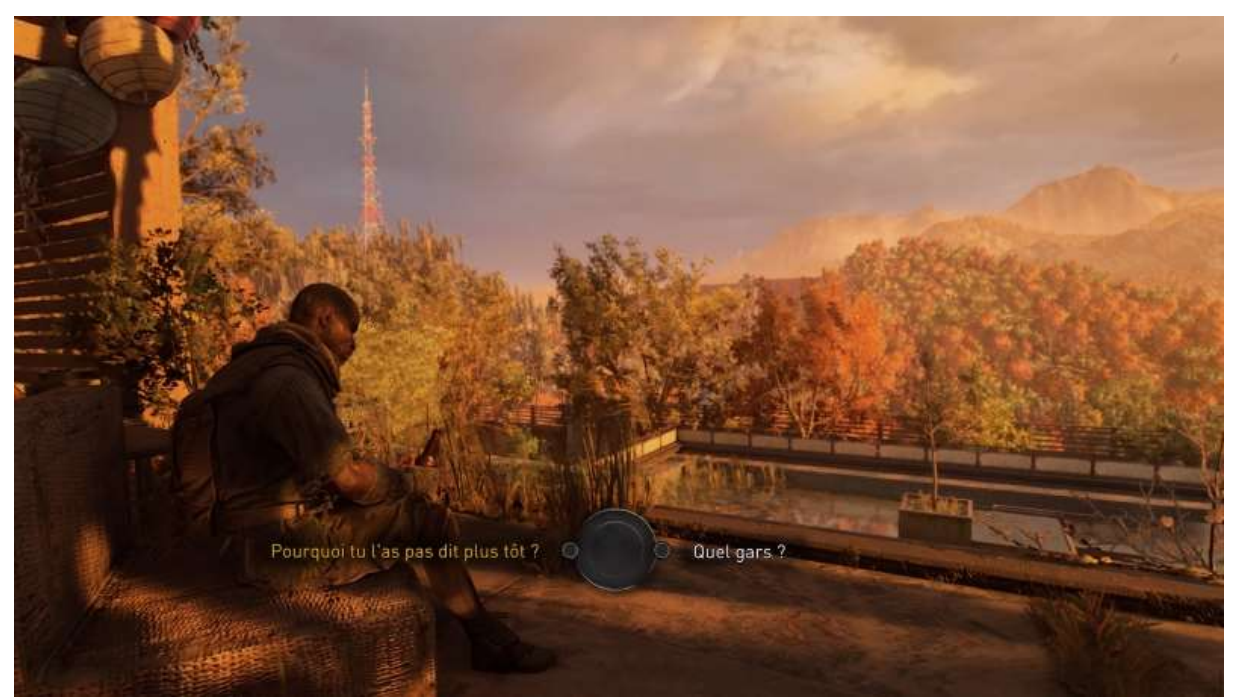

Exemple nul où les réponses ne conditionnent rien du tout, appelez-moi le rédacteur.

Si les cinématiques vous gonflent, une touche *Passer* vous permet de les sauter :

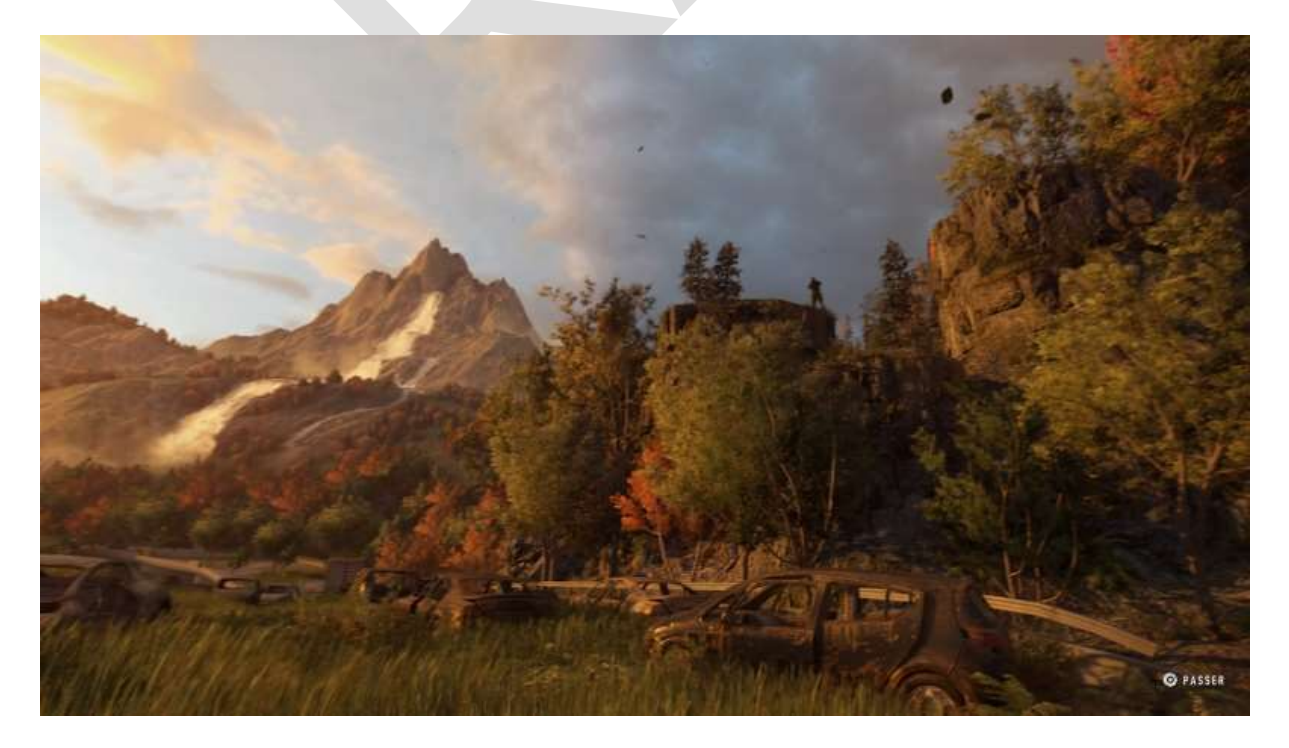

### Déplacements urbains

Une fois votre première mission terminée, vous allez vous retrouver dans une planque sécurisée où les zombies ne peuvent pas entrer car une lampe ultra-violette diffuse une lueur qui leur est insupportable :

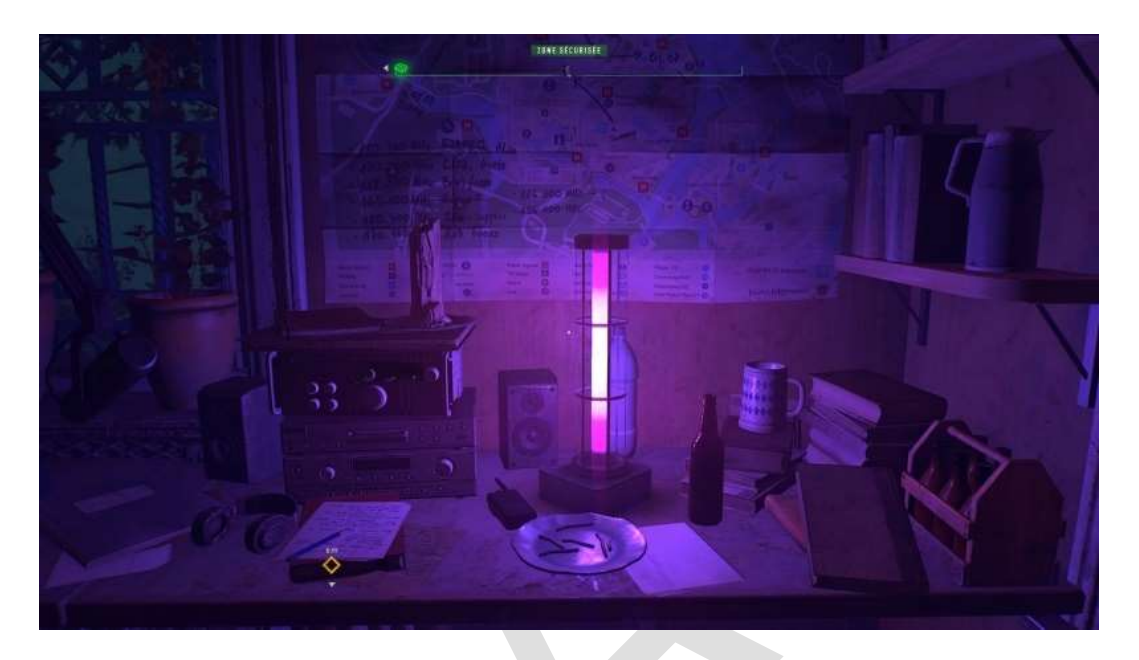

L'une de vos missions sera de localiser toutes les planques non encore sécurisées de la carte et les investir, tuer les zombies qui pourraient s'y trouver et ainsi les sécuriser. Dans chaque planque sécurisée, vous trouverez un accès à votre inventaire et un couchage où vous pourrez attendre le lever du jour si vous y êtes arrivé en pleine nuit (le comportement des zombies est différent pendant le jour ou la nuit)

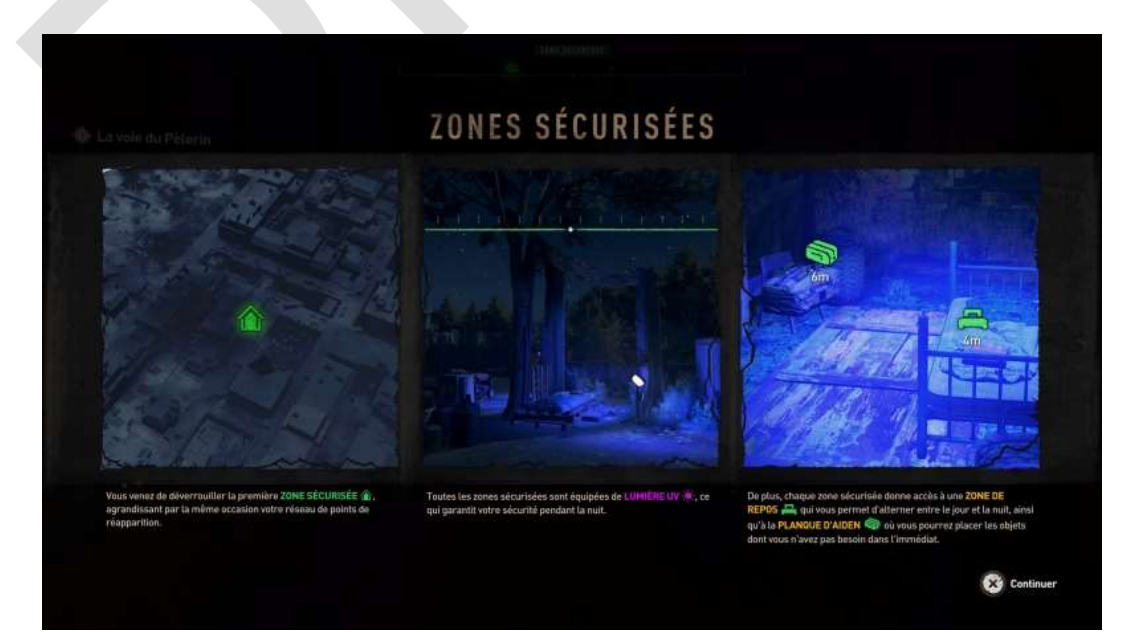

| Plan         | que d'Aiden       | ES INVENTAIRE HONUS CO |  |
|--------------|-------------------|------------------------|--|
|              | INVENTAIRE        | PLANQUE D'AIDEN        |  |
|              | ARMES \$/24       |                        |  |
|              | CONSOMMABLES 1/16 | 0                      |  |
| ACCESSIONES  | GANTS             |                        |  |
| CONSOMMAILES |                   |                        |  |

inventaire accessible dans une planque sécurisée

Vos objectifs sont indiqués par un losange jaune, on l'a vu. Si vous ne savez pas par où passer, vous trouverez de temps en temps des indicateurs discrets, telles une ou deux planches (jaunes, évidemment) posées négligemment en direction de votre objectif :

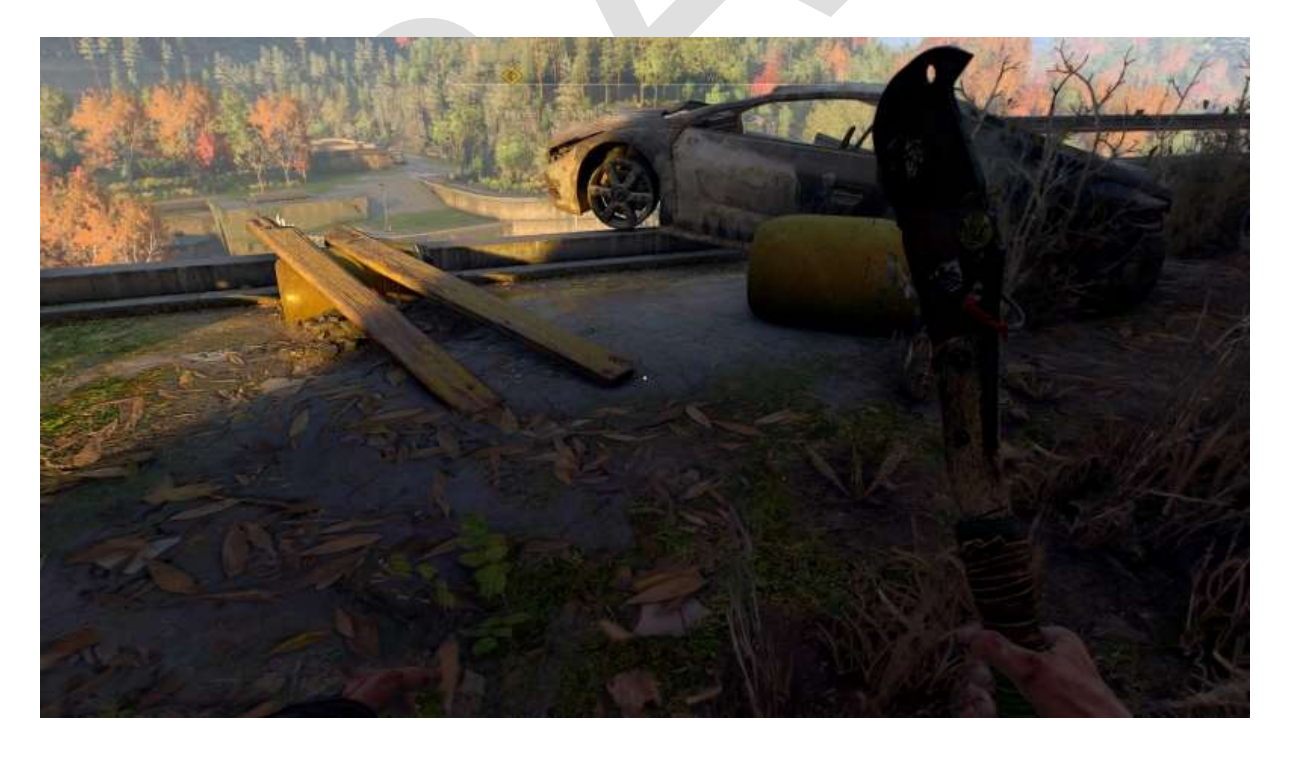

### Et la suite ?

Hé bien, la suite c'est la mission d'après, qui consiste à vous rendre au *Bazar*, le siège des Survivants, où vous rencontrerez plein de gens très sympathiques qui vous expliqueront comment vous pouvez vous rendre utile.

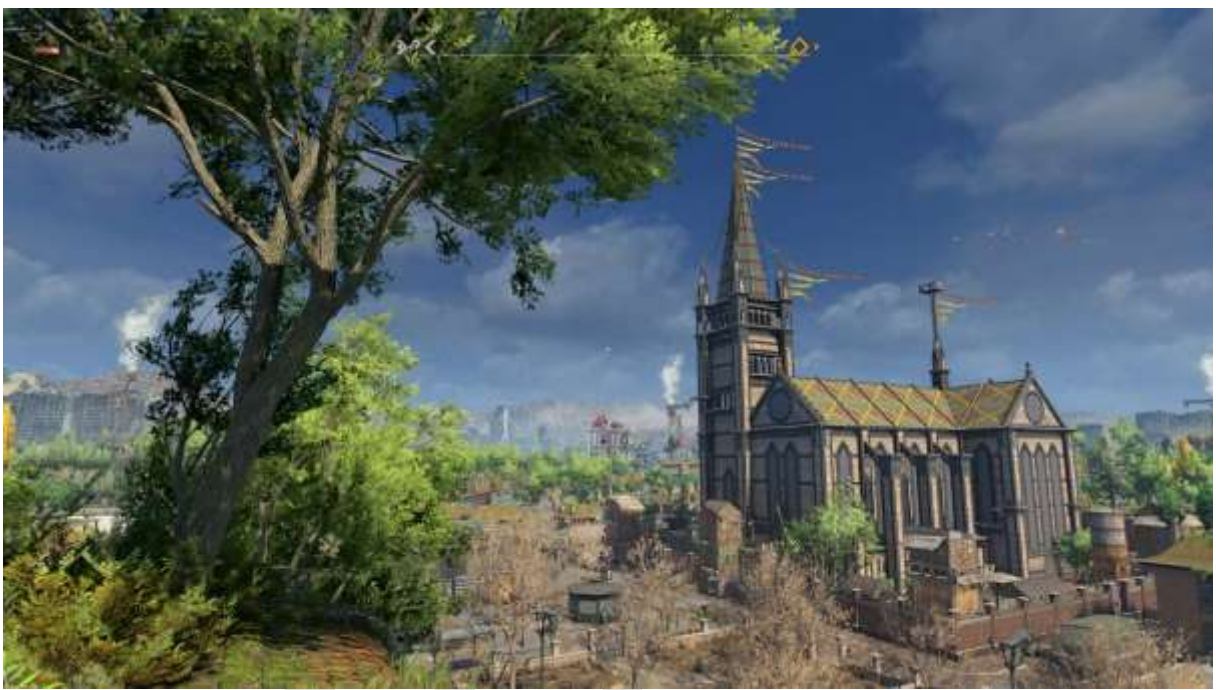

Votre deuxième objectif, vous rendre au Bazar

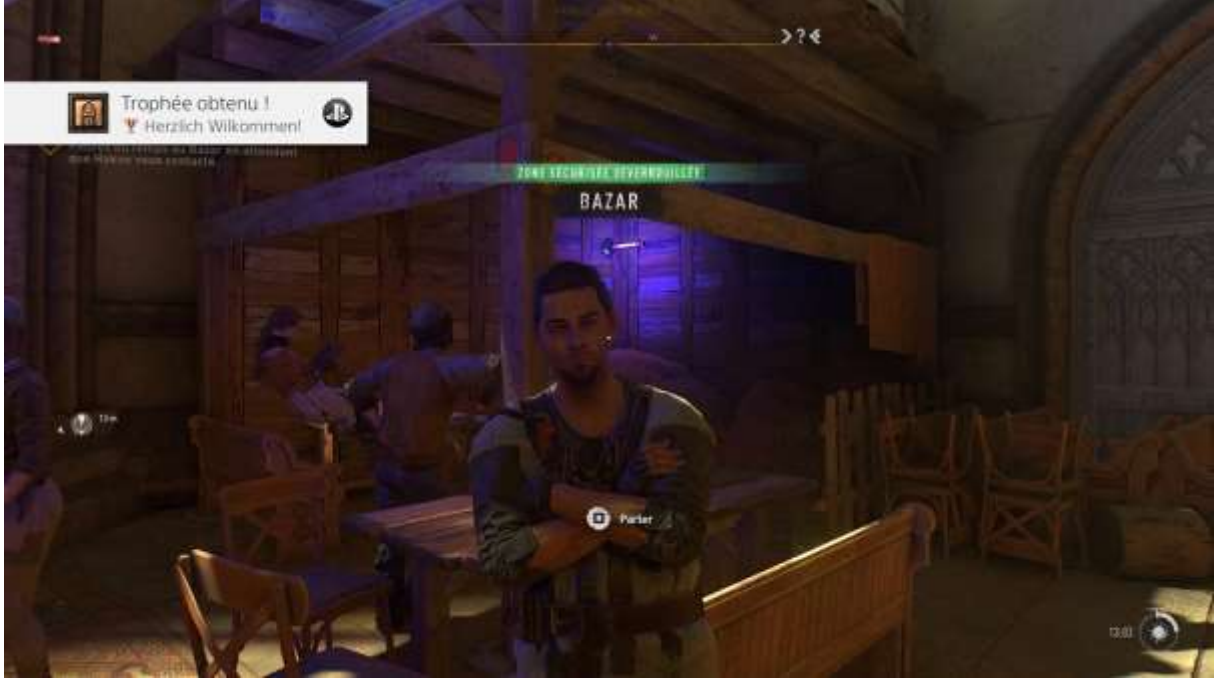

### Menu interactif

Le *Menu interactif*, différent du menu *Options*, permet en cours de partie de consulter la carte, la configuration de son personnage, ses compétences et de réaliser un certain nombres d'opérations sur le personnage. Ce menu comprend les onglets suivants : carte, journal, inventaire, fabrication, compétences, objets ramassables (lol : *collectibles* !) et astuces.

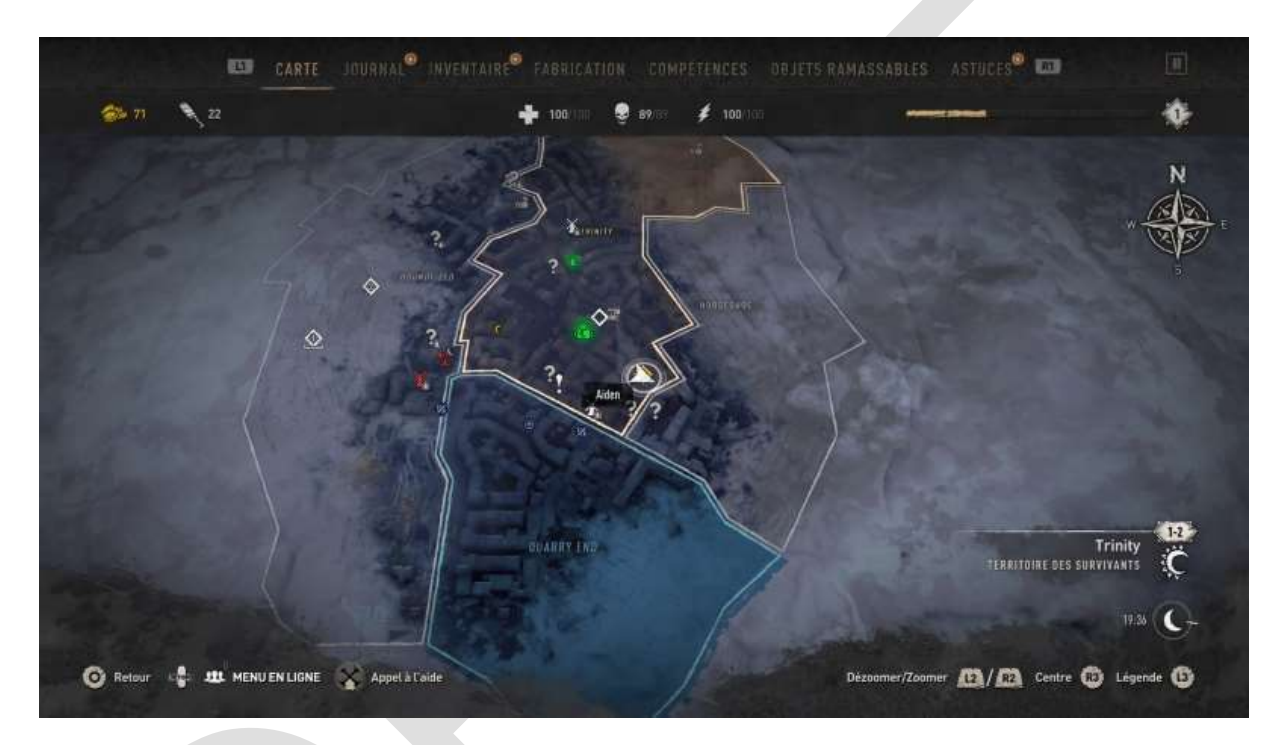

Voici leur description :

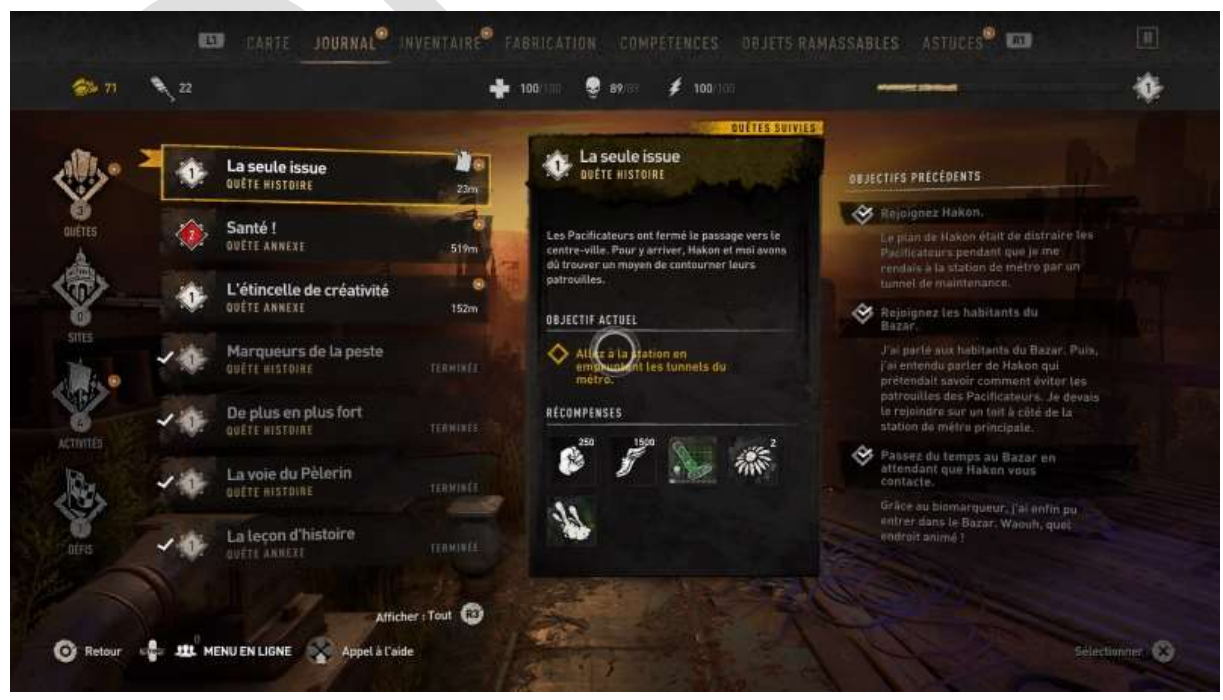

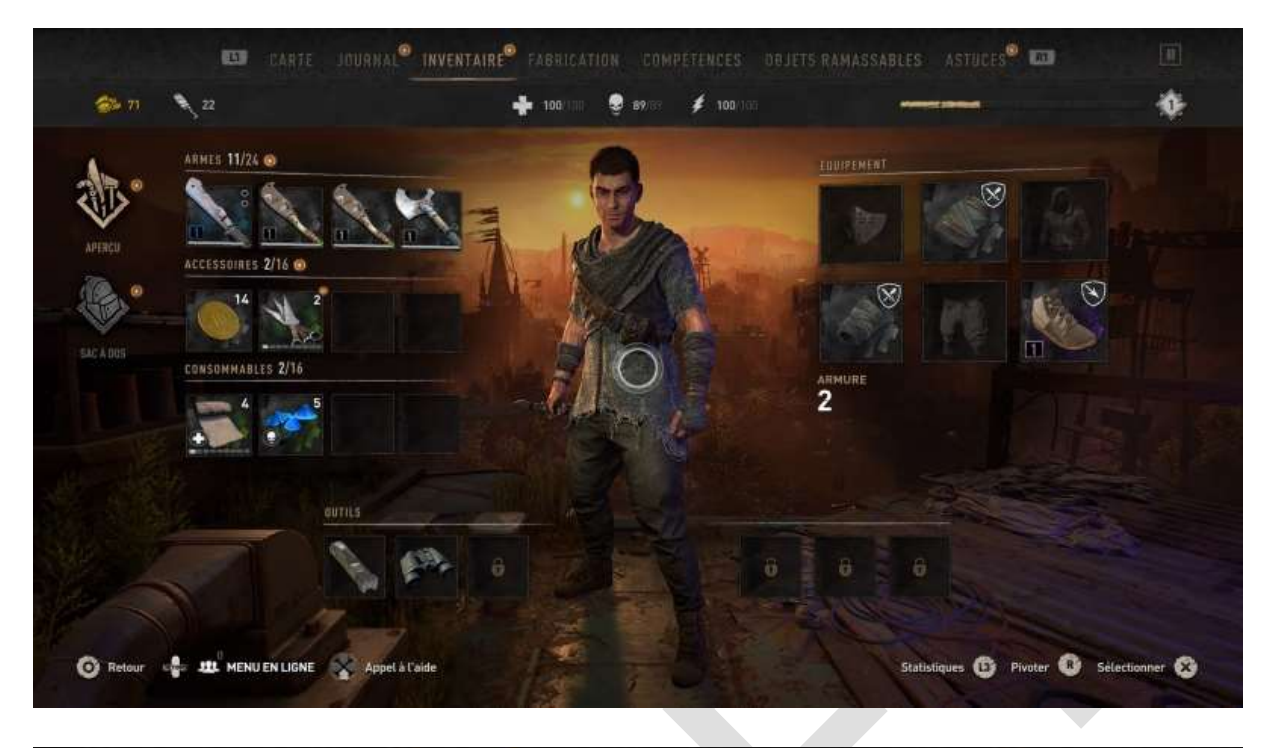

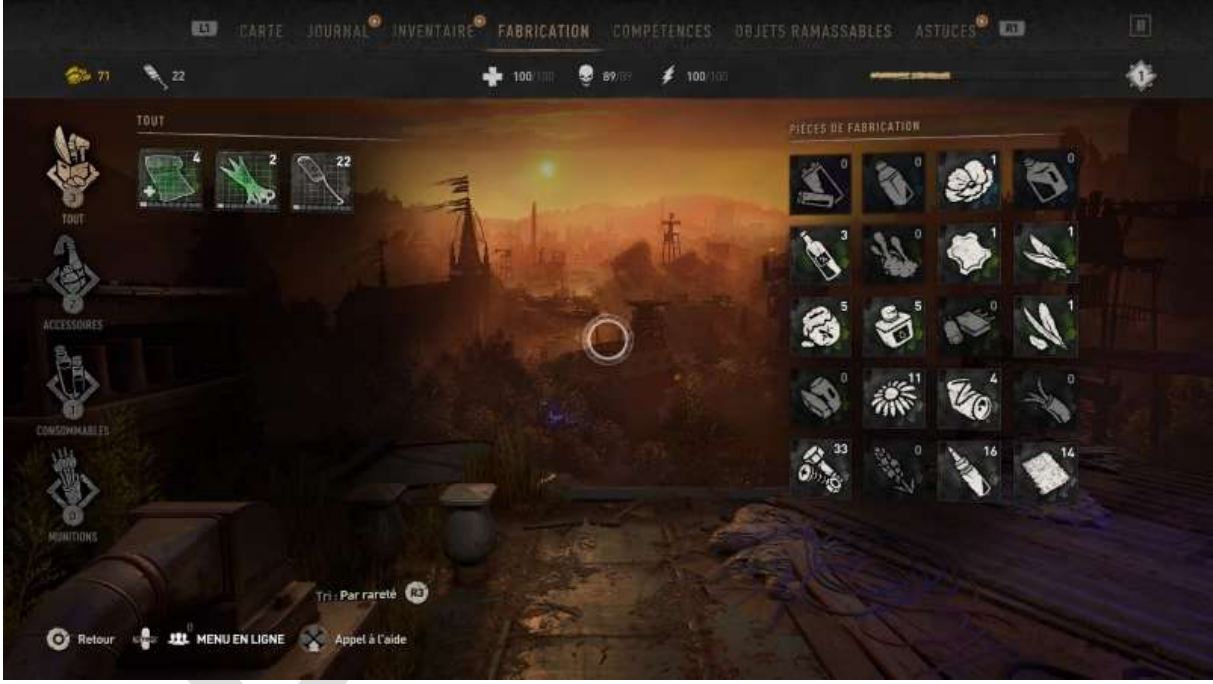

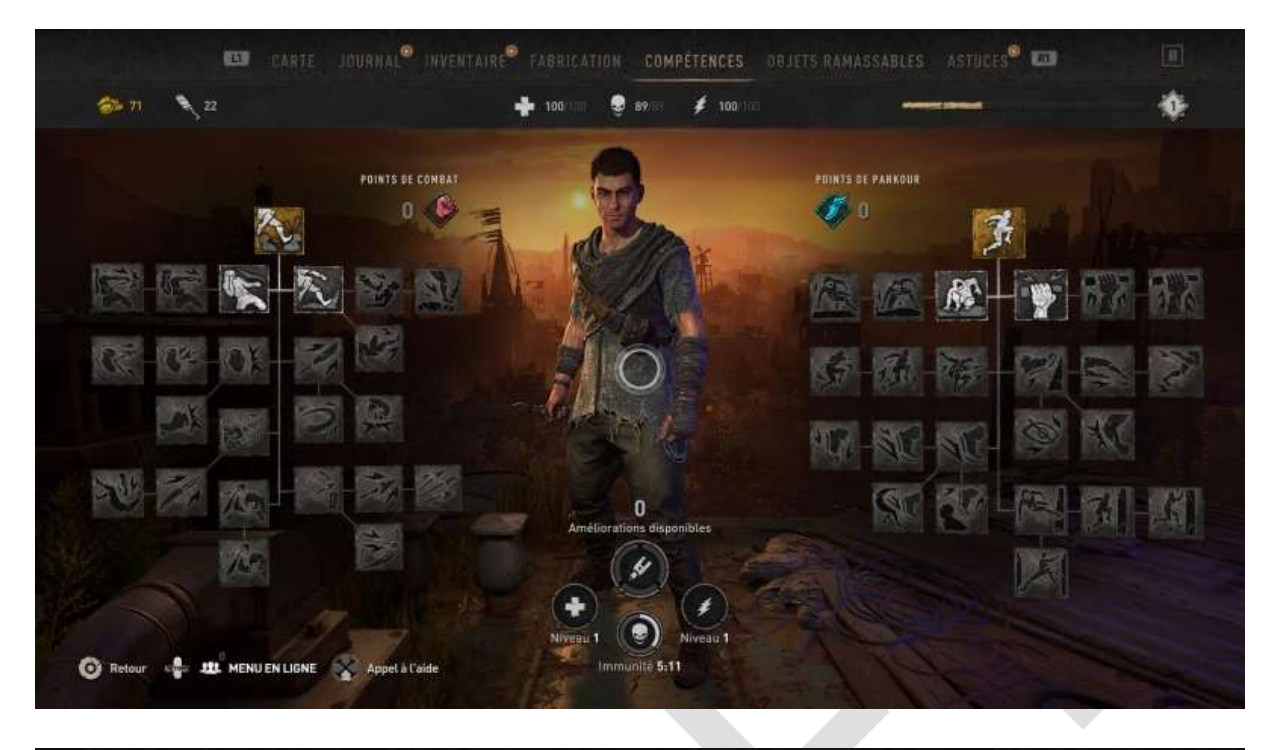

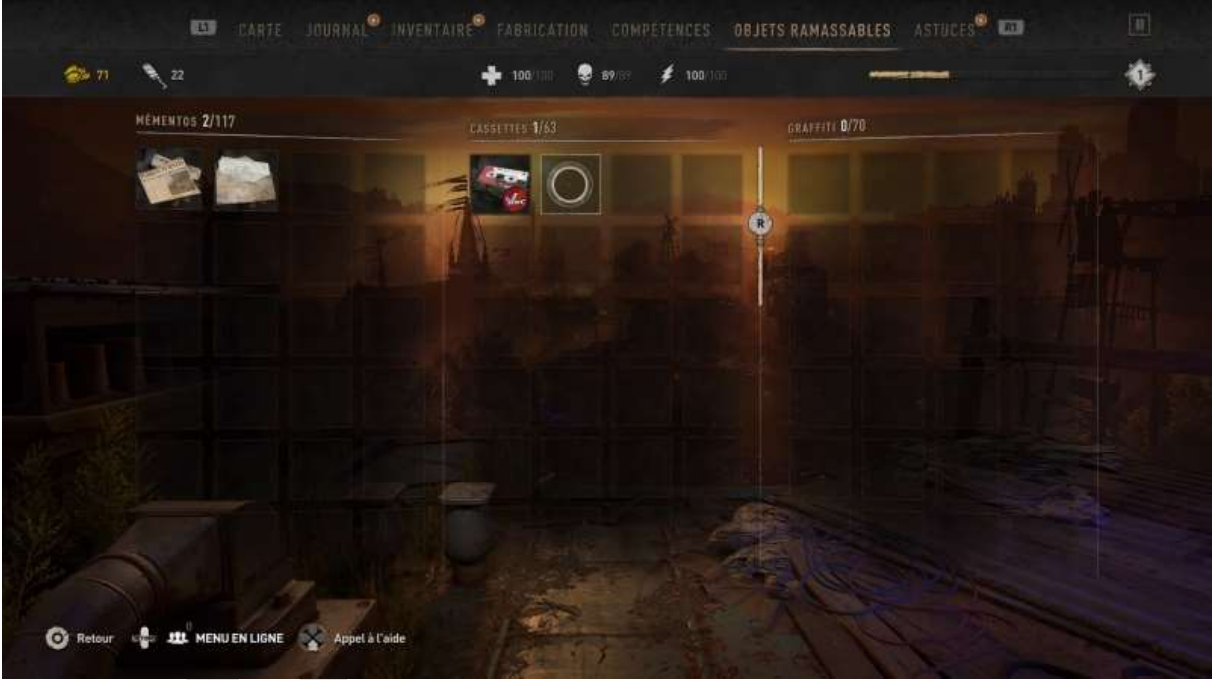

|                          | 📫 100 100 🦉 59 87 87 🍹 100 100                                                                                                    |                                                                                                    |
|--------------------------|----------------------------------------------------------------------------------------------------|----------------------------------------------------------------------------------------------------|
| VECANISMES DE BASE       | ATH étendu                                                                                                    |                                                                                                    |
| ATH étendu               | Recaribles de late                                                                                                    |                                                                                                    |
| Amortisseurs             | Maintenez 🗃 enfencé pour consúltar votre objectif<br>actuel sur l'ATH ÉTENDU.                                                                                                    |                                                                                                    |
| Attaques rapides         | The same second states of the second                                                                                                    |                                                                                                    |
| Barres fixes             |                                                                                                    |                                                                                                    |
| Distance de saut         |                                                                                                    |                                                                                                    |
| Donner un coup de pied   |                                                                                                    |                                                                                                    |
| Escalader les gouttières |                                                                                                    |                                                                                                    |
| Escalader un rebord      |                                                                                                    | and the second second s |
|                          | AND STATE HERE                                                                                                    |                                                                                                    |
|                          | and the second second sec | and the second                                                                                                    |

L'onglet Astuces fait l'objet d'un chapitre spécifique ci-après.

### **Onglet Astuces**

L'onglet *Astuces* affiche une description de toutes les commandes et les écrans des didacticiels.

#### Description des commandes

| See 71 3 22                                                                                                    | 📫 100 00 🦉 89757 🍹 100 055                                                                                                    | ų.                             |
|----------------------------------------------------------------------------------------------------|----------------------------------------------------------------------------------------------------|--------------------------------|
| A TOUT 🙉                                                                                                    |                                                                                                    |                                |
| ATH etendu                                                                                                    | Amortisseurs                                                                                                    |                                |
| Amortisseurs                                                                                                    |                                                                                                    |                                |
| Attaques rapides                                                                                                    | Atternissez sur des AMORTISSEURS pour éviter de<br>subir des dégâts de chute.                                                                                                    |                                |
| Barres fixes                                                                                                    | and the second second sec                                                                                                    |                                |
| Distance de saut                                                                                                    |                                                                                                    |                                |
| Donner un coup de pied                                                                                                    |                                                                                                    |                                |
| Escalader les gouttières                                                                                                    |                                                                                                    |                                |
| Escalader un rebord                                                                                                    |                                                                                                    |                                |
| Esquiver                                                                                                    |                                                                                                    | Part and a state               |
|                                                                                                    |                                                                                                    |                                |
|                                                                                                    |                                                                                                    | the second second              |
| TRotour of III MENUENLIGNE Appel &                                                                                                    | Inventaire <sup>®</sup> Fabrication compétences dejets ramassable                                                                                                    | es astuces <sup>®</sup> 🚥 🔳    |
| Rotour Carife JOURNAL                                                                                                    | Inventaire FABRICATION COMPETENCES DEJETS RAMASSABLE                                                                                                    | ES ASTUCES <sup>®</sup> III II |
| Rotour C State MENUENLIGNE Appel &<br>CARTE JOURHAL<br>CARTE JOURHAL<br>TOUT                                                                                                    | IGoide<br>INVENTAIRE® FABRICATION COMPETENCES DEJETS RAMASSABLE<br>100/100 @ 89787 / 100/100                                                                                                    | IS ASTUCES <sup>®</sup> III II |
| Retour CARTE JOURNAL<br>CARTE JOURNAL<br>TOUT                                                                                                    | Laide<br>INVENTAIRE® FABRICATION COMPETENCES DEJETS RAMASSABLE<br>1000/000 @ 89/07 \$ 1000/000 -<br>Attaques rapides                                                                                                    | s Astuces 🖬 🛄                  |
| Retour C State MENUEN LIGNE Appel &<br>CARTE JOURNAL<br>CARTE JOURNAL<br>TOUT<br>Amortusseurs<br>Attaques rapides                                                                                                    | ISolde<br>INVENTAIRE® FABRICATION COMPETENCES DEJETS RAMASSABLE<br>100/100 99/89 100/100<br>Attaques rapides<br>HECANISMES DE JASE                                                                                                    | S ASTUCES® III III             |
| Retour     Retour     Retour | Itade INVENTAIRE® FABRICATION COMPETENCES DEJETS RAMASSABLE  100/100   Attaques rapides HECANISMES DE TASE Appuyer sur D pour effectuer une ATTADUE RAPIDE                                                                                                    | ES ASTUCES® D                  |
| Retour CARTE JOURHA.<br>CARTE JOURHA.<br>CARTE JOURHA.<br>CARTE JOURHA.<br>CARTE JOURHA.<br>Amortisseurs<br>Attaques rapides<br>Barres fixes<br>Distance de saut                                                                                                    | Caide INVENTAIR FABRICATION COMPÉTENCES DEJETS RAMASSABLE 100/100 Filos/100 Attaques rapides RECANISHES DELEARE Appropres sur Compose effectuer une ATTAQUE RAPIDE                                                                                                    | S ASTUCES®                     |
| Retour     Retour     Retour | Itade<br>INVENTAIRE® FABRICATION COMPETENCES DEJETS RAMASSABLE<br>100/100  97/00  97/00  100/100  97/00  100/100  97/00  100/100  97/00  97/00  97/00  97/00  97/00  97/00  97/00  97/00  97/00  97/00  97/00  97/00  97/00  97/00  97/00  97/00  97/00  97/00  97/00  97/00  97/00  97/00  97/00  97/00  97/00  97/00  97/00  97/00  97/00  97/00  97/00  97/00  97/00  97/00  97/00  97/00  97/00  97/00  97/00  97/00  97/00  97/00  97/00  97/00  97/00  97/00  97/00  97/00  97/00  97/00  97/00  97/00  97/00  97/00  97/00  97/00  97/00  97/00  97/00  97/00  97/00  97/00  97/00  97/00  97/00  97/00  97/00  97/00  97/00  97/00  97/00  97/00  97/00  97/00  97/00  97/00  97/00  97/00  97/00  97/00  97/00  97/00  97/00  97/00  97/00  97/00  97/00  97/00  97/00  97/00  97/00  97/00  97/00  97/00  97/00  97/00  97/00  97/00  97/00  97/00  97/00  97/00  97/00  97/00  97/00  97/00  97/00  97/00  97/00  97/00  97/00  97/00  97/00  97/00  97/00  97/00  97/00  97/00  97/00  97/00  97/00  97/00  97/00  97/00  97/00  97/00  97/00  97/00  97/00  97/00  97/00  97/00  97/00  97/00  97/00  97/00  97/00  97/00  97/00  97/00  97/00  97/00  97/00  97/00  97/00  97/00  97/00  97/00  97/00  97/00  97/00  97/00  97/00  97/00  97/00  97/00  97/00  97/00  97/00  97/00  97/00  97/00  97/00  97/00  97/00  97/00  97/00  97/00  97/00  97/00  97/00  97/00  97/00  97/00  97/00  97/00  97/00  97/00  97/00  97/00  97/00  97/00  97/00  97/00  97/00  97/00  97/00  97/00  97/00  97/00  97/00  97/00  97/00  97/00  97/00  97/00  97/00  97/00  97/00  97/00  97/00  97/00  97/00  97/00  97/00  97/00  97/00  97/00  97/00  97/00  97/00  97/00  97/00  97/00  97/00  97/00  97/00  97/00  97/00  97/00  97/00  97/00  97/00  97/00  97/00  97/00  97/00  97/00  97/00  97/00  97/00  97/00  97/00  97/00  97/00  97/00  97/00  97/00  97/00  97/00  97/00  97/00  97/00  97/00  97/00  97/00  97/00  97/00  97/00  97/00  97/00  97/00  97/00  97/00  97/00  97/00  97/00  97/00  97/00  97/00  97/00  97/00  97/00  97/00  97/00  97/00  97/00  97/00  97/00  97/00  97/00  97/00  97/00  97/00  97 | s ASTUCES®                     |
| Retour CARTE JOURNA.<br>CARTE JOURNA.<br>CARTE JOURNA.<br>CARTE JOURNA.<br>CARTE JOURNA.<br>CARTE JOURNA.<br>CARTE JOURNA.<br>CARTE JOURNA.<br>CARTE JOURNA.<br>CARTE JOURNA.<br>CARTE JOURNA.<br>CARTE JOURNA.<br>CARTE JOURNA.<br>CARTE JOURNA.<br>CARTE JOURNA.<br>CARTE JOURNA.<br>CARTE JOURNA.<br>CARTE JOURNA.                                                                                                    | Itade                                                                                                    | ES ASTUCES®                    |
| Retour     Retour     Retour | Itade<br>INVENTAIRE FABRICATION COMPETENCES DEJETS RAMASSABLE<br>100/100 99703 100/100<br>Attaques rapides<br>HEGANISMES DE TABE<br>Apuper sur D pour effectuer une ATTAQUE<br>Papies                                                                                                    | s ASTUCES®                     |
| Retour     Appet      Appet  | Stade                                                                                                    | ASTUCES®                       |
| Retour     Retour     Appel      Appel  | Itade                                                                                                    | S ASTUCES®                     |
| Retour     Appel      Appel  | Itade                                                                                                    | s ASTUCES D                    |

| TOUT                                                                      |                                                                                                    |           |
|---------------------------------------------------------------------------|----------------------------------------------------------------------------------------------------|-----------|
| Attaques rapides Barres fixes Distance de saut                            | Barres fixes<br>HECANISHES DE LASE<br>SAUTEZ sur une barro fixe avec 🖬 pour vous<br>accrecher. Avanez avec 🕥 , | STRAT HEY |
| Donner un coup de pied<br>Escalader les goutlières<br>Escalader un rebord |                                                                                                    |           |
| Esquiver<br>Grimper<br>Jauge de posture                                   |                                                                                                    |           |
| Aouvement .                                                               |                                                                                                    |           |

| TOUT                    |                                              |                                                                                                    |
|-------------------------|----------------------------------------------|----------------------------------------------------------------------------------------------------|
| Parres fixes            | Distance de saut                             |                                                                                                    |
| Donner un coup de pied  | Mantenez Elli enfancé pour SAUTER plus loin. |                                                                                                    |
| scalader les gouttières |                                              |                                                                                                    |
| scalader un rebord      |                                              |                                                                                                    |
| squiver                 |                                              |                                                                                                    |
| Primper                 |                                              |                                                                                                    |
| auge de posture         |                                              |                                                                                                    |
| louvement               |                                              | and the second second se |
|                         |                                              | and the second                                                                                                    |
|                         | All and a second the CAR                     | Contraction of the second                                                                                                    |

| TOUT .                   |                                                       |         |
|--------------------------|-------------------------------------------------------|---------|
| Distance de saut         | Donner un coup de pied                                | - Home  |
| Escalader les gouttières | Appuyez sur 100 + 🖾 pour effectiver un COUP DE<br>PED |         |
| Escalader un rebord      |                                                       |         |
| Esquiver                 | The state of the second second                        |         |
| Grimper                  |                                                       |         |
| Jauge de posture         |                                                       |         |
| Mouvement                |                                                       |         |
| Nager                    | KE STATIST                                            |         |
|                          |                                                       |         |
|                          |                                                       | State 1 |

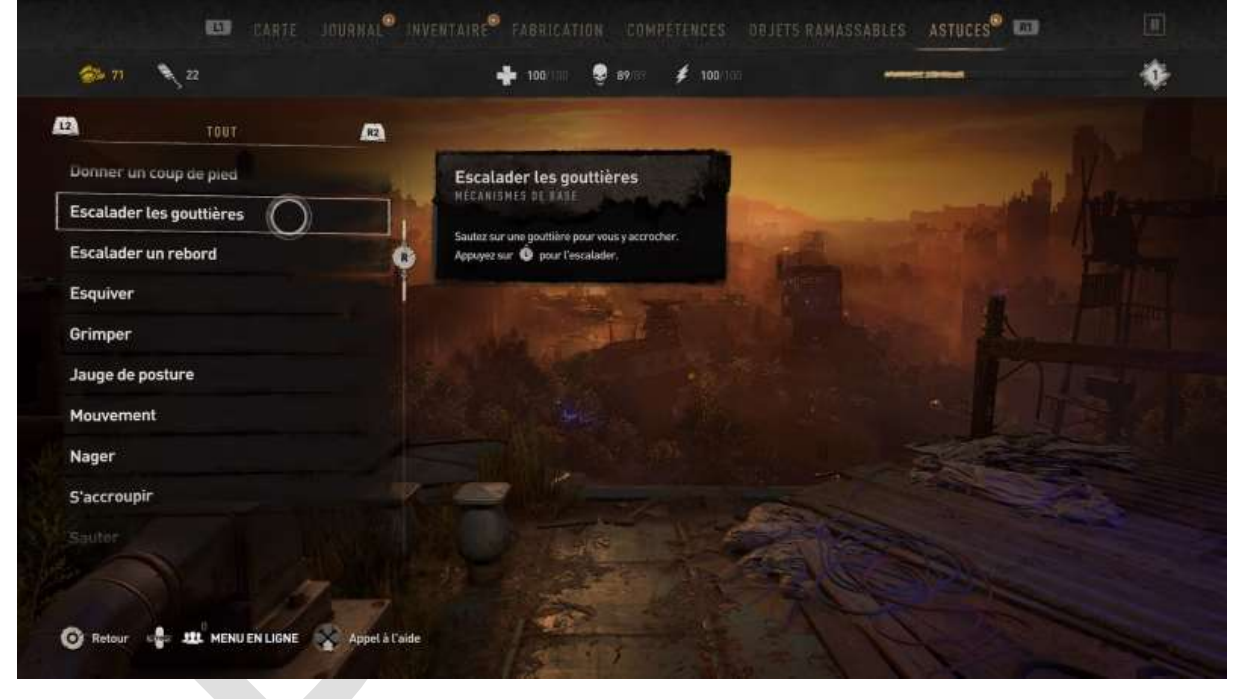

| tour 🖉                   |                                                                                    |                                                                                                    |
|--------------------------|------------------------------------------------------------------------------------|----------------------------------------------------------------------------------------------------|
| Escalader les goullieres | Escalader un rebord                                                                | Alle                                                                                                    |
| Escalader un rebord      | HECHNOMES BETALE                                                                   |                                                                                                    |
| Esquiver                 | Utilisez 🔍 vers le haut forsque vous vous<br>accrechez à un REBORD pour y GRIMPER. |                                                                                                    |
| Grimper                  |                                                                                    |                                                                                                    |
| Jauge de posture         |                                                                                    |                                                                                                    |
| Mouvement                |                                                                                    |                                                                                                    |
| Nager                    |                                                                                    |                                                                                                    |
| 5'accroupir              |                                                                                    | The second second                                                                                               |
| Sauter                   |                                                                                    | The second second second second second second second second second second second second second second second se |
|                          | the second                                                                         | and the second                                                                                                  |
|                          | I LAND TO A STATE OF STATE                                                         | Contraction of the second second                                                                                |

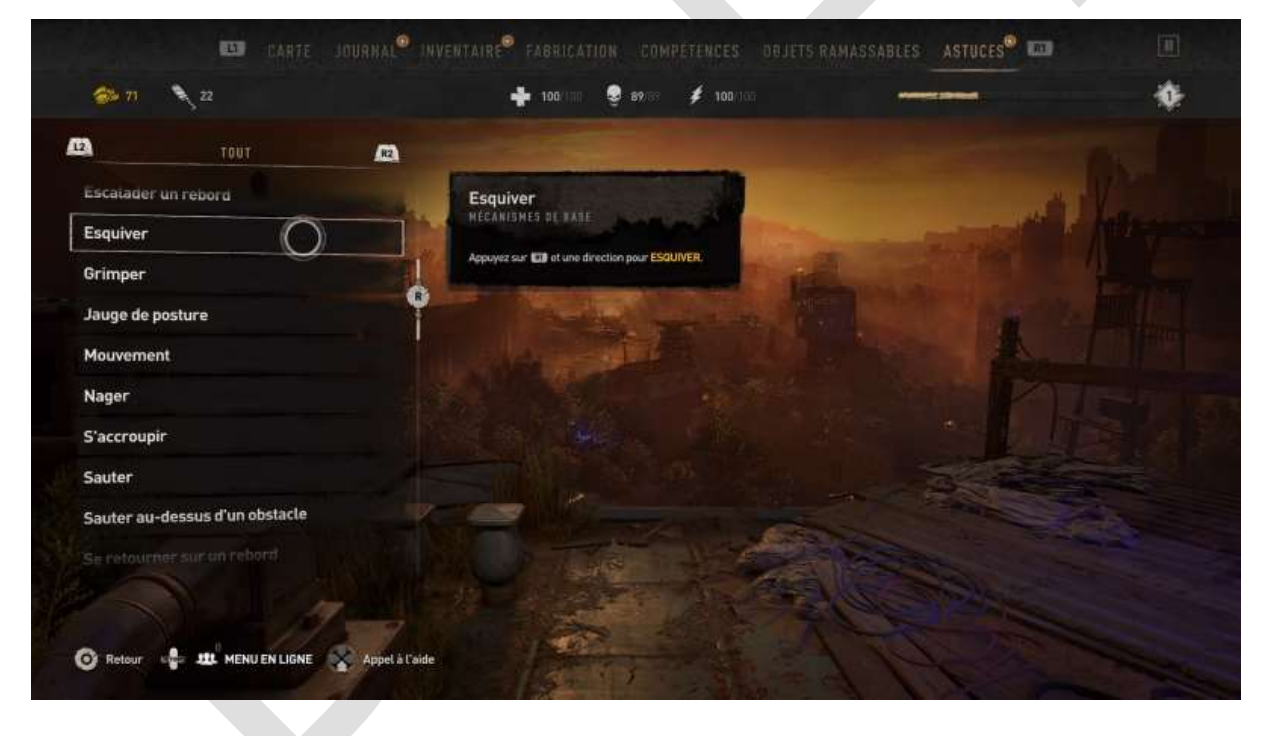

| TOUT /22                       |                                                                  |                                                                                                    |
|--------------------------------|------------------------------------------------------------------|----------------------------------------------------------------------------------------------------|
| Esquiver                       | Grimper<br>Hécaniahis ar LASE                                    | 1 the                                                                                                    |
| Grimper O                      | Regardez un rebord et SAUTEZ dessus avec CD pour vous accrocher. |                                                                                                    |
| Mouvement                      | •                                                                |                                                                                                    |
| Nager                          |                                                                  |                                                                                                    |
| 5'accroupir                    |                                                                  |                                                                                                    |
| Sauter                         |                                                                  |                                                                                                    |
| Sauter au-dessus d'un obstacle |                                                                  |                                                                                                    |
| Se retourner sur un rebord     |                                                                  | and the second second s |
|                                |                                                                  |                                                                                                    |
|                                |                                                                  | and the second                                                                                                    |

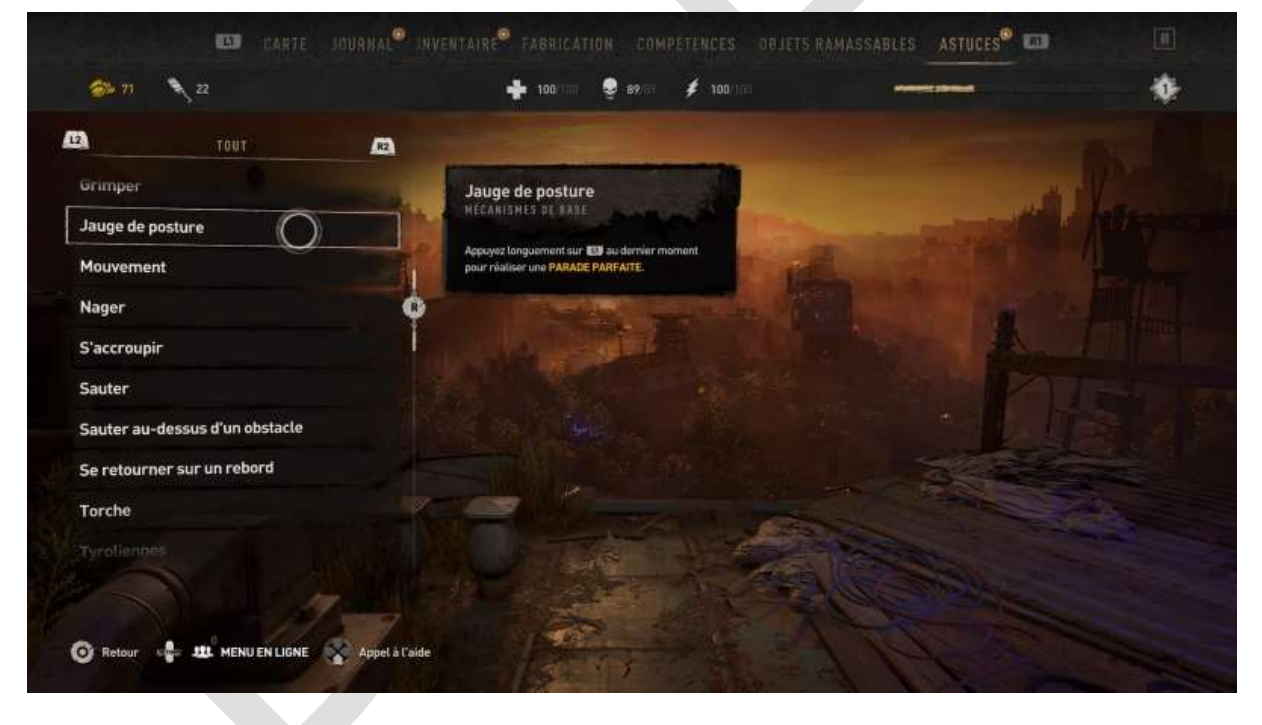

| TOUT                           |                               |                           |
|--------------------------------|-------------------------------|---------------------------|
| Jauge de posture               | Mouvement                     |                           |
| Mouvement O                    | MECANISMES DE LARE            |                           |
| Nager                          | Utilise O pour vous déplacer. |                           |
| 5'accroupir                    |                               |                           |
| Sauter                         |                               |                           |
| Sauter au-dessus d'un obstacle |                               |                           |
| 5e retourner sur un rebord     |                               |                           |
| Torche                         |                               |                           |
| Tyroliennes                    |                               | Contraction of the second |
|                                | A State March                 |                           |
|                                | I - IN CASE TO STREET         | Contraction of the        |

| TOUT                          |                                   |                                       |
|-------------------------------|-----------------------------------|---------------------------------------|
| louvement<br>lager            |                                   |                                       |
| 'accroupir<br>auter           | pour PLONGER,      pour REMONTER. |                                       |
| auter au-dessus d'un obstacle |                                   | A TH                                  |
| e retourner sur un rebord     |                                   |                                       |
| yroliennes                    |                                   |                                       |
| ANISHES AVANCES               |                                   |                                       |
|                               |                                   | C C C C C C C C C C C C C C C C C C C |

| TOUT                           |                                       |                       |
|--------------------------------|---------------------------------------|-----------------------|
| Nager                          | S'accroupir                           |                       |
| S'accroupir                    |                                       | - alter Alter         |
| Sauter                         | Active 2 sur C pour vous Addrivurite. |                       |
| Sauter au-dessus d'un obstacle |                                       |                       |
| Se retourner sur un rebord     |                                       |                       |
| Torche                         |                                       |                       |
| Tyroliennes                    |                                       |                       |
| ÉCANISMES AVANCÉS              |                                       |                       |
| Annuler le lancer              | The state of the second               |                       |
|                                |                                       | and the second second |
|                                |                                       | SETTING -             |

| TOUT                           |                                                                                                    |                                                                                                    |
|--------------------------------|----------------------------------------------------------------------------------------------------|----------------------------------------------------------------------------------------------------|
| S'accroupir                    | Sauter<br>NECANISHES DE TARE                                                                                                    |                                                                                                    |
| Sauter 🔾                       |                                                                                                    |                                                                                                    |
| Sauter au-dessus d'un obstacle | and the second second sec |                                                                                                    |
| Se retourner sur un rebord     |                                                                                                    |                                                                                                    |
| Forche                         |                                                                                                    | and the second second                                                                                                    |
| fyroliennes                    |                                                                                                    |                                                                                                    |
| CANISMES AVANCÉS               |                                                                                                    |                                                                                                    |
| Annuler le lancer              |                                                                                                    |                                                                                                    |
| Champi UV                      |                                                                                                    | and the second second s |
|                                |                                                                                                    | The second second second second second second second second second second second second second second second se                                                                                                    |
|                                |                                                                                                    | VIII                                                                                                    |

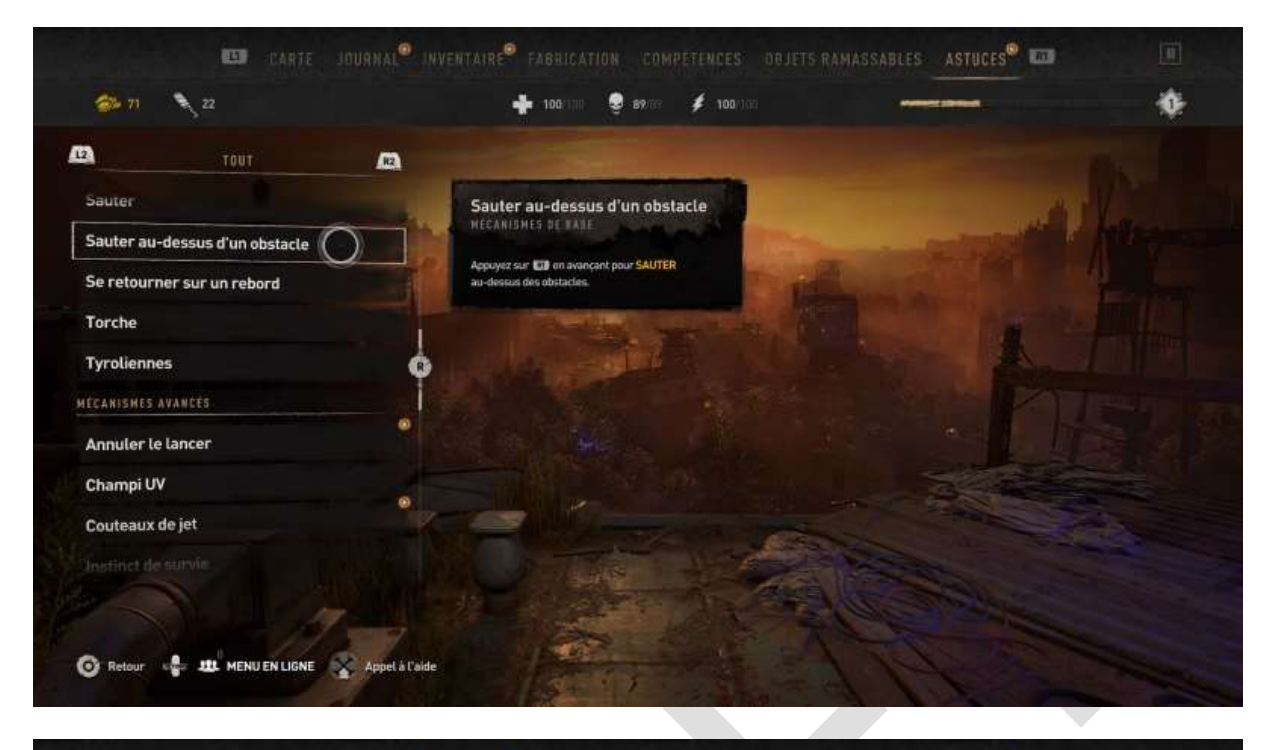

| TOUT                          | a                                                                   |                           |
|-------------------------------|---------------------------------------------------------------------|---------------------------|
| auter au-dessus d'un obstacle | Se retourner sur un rebord                                          | A CONTRACTOR OF THE OWNER |
| se retourner sur un rebord    |                                                                     |                           |
| orche                         | Utilisez 🗣 en vous accrochant pour vous retourner<br>sur un rebord. |                           |
| yroliennes                    |                                                                     |                           |
| CANISMES AVANCÉS              |                                                                     | And I have                |
| nnuler le lancer              |                                                                     |                           |
| hampi UV                      |                                                                     |                           |
| outeaux de jet                |                                                                     |                           |
| nstinct de survie             |                                                                     |                           |
|                               | MA DETTA AND A                                                      | and the second            |
| 10 PM                         | the set of the second of the second of                              | Contraction of the second |

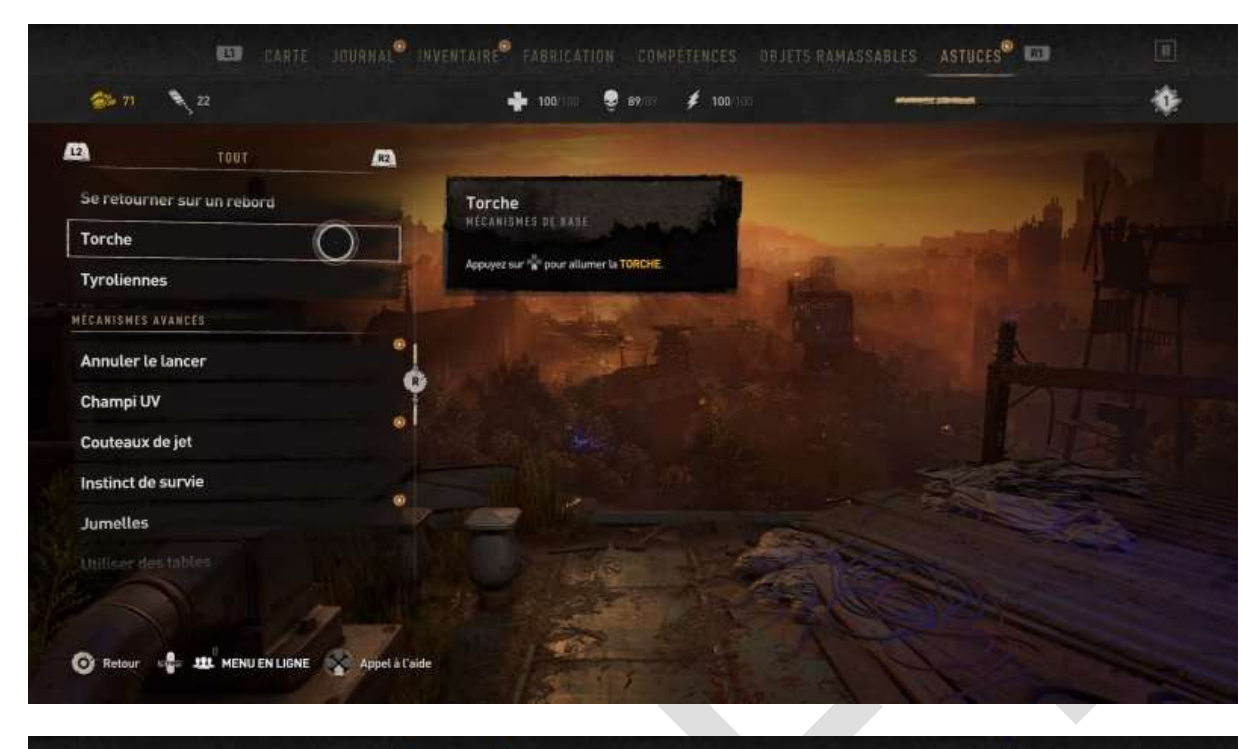

| tout d              |                                                        |                         |
|---------------------|--------------------------------------------------------|-------------------------|
| forche              |                                                        |                         |
| CANISMES AVANCES    | SAUTEZ sur une hyrolienne avec 💷 pour la<br>descendre. |                         |
| Annuler le lancer   |                                                        |                         |
| Champi UV           |                                                        |                         |
| Couteaux de jet     | •                                                      |                         |
| nstinct de survie   |                                                        |                         |
| lumelles            |                                                        |                         |
| Itiliser des tables |                                                        |                         |
|                     | A DATES AND                                            | And and a second second |
|                     | I LA STREAM STREAM                                     | and the second second   |

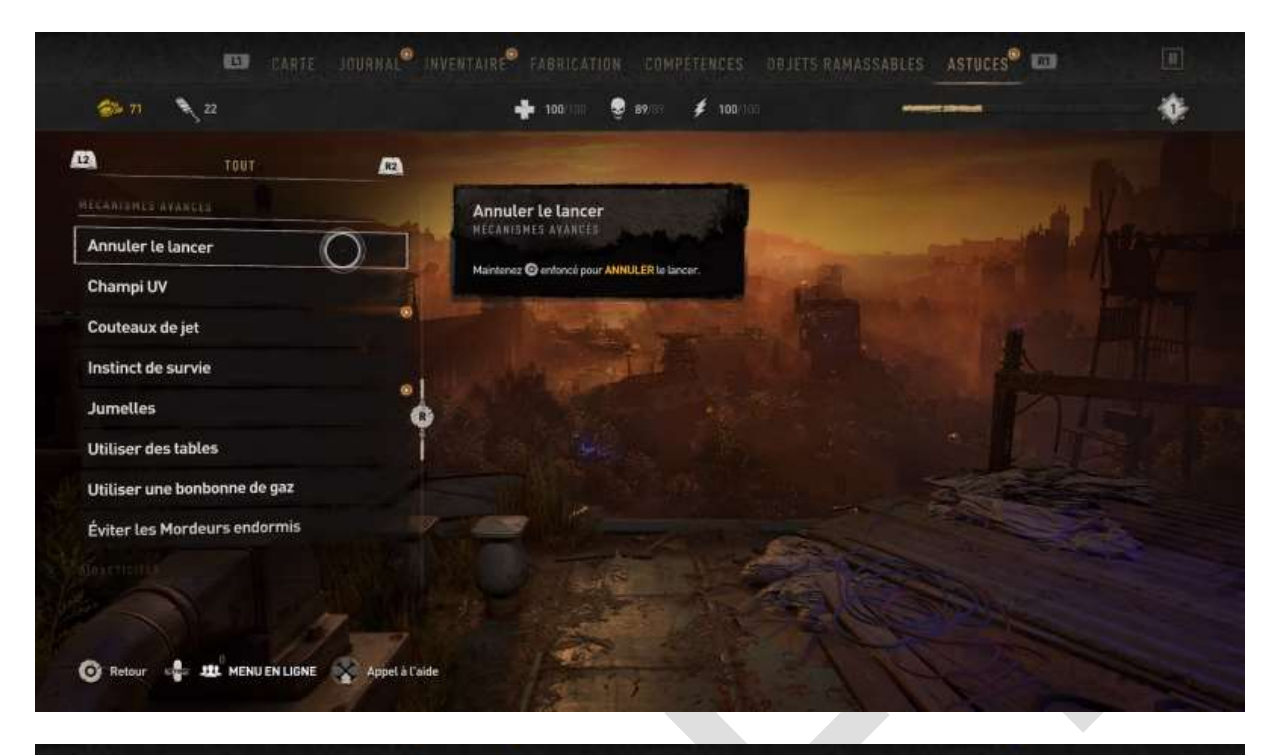

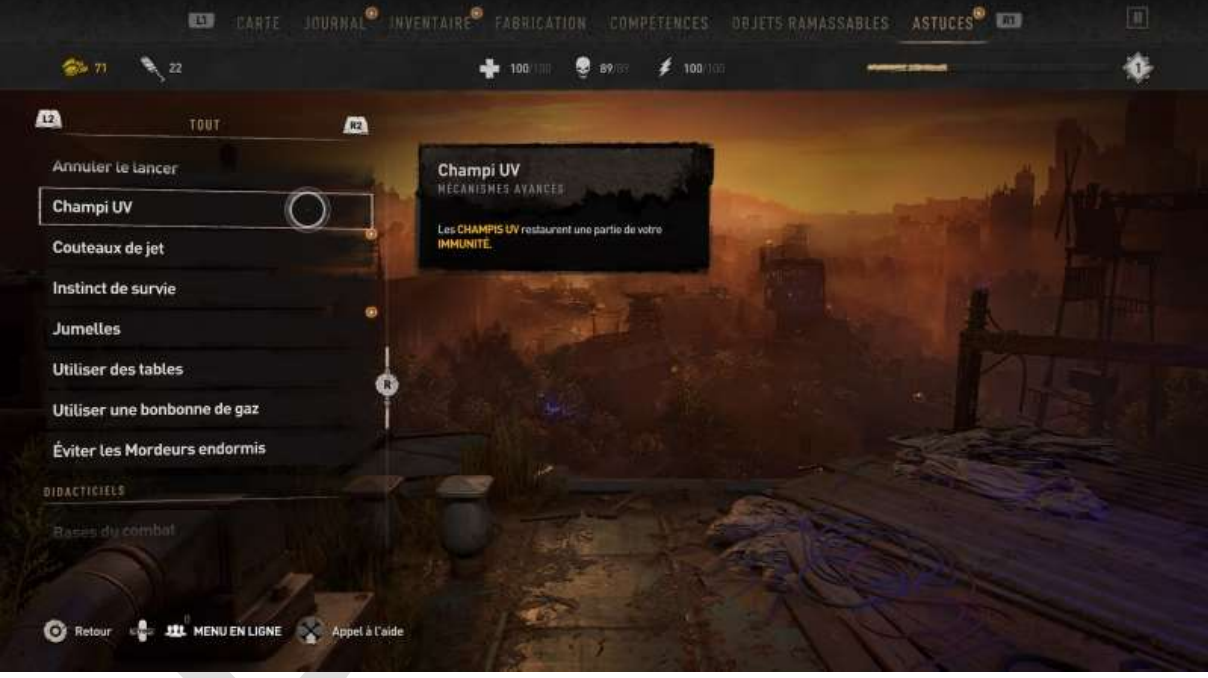

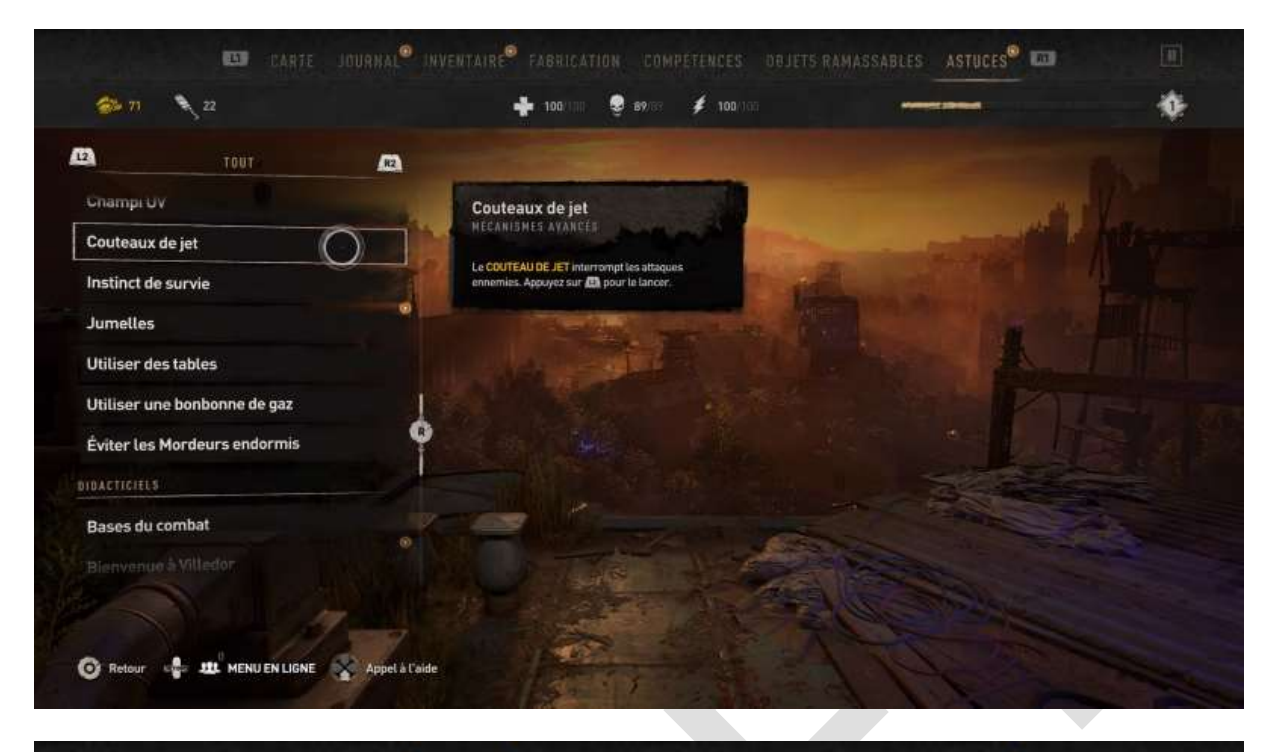

| TOUT                        | a                                                     |                       |
|-----------------------------|-------------------------------------------------------|-----------------------|
| outeaux de jet              | Instinct de survie<br>Hécanismes avancés              |                       |
| umelles                     | Mantenez @ pour utiliser votre INSTINCT DE<br>SURVIE. |                       |
| tiliser des tables          |                                                       |                       |
| tiliser une bonbonne de gaz |                                                       |                       |
| viter les Mordeurs endormis | 6                                                     |                       |
| ases du combat              |                                                       | -                     |
| ienvenue à Villedor         |                                                       |                       |
|                             |                                                       |                       |
|                             | HILL PROPERTY AND THE REAL                            | and the second second |

| Tour 🙉                       |                                                                        |                                                                                                    |
|------------------------------|------------------------------------------------------------------------|----------------------------------------------------------------------------------------------------|
| nstinct de survie            | Jumelles                                                               | - All                                                                                                    |
| Jumelles                     | REGRADALE ATARCE                                                       |                                                                                                    |
| Utiliser des tables          | Mainternet Str enfonce et appuyez sur @ pour<br>utiliser vos JUMELLES. |                                                                                                    |
| Utiliser une bonbonne de gaz | Station and Station                                                    |                                                                                                    |
| Éviter les Mordeurs endormis |                                                                        |                                                                                                    |
| DACTICIELS                   |                                                                        |                                                                                                    |
| Bases du combat              |                                                                        |                                                                                                    |
| 99<br>Bienvenue à Villedor   |                                                                        |                                                                                                    |
| Bosquets de toit             |                                                                        | a state of the state of the sta |
|                              |                                                                        |                                                                                                    |
|                              |                                                                        | Completion Completion                                                                                                    |

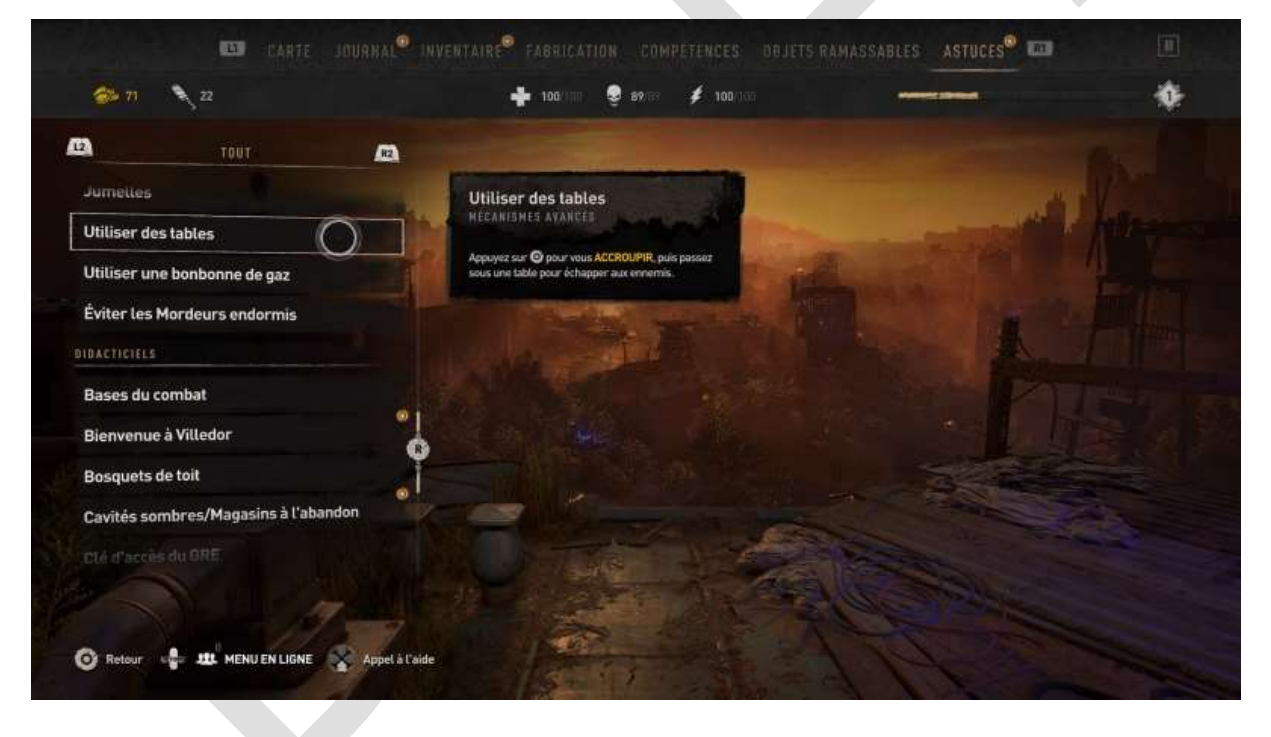

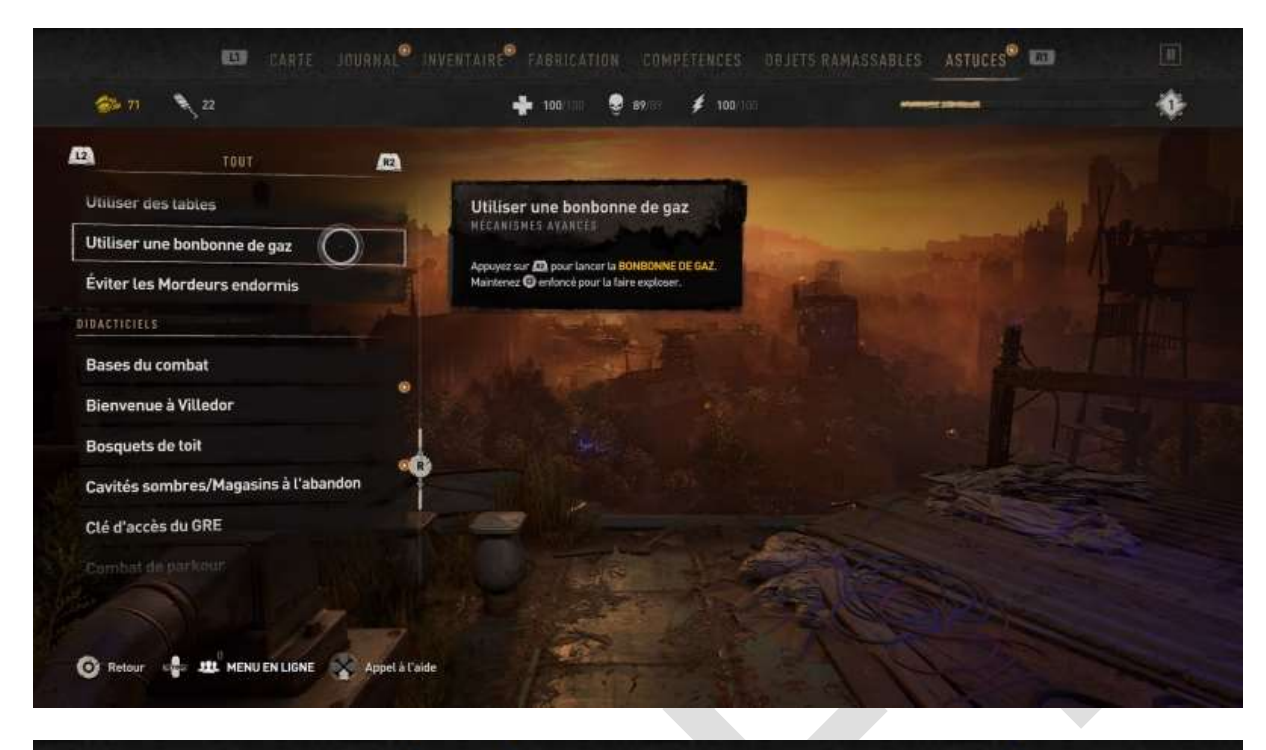

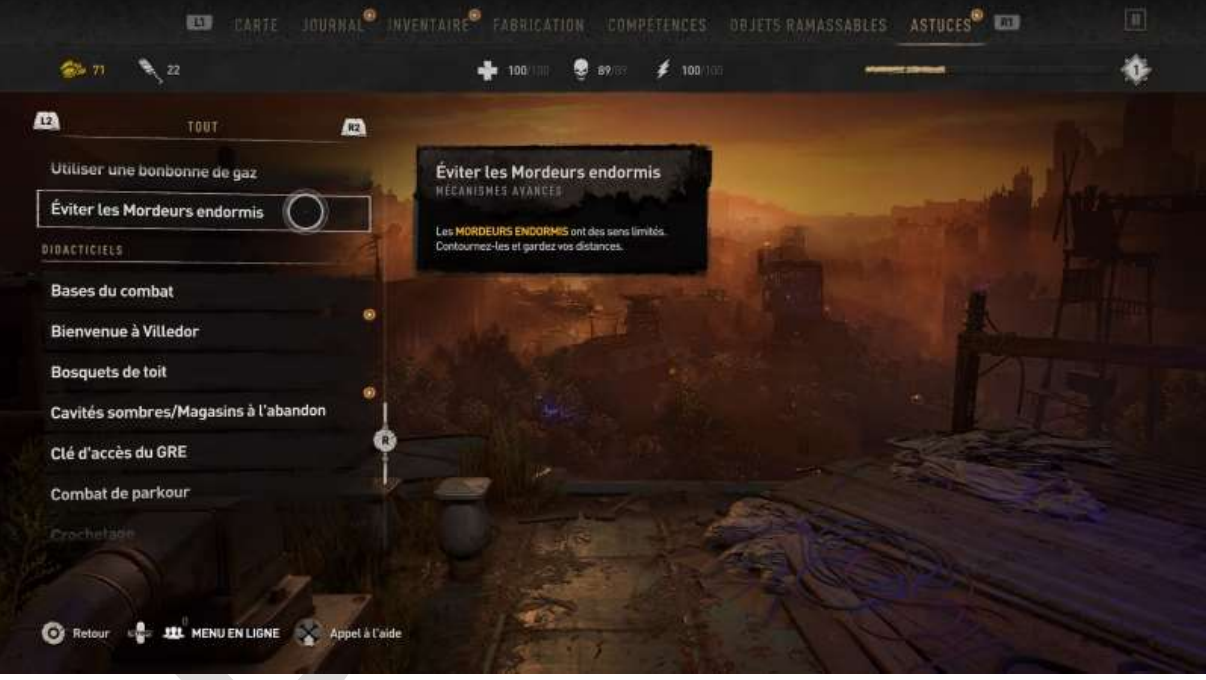

#### **Didacticiels**

Les écrans des didacticiels, qui ne s'affichent qu'une seule fois, peuvent être retrouvés via le *menu interactif* (pas le menu *Options*), onglet *Astuces* :

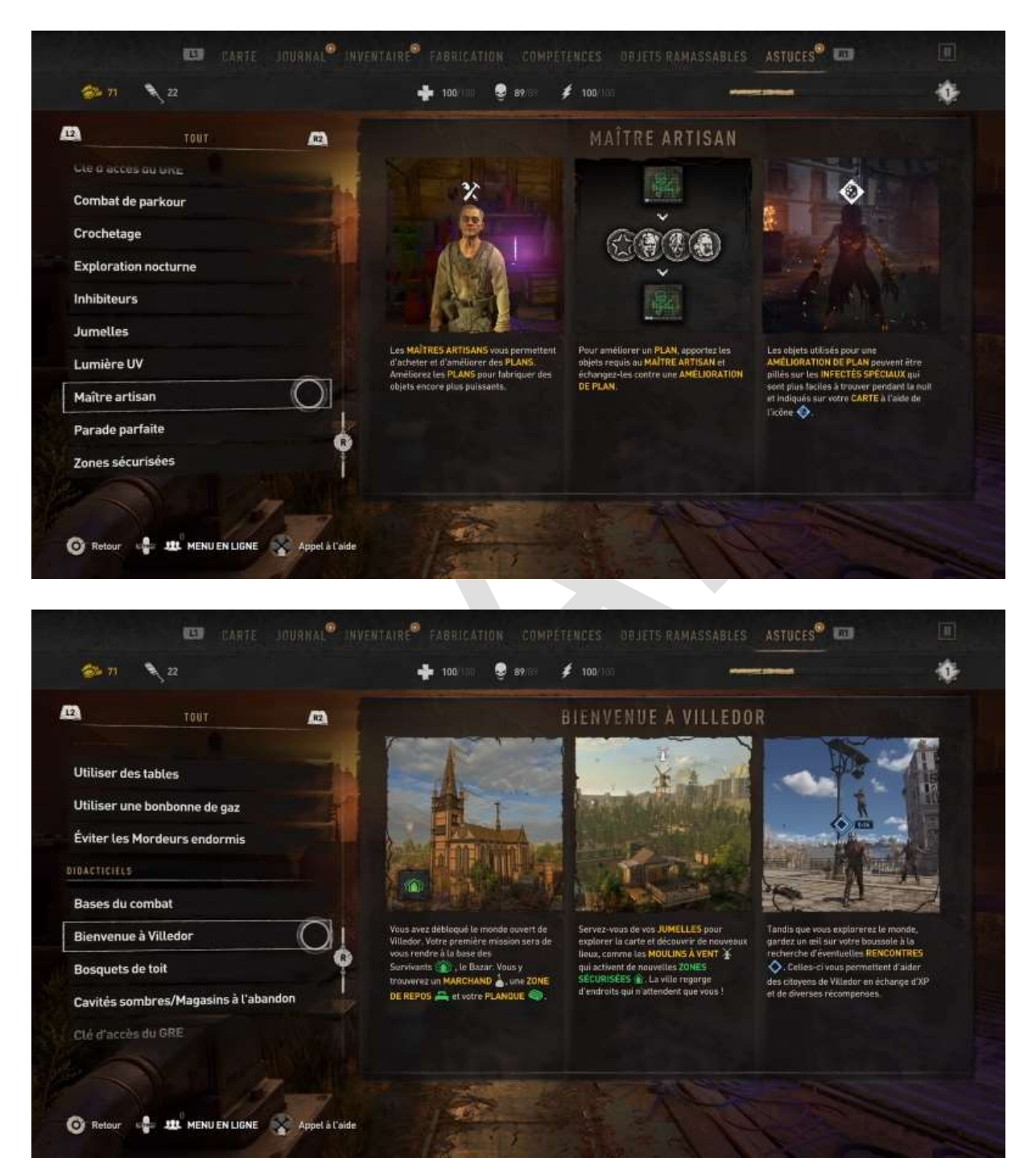

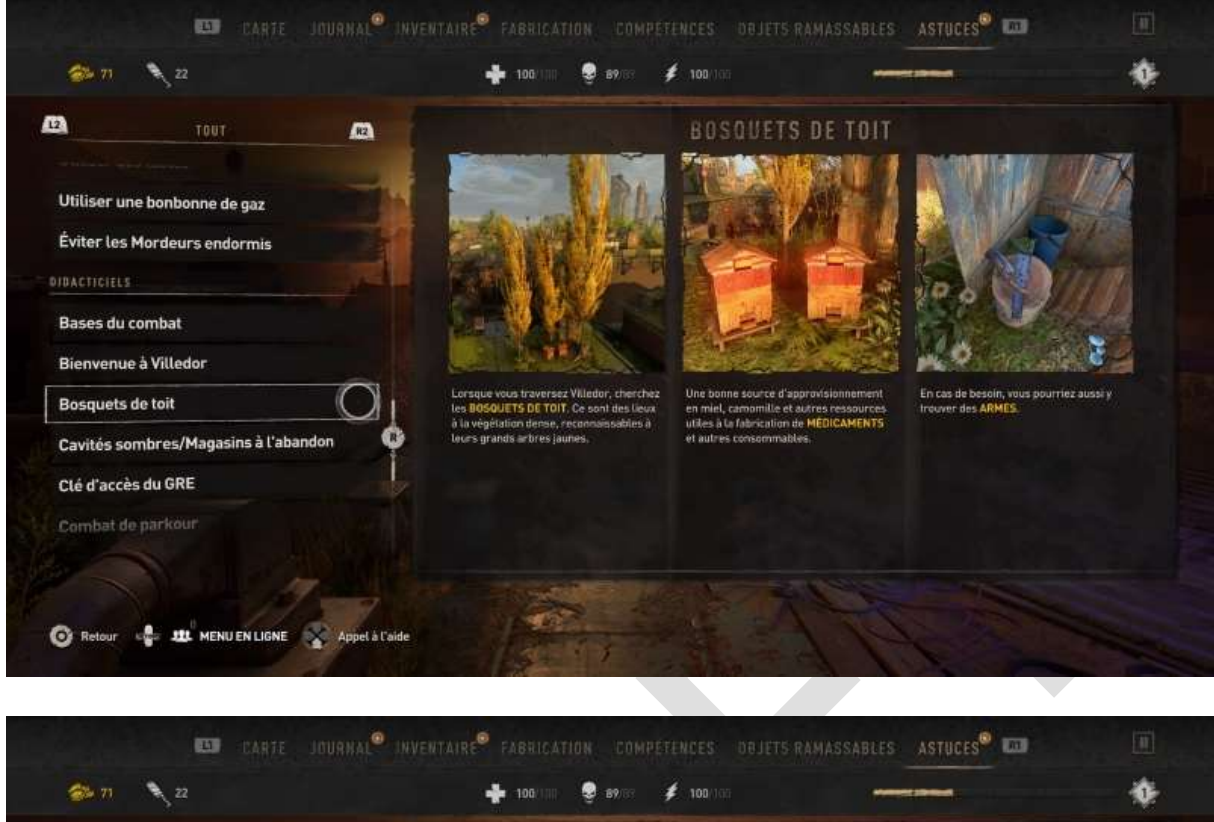

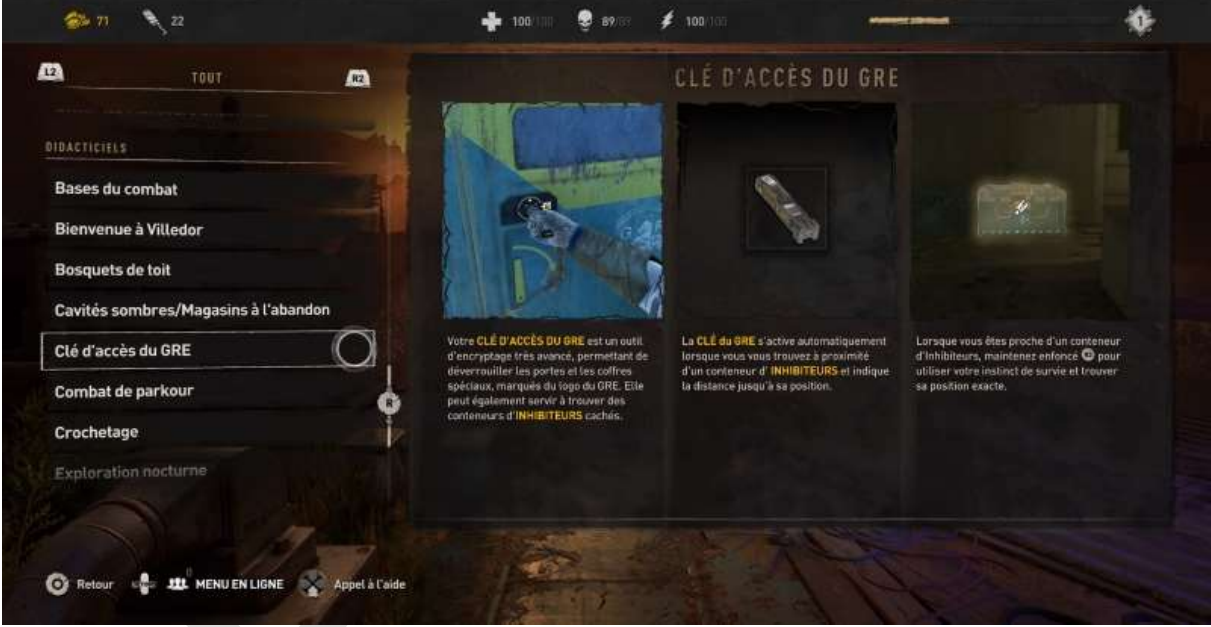

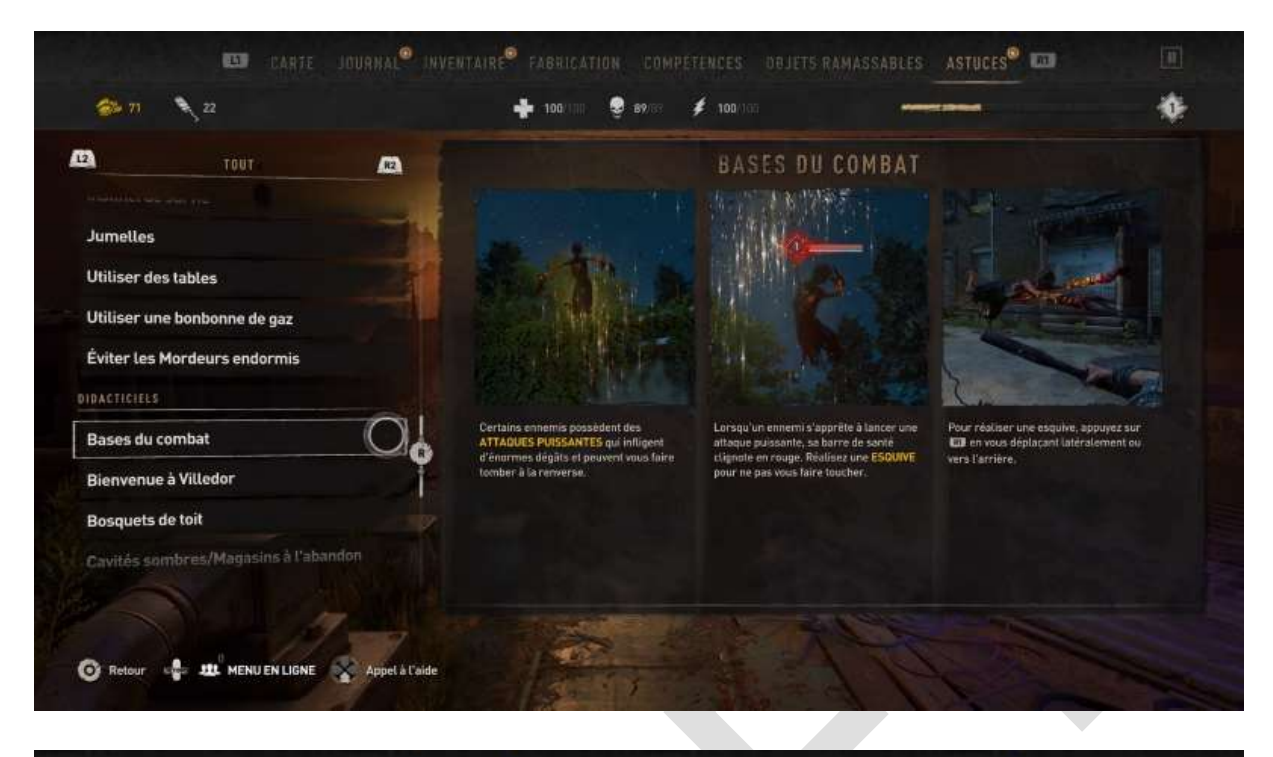

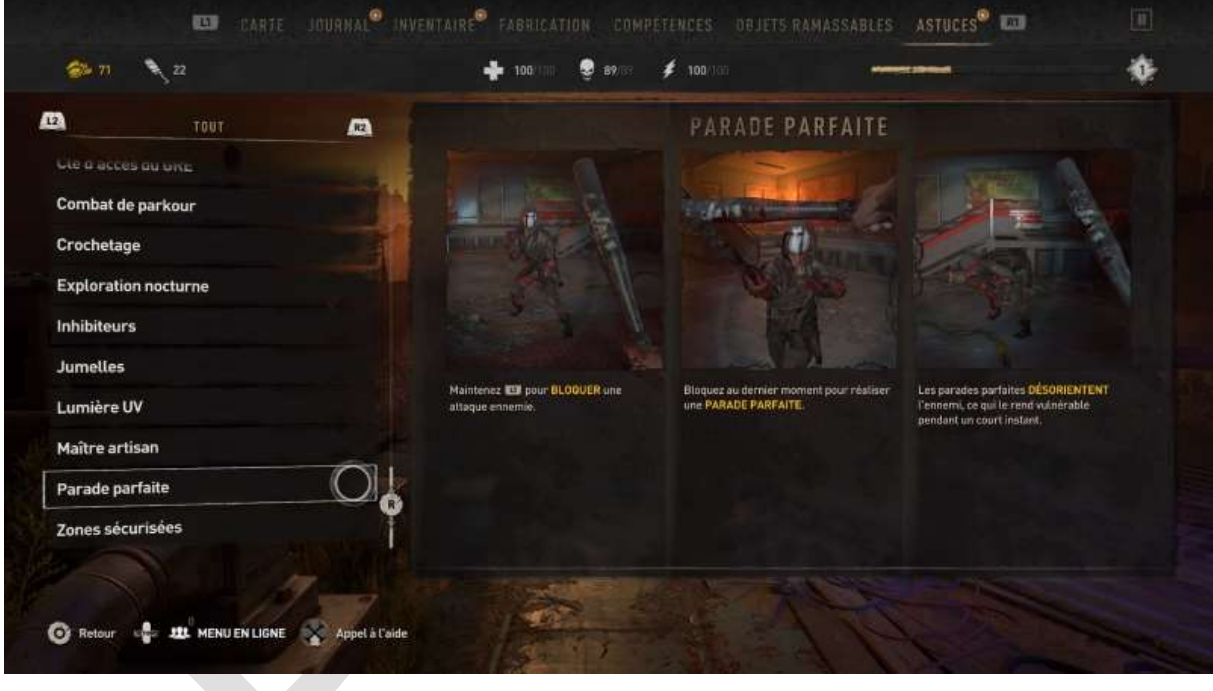

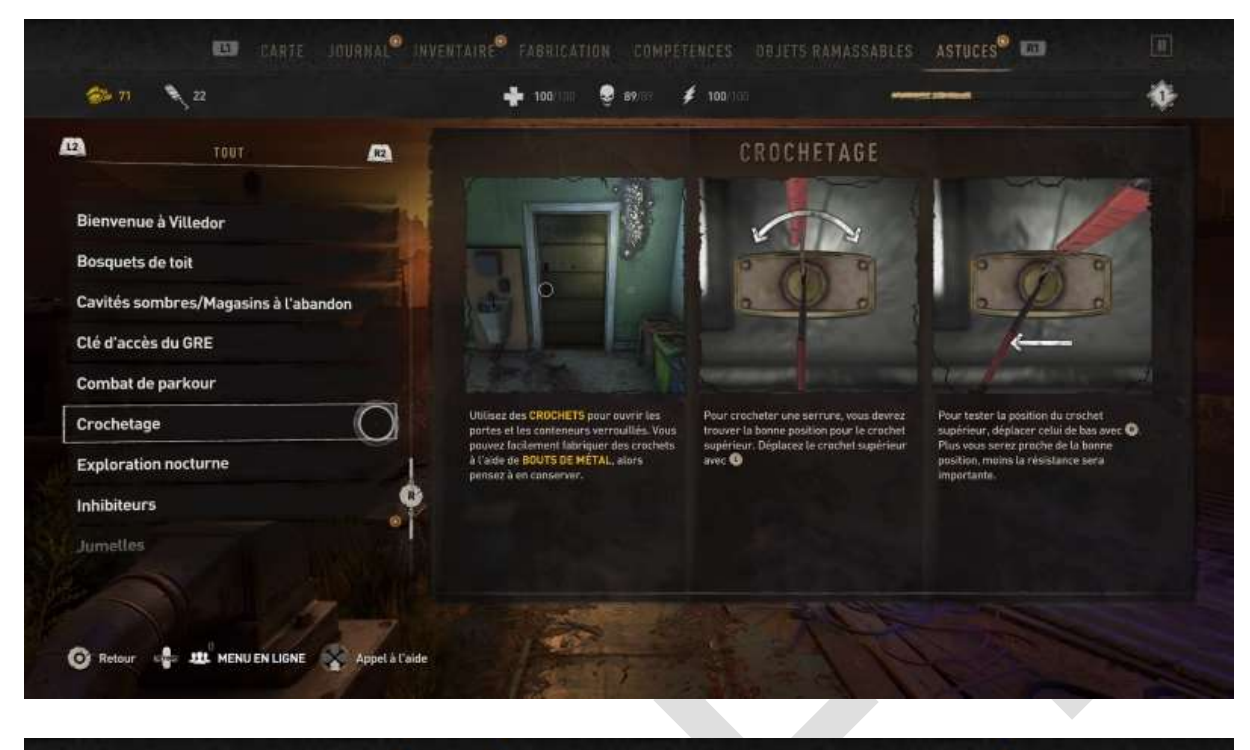

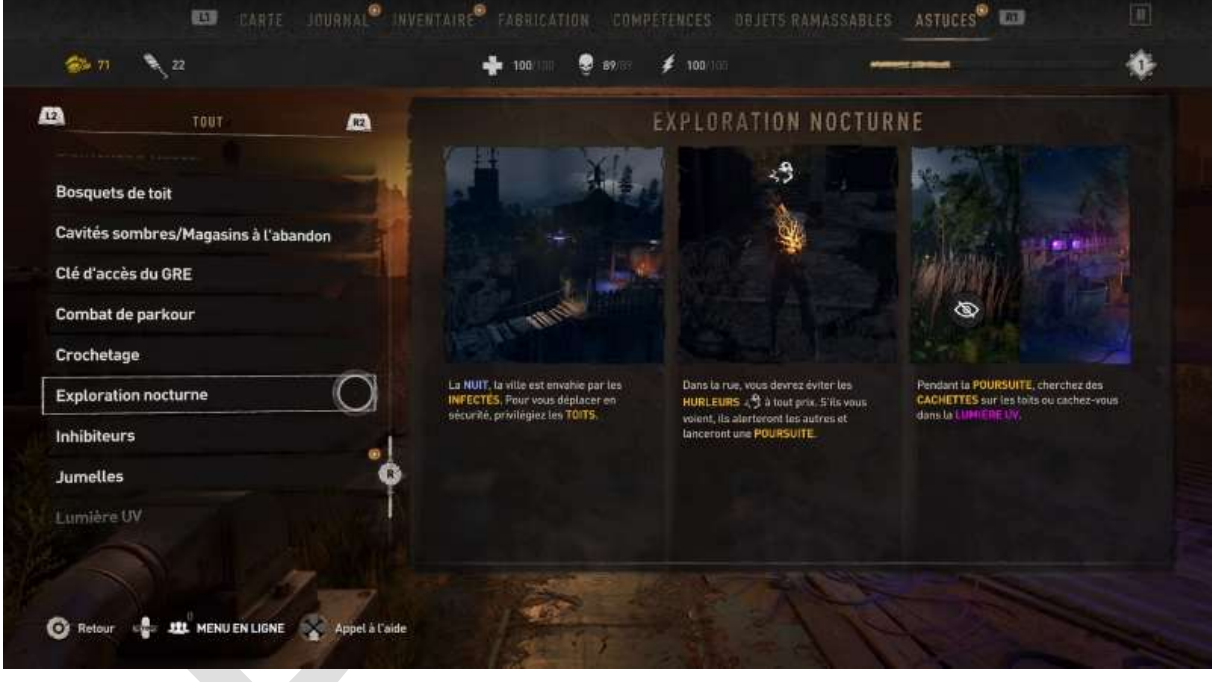

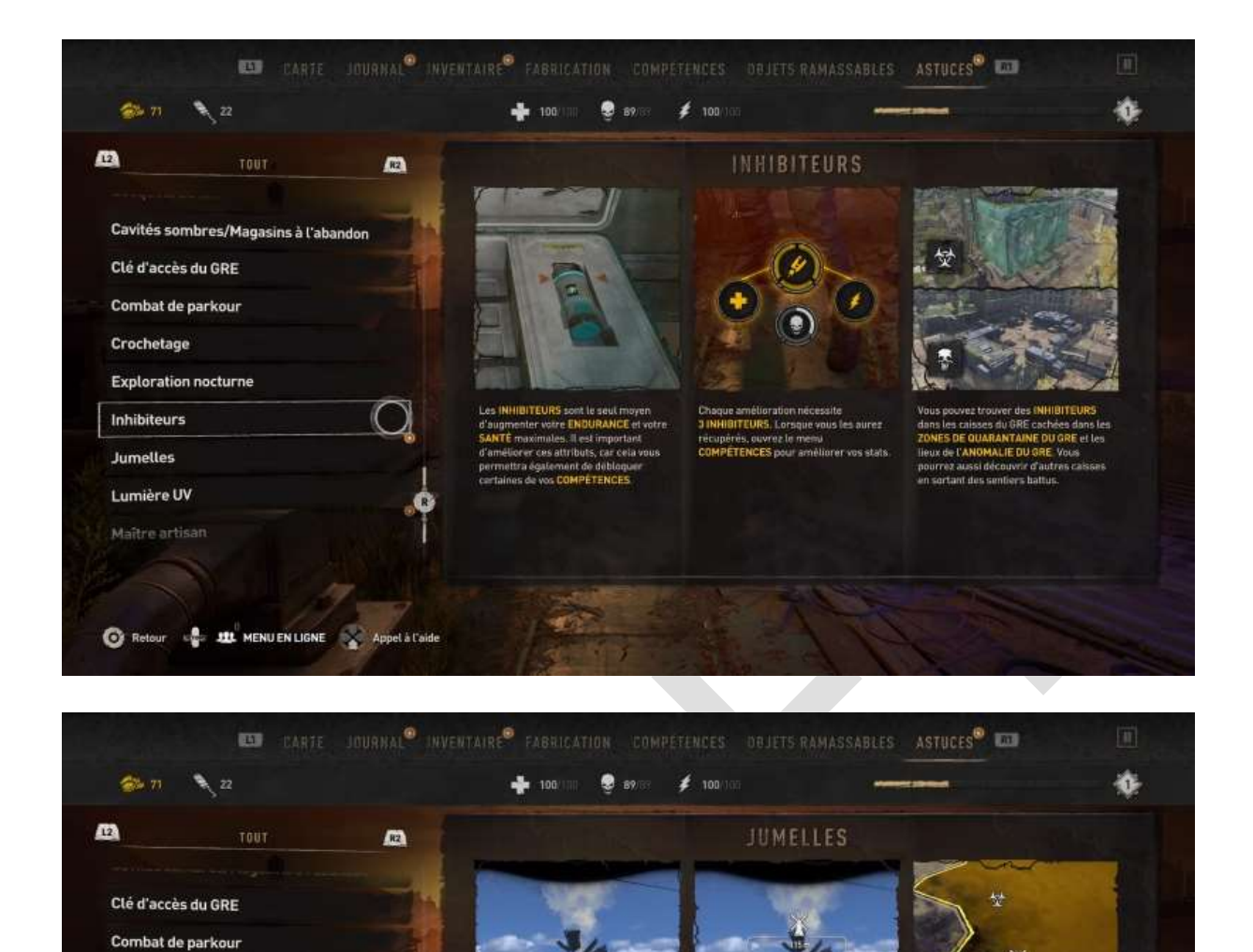

Observez attentivement le réticule de visée au centre de l'écran. Plus un emplacement est proche, plus le réticule de visée rétrécit.

é at

6

Les lieux découverts à l'aide des jumelles sont automatiquement ajoutés à votre

CARTE

Crochetage Exploration nocturne Inhibiteurs

Jumelles

Lumière UV Maître artisan

🜀 Retour 🔹 🏨 MENU EN LIGNE 😽 Appel à l'aide

 $\bigcirc$ 

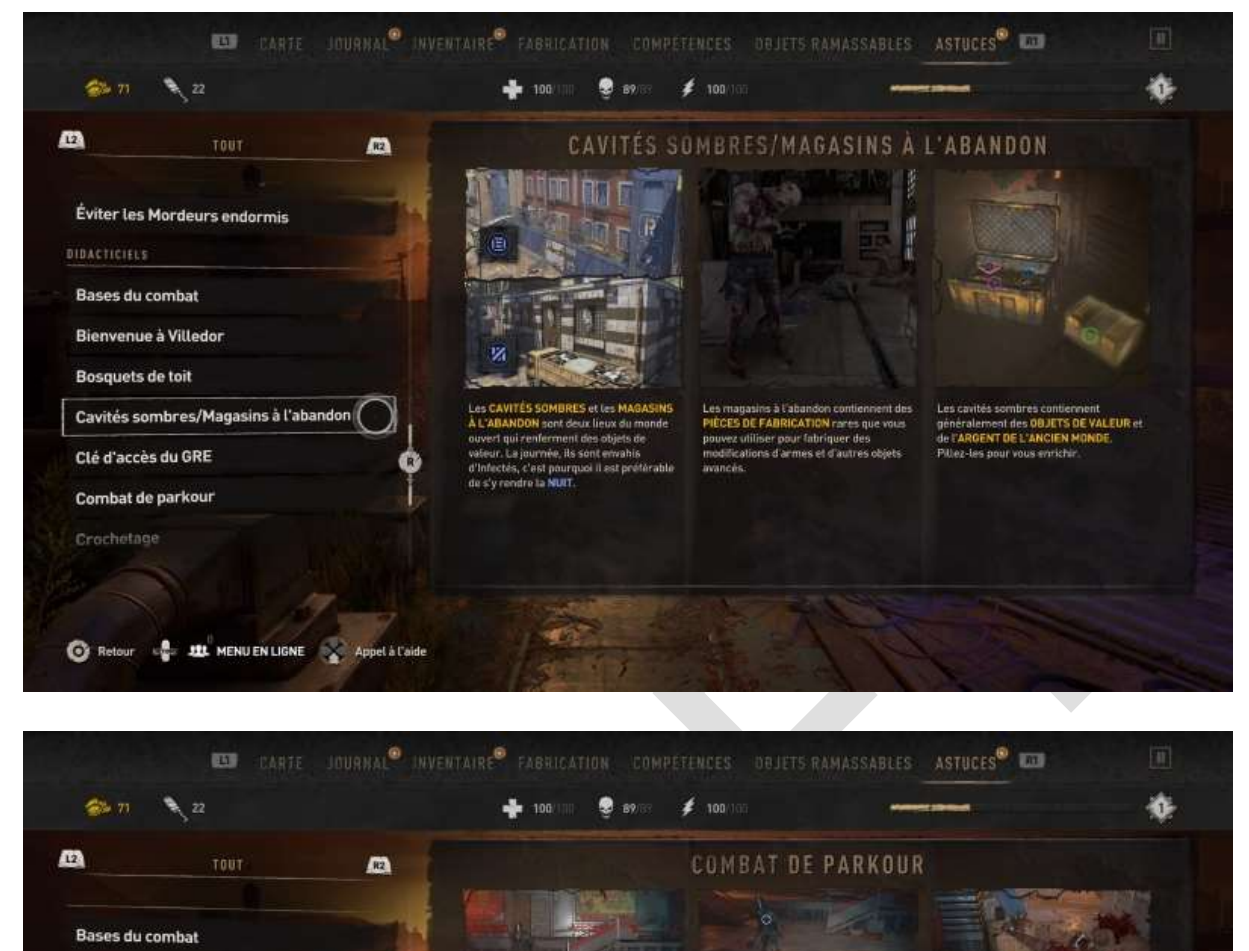

Bienvenue à Villedor Bosquets de toit

Cavités sombres/Magasins à l'abandon

Clé d'accès du GRE

Combat de parkour

Crochetage

Exploration nocturne

🔞 Retour 🔹 🏨 MENU EN LIGNE 😵 Appel à l'aide

ez sur un obstacle ou un ennemi REENTE et appuyez longuement sur oour voltiger au-dessus de lui.

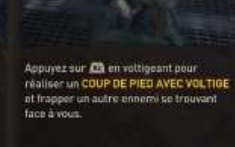

C'est la base du COMBAT DE PARKOUR. Plus tand, vous apprendrez de nouvelles compétences qui viendront s'ajouter à votre éventait de capacités.

| 🐲 n 🔪 22                                                                                                    | 🕂 100/100 🧶 89/17 g                                       | <b>100</b> /105          |                                                                                                    |
|----------------------------------------------------------------------------------------------------|-----------------------------------------------------------|--------------------------|----------------------------------------------------------------------------------------------------|
| E TOUT Contraction nocturne<br>Inhibiteurs<br>Jumelles<br>Lumière UV Oantie<br>Parade parfaite<br>Zones sécurisées                                                                                                    | Little EE Uv est un signe de sécurité à<br>la NUIT tombée | LUMIÈRE UV               | Maintener @ enfonce poer utiliser votre<br>Institute de survie et marquer la source de<br>Institute de survie et marquer la source de<br>Institute de survie et marquer la source de<br>Institute de survie et marquer la source de |
| Retour     To Retour     To Retour | ENTAIRE® FABRICATION COMPET                               | ENCES DØJETS RAMASSABLES | ASTUCES® III III                                                                                                    |
| CLE D ACCES OU UNE                                                                                                    | 305425005                                                 | ZONES SÉCURISÉES         | NAME OF TAXABLE                                                                                                    |

| Doc arrêtée vu que votre serviteur a abandonné le jeu au bout de deux         |
|-------------------------------------------------------------------------------|
| jours. On ne peut pas faire cent mètres sans qu'il y ait un chrono qui        |
| démarre parce qu'on est rentré dans une pièce contaminée, ou dans un          |
| tunnel, ou dans un souterrain, ou dans un hangar, bref, où qu'on aille il y a |
| des chronos et les chronos, ça fait monter la tension, ça donne des           |
| palpitations, bref c'est mauvais pour le cœur.                                |

otre securité pendant la

Désolé, une doc de 300 pages pour Dying Light 2, ce sera sans moi. Bye.

Marcel

Crochetage Exploration nocturne

Inhibiteurs Jumelles Lumière UV

Maître artisan Parade parfaite Zones sécurisées

📲 🏨 MENU EN LIGNE 💦 Appel à l'aide

0